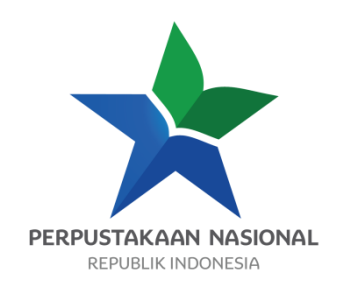

# INSTALASI PENGATURAN ADMINISTRASI DAN PENCADANGAN DATA

# BAHAN AJAR DIKLAT AUTOMASI PERPUSTAKAANTERINTEGRASI INLISLITE

Disusun oleh : Tri Wisnu Pamungkas, S.Kom.

Disunting oleh :

Didik Pribadi, S.Kom.

PERPUSTAKAAN NASIONAL RI

2017

### **KATA PENGANTAR**

Puji dan syukur kami panjatkan ke hadirat Allah SWT atas berkat dan rahmat-Nya, Perpustakaan Nasional Republik Indonesia dapat menerbitkan bahan ajar Pengantar Automasi Perpustakaan Terintegrasi *INLISLIte* pada Diklat Automasi Perpustakaan Terintegrasi *INLISLIte* 

Berdasarkan Undang-Undang Nomor 43 Tahun 2007 tentang Perpustakaan dan menindaklanjuti Peraturan Pemerintah Nomor 101 Tahun 2000 tentang Pendidikan dan Pelatihan Jabatan Pegawai Negeri Sipil, Perpustakaan Nasional Republik Indonesia sebagai instansi pembina diklat kepustakawanan melakukan penyediaan kurikulum, dan bahan ajar Pendidikan dan Pelatihan, diantaranya untuk Diklat Automasi Perpustakaan Terintegrasi *INLISLIte* ini sebagai bagian dari sistem kediklatan yang dilaksanakan di Pusdiklat Perpustakaan Nasional.

Tujuan penerbitan bahan ajar Pendidikan dan Pelatihan Automasi Perpustakaan Terintegrasi *INLISLIte* adalah menyediakan bahan ajar yang standar untuk digunakan sebagai panduan oleh pengajar, peserta dan penyelenggara dalam proses pembelajaran pendidikan dan pelatihan tersebut.

Ucapan terima kasih kami sampaikan kepada penyusun, penyunting dan pembahas naskah bahan ajar Pendidikan dan Pelatihan Automasi Perpustakaan Terintegrasi *INLISLIte* ini. Kami sangat mengharapkan kritik serta saran dari pembaca untuk penyempurnaan materi bahan ajar ini pada masa yang akan datang.

Jakarta.

Kepala Pusat Pendidikan dan Pelatihan

Drs. Widiyanto, M.Si

| KATA PE    | NGANTAR                                                        | iii |
|------------|----------------------------------------------------------------|-----|
| DAFTAR     | ISI                                                            | iv  |
| DAFTAR     | GAMBAR                                                         | vi  |
| BAB I PE   | NDAHULUAN                                                      | 1   |
| A.         | Latar Belakang                                                 | 1   |
| В.         | Deskripsi Singkat                                              | 1   |
| C.         | Manfaat Bahan Ajar                                             | 1   |
| D.         | Tujuan Pembelajaran                                            | 1   |
|            | 1 Kompetensi Dasar                                             | 1   |
|            | 2 Indikator Keberhasilan                                       | 2   |
| E.         | Materi Pokok dan Sub Materi Pokok                              | 2   |
| F.         | Petunjuk Belajar                                               | 2   |
| BAB II IN  | STALASI PROGRAM APLIKASI PERPUSTAKAAN INLISIite                | 5   |
| A.         | Instalasi Portable                                             | 6   |
| В.         | Instalasi Permanen                                             | 10  |
| C.         | Latihan                                                        | 27  |
| D.         | Rangkuman                                                      | 27  |
| E.         | Evaluasi                                                       | 27  |
| BAB III PI | ENGATURAN ADMINISTRASI PROGRAM APLIKASI PERPUSTAKAAN INLISLite | 29  |
| A.         | Pengaturan Akuisisi                                            | 31  |
| В.         | Pengaturan Katalog                                             | 42  |
| C.         | Pengaturan Keanggotaan                                         | 56  |
| D.         | Pengaturan Sirkulasi                                           | 79  |
| E.         | Pengaturan Locker                                              | 96  |
| F.         | Pengaturan OPAC                                                | 108 |
| G.         | Pengaturan Layanan Koleksi Digital (LKD)                       | 117 |
| H.         | Pengaturan Umum                                                | 118 |
| I.         | Pengaturan Audio                                               | 122 |
| J.         | Pengaturan SMS Gateway                                         | 123 |
| K.         | Latihan                                                        | 125 |
| L.         | Rangkuman                                                      | 125 |

# DAFTAR ISI

| M. Evaluasi                                                              |     |
|--------------------------------------------------------------------------|-----|
| BAB IV PENCADANGAN (BACKUP) DATA PROGRAM APLIKASI PERPUSTAKAAN INLISLite | 127 |
| A. Backup Database dan Upload Files                                      | 127 |
| B. Latihan                                                               | 131 |
| C. Rangkuman                                                             | 131 |
| D. Evaluasi                                                              | 131 |
| BAB V PENUTUP                                                            | 133 |
| DAFTAR PUSTAKA                                                           | 135 |

# DAFTAR GAMBAR

| Gambar 1. Halaman Unduh Installer INLISLite                               | 6  |
|---------------------------------------------------------------------------|----|
| Gambar 2. Buka File Paket Instalasi INLISLite Portabel                    | 7  |
| Gambar 3. Extract Paket Instalasi Pada Drive C                            | 7  |
| Gambar 4. Folder Xampp                                                    | 8  |
| Gambar 5. Jalankan Xampp-control.exe                                      | 8  |
| Gambar 6. Jalankan Module Apache dan MySql                                | 9  |
| Gambar 7. Module Apache dan Mysql Sudah Berjalan                          | 9  |
| Gambar 8. INLISLite Berjalan Pada Browser                                 | 10 |
| Gambar 9. Notepad ++                                                      | 10 |
| Gambar 10. Pilih Bahasa                                                   | 11 |
| Gambar 11. Notepad ++ Setup                                               | 11 |
| Gambar 12. Notepad ++ License Agreement                                   | 12 |
| Gambar 13. Notepad ++ Setup Install Location                              | 12 |
| Gambar 14. Notepad ++ Setup Choose Component                              | 13 |
| Gambar 15. Proses Instalasi Notepad ++                                    | 13 |
| Gambar 16. Proses Instalasi Notepad ++ Finish                             | 14 |
| Gambar 17. Halaman Download Paket Instalasi INLISLite                     | 15 |
| Gambar 18. Halaman Download XAMPP                                         | 15 |
| Gambar 19. File Installer Xampp                                           | 16 |
| Gambar 20. Kotak dialog peringatan untuk menon-aktifkan UAC               | 16 |
| Gambar 21. Halaman Setup – XAMPP                                          | 17 |
| Gambar 22. Halaman Setup – Select Components                              | 17 |
| Gambar 23. Setup Installation Folder                                      | 18 |
| Gambar 24. Lanjutan Installation Folder                                   | 18 |
| Gambar 25. Halaman Setup – Bitnami for XAMPP                              | 19 |
| Gambar 26. Halaman Ready to Install                                       | 19 |
| Gambar 27. Proses Instalasi XAMPP                                         | 20 |
| Gambar 28. Halaman Completing the XAMPP Setup Wizard                      | 20 |
| Gambar 29. Halaman Setting Bahasa                                         | 21 |
| Gambar 30. XAMPP Berjalan dan Sudah Terpasang Sebagai Service             | 21 |
| Gambar 31. Extract paket source code INLISLite ke dalam folder root XAMPP | 22 |

| Gambar 32. Folder inlislite3 pada root direktori XAMPP                  | . 22 |
|-------------------------------------------------------------------------|------|
| Gambar 33. Halaman Awal Phpmyadmin                                      | . 23 |
| Gambar 34. Buat Database inlislite_v3                                   | . 23 |
| Gambar 35. Database inlislite_v3                                        | . 24 |
| Gambar 36. Extract database kosong INLISLite                            | . 24 |
| Gambar 37. Import file database kosong INLISLite ke dalam database baru | . 25 |
| Gambar 38. Proses Import Selesai                                        | . 25 |
| Gambar 39. Penyesuaian file main-local.php                              | . 26 |
| Gambar 40. INLISLite berjalan pada browser                              | . 26 |
| Gambar 41. Tampilan halaman login back office INLISLite                 | . 29 |
| Gambar 42. Tampilan dashboard back ofice INLISLite                      | . 30 |
| Gambar 43. Menu-menu program untuk pengaturan Administrasi INLISLite    | . 30 |
| Gambar 44. Pilih jenis bahan pada pengaturan Ruas Data Bibliografis     | . 31 |
| Gambar 45. Centang / tidak centang pada tag yang diinginkan             | . 32 |
| Gambar 46. Pilihan Kategori pada Entri Koleksi                          | . 32 |
| Gambar 47. Tambah Kategori Koleksi                                      | . 33 |
| Gambar 48. Form Tambah Kategori Koleksi                                 | . 33 |
| Gambar 49. Kolom kode dan nama kategori koleksi yang telah diisi        | . 33 |
| Gambar 50. Info Simpan                                                  | . 34 |
| Gambar 51. Kategori Koleksi - Koreksi Data                              | . 34 |
| Gambar 52. Kategori Koleksi Simpan                                      | . 34 |
| Gambar 53. Kategori Koleksi - Hapus Data                                | . 35 |
| Gambar 54. Kotak dialog konfirmasi penghapusan item                     | . 35 |
| Gambar 55. Kategori Koleksi – Cari Data                                 | . 36 |
| Gambar 56. Kategori Koleksi - Export Data                               | . 36 |
| Gambar 57. Jenis Export Data                                            | . 37 |
| Gambar 58. Pilihan Jenis Sumber Pada Entri Koleksi                      | . 37 |
| Gambar 59. Pilihan Bentuk Fisik Pada Entri Koleksi                      | . 38 |
| Gambar 60. Pilihan Mata Uang Pada Entri Koleksi                         | . 39 |
| Gambar 61. Nomor Induk Otomatis                                         | . 40 |
| Gambar 62. Nomor Induk Manual                                           | . 40 |
| Gambar 63. Pilihan Manual                                               | . 41 |
| Gambar 64. Pilihan Otomatis                                             | . 41 |

| Gambar 65. Data Tag                                 | 42 |
|-----------------------------------------------------|----|
| Gambar 66. Tambah Tag                               | 43 |
| Gambar 67. Format Tag                               | 43 |
| Gambar 68. Tambah Indikator                         | 44 |
| Gambar 69. Tambah Sub Ruas                          | 44 |
| Gambar 70. Koreksi Data                             | 45 |
| Gambar 71. Hapus Data                               | 45 |
| Gambar 72. Kotak dialog konfirmasi penghapusan item | 46 |
| Gambar 73. Kolom Pencarian Data                     | 47 |
| Gambar 74. Export Data                              | 47 |
| Gambar 75. Jenis Export data                        | 48 |
| Gambar 76. Menu Referensi                           | 48 |
| Gambar 77. Menu Klas Besar (DDC)                    | 49 |
| Gambar 78. Kata Sandang                             | 49 |
| Gambar 79. Menu Kata Sandang                        | 50 |
| Gambar 80. Jenis Bahan Pustaka                      | 51 |
| Gambar 81. Menu Jenis Bahan Pustaka                 | 51 |
| Gambar 82. Format Kartu Katalog                     | 52 |
| Gambar 83. Menu Format Kartu                        | 52 |
| Gambar 84. Menu Pengaturan Detail Katalog           | 53 |
| Gambar 85. Penyedia Katalog                         | 54 |
| Gambar 86. Menu Penyedia Katalog                    | 54 |
| Gambar 87. Menu Form Entri                          | 55 |
| Gambar 88. Pengaturan Form Entri Katalog            | 55 |
| Gambar 89. Pengaturan Lainnya                       | 56 |
| Gambar 90. Menu Pengaturan Keanggotaan              | 56 |
| Gambar 91. Menu Kartu Anggota                       | 57 |
| Gambar 92. Pengaturan Kartu Anggota                 | 57 |
| Gambar 93. Template Kartu Anggota                   | 58 |
| Gambar 94. Layout Depan Kartu Anggota               | 59 |
| Gambar 95. Layout Belakang Kartu Anggota            | 59 |
| Gambar 96. Tambah Redaksi Keanggotaan               | 60 |
| Gambar 97. Form Redaksi Keanggotaan                 | 60 |

| Gambar 98.Simpan Form Redaksi Keanggotaan              | 61 |
|--------------------------------------------------------|----|
| Gambar 99. Koreksi Redaksi Peraturan Keanggotaan       | 61 |
| Gambar 100. Simpan Koreksi Redaksi Keanggotaan         | 62 |
| Gambar 101. Hapus Redaksi Peraturan Keanggotaan        | 62 |
| Gambar 102. Kotak dialog konfirmasi penghapusan item   | 63 |
| Gambar 103. Cari Redaksi Peraturan Keanggotaan         | 63 |
| Gambar 104. Export Data                                | 64 |
| Gambar 105. Jenis Export Data                          | 64 |
| Gambar 106. Pilihan Jenis Anggota Pada Entri Anggota   | 65 |
| Gambar 107. Pilihan Jenis Identitas Pada Entri Anggota | 65 |
| Gambar 108. Pilihan Pekerjaan Pada Entri Anggota       | 66 |
| Gambar 109. Pilihan Pendidikan Pada Entri Anggota      | 66 |
| Gambar 110. Menu Kelompok Umur                         | 67 |
| Gambar 111. Pilihan Kelas Pada Entri Anggota           | 67 |
| Gambar 112. Pilihan Fakultas Pada Entri Anggota        | 68 |
| Gambar 113. Pilihan Jurusan Pada Entri Anggota         | 69 |
| Gambar 114. Pilihan Program Studi Pada Entri Anggota   | 69 |
| Gambar 115. Pilihan Program Studi Pada Entri Anggota   | 70 |
| Gambar 116. Pilihan Agama Pada Entri Anggota           | 71 |
| Gambar 117. Menu Data Kependudukan                     | 71 |
| Gambar 118. Tambah Data Kependudukan                   | 72 |
| Gambar 119. Form Tambah Data Kependudukan              | 72 |
| Gambar 120. Form Simpan Data Kependudukan              | 73 |
| Gambar 121. Template Excel                             | 73 |
| Gambar 122. Data Kependudukan                          |    |
| Gambar 123. Koreksi Data                               | 74 |
| Gambar 124. Hapus Data Kependudukan                    | 75 |
| Gambar 125. Kotak dialog konfirmasi penghapusan item   | 75 |
| Gambar 126. Kolom Pencarian Data Kependudukan          | 76 |
| Gambar 127. Export Data Kependudukan                   |    |
| Gambar 128. Jenis Export data                          | 77 |
| Gambar 129. Menu Entri Anggota                         | 77 |
| Gambar 130. Pengaturan Entri Anggota                   |    |

| Gambar 131. Simpan Pengaturan Entri Anggota             | 78 |
|---------------------------------------------------------|----|
| Gambar 132. Menu Jenis Bahan                            | 79 |
| Gambar 133. Jenis Bahan                                 | 80 |
| Gambar 134. Koreksi Jenis Bahan                         | 80 |
| Gambar 135. Koreksi Jenis Bahan Monograf                | 81 |
| Gambar 136. Simpan Jenis Bahan Monograf                 | 81 |
| Gambar 137. Menu kelompok Pelanggaran                   | 82 |
| Gambar 138. Form Kelompok Pelanggaran                   | 82 |
| Gambar 139. Tambah Kelompok Pelanggaran                 | 83 |
| Gambar 140. Koreksi Kelompok Pelanggaran                | 84 |
| Gambar 141. Simpan Koreksi Kelompok Pelanggaran         | 84 |
| Gambar 142. Hapus Kelompok Pelanggaran                  | 85 |
| Gambar 143. Kotak dialog konfirmasi penghapusan item    | 85 |
| Gambar 144. Kolom Cari Kelompok Pelanggaran             | 86 |
| Gambar 145. Export Data Kelompok Pelanggaran            | 86 |
| Gambar 146. Jenis Export Data                           | 87 |
| Gambar 147. Jenis Denda                                 | 87 |
| Gambar 148. Jenis Pelanggaran                           | 88 |
| Gambar 149. Jenis Akses                                 | 89 |
| Gambar 150. Menu Peraturan Peminjaman                   | 90 |
| Gambar 151. Peraturan Peminjaman Tanggal                | 90 |
| Gambar 152. Tambah Peraturan Peminjaman Tanggal         | 91 |
| Gambar 153. Form Tambah Peraturan Peminjaman Tanggal    | 91 |
| Gambar 154. Simpan Peraturan Peminjaman Tanggal         | 92 |
| Gambar 155. Koreksi Peraturan Peminjaman Tanggal        | 92 |
| Gambar 156. Simpan Koreksi Peraturan Peminjaman Tanggal | 93 |
| Gambar 157. Hapus Peraturan Peminjaman Tanggal          | 93 |
| Gambar 158. Kotak dialog konfirmasi penghapusan item    | 94 |
| Gambar 159. Menu Setting Transaksi                      | 94 |
| Gambar 160. Pengaturan Setting Transaksi                | 95 |
| Gambar 161. Slip Peminjaman Koleksi                     | 95 |
| Gambar 162. Slip Pengembalian Koleksi                   | 96 |
| Gambar 163. Menu Pengaturan Locker                      | 96 |

| Gambar 164. Master Locker                            |  |
|------------------------------------------------------|--|
| Gambar 165. Tambah Master Locker                     |  |
| Gambar 166. Form Master Locker                       |  |
| Gambar 167. Simpan Master Locker                     |  |
| Gambar 168. Koreksi Master Locker                    |  |
| Gambar 169. Simpan Koreksi Master Locker             |  |
| Gambar 170. Hapus Master Locker                      |  |
| Gambar 171. Kotak dialog konfirmasi penghapusan item |  |
| Gambar 172. Kolom Pencarian Master Locker            |  |
| Gambar 173. Export Data Master Locker                |  |
| Gambar 174. Jenis Export data                        |  |
| Gambar 175. Jaminan Peminjaman                       |  |
| Gambar 176. Pengaturan Jaminan Peminjaman            |  |
| Gambar 177. Form Pengaturan Uang Jaminan             |  |
| Gambar 178. Tambah Master Uang Jaminan               |  |
| Gambar 179. Denda Pelanggaran                        |  |
| Gambar 180. Denda Pelanggaran Locker                 |  |
| Gambar 181. Tambah Denda Pelanggaran Locker          |  |
| Gambar 182. Form Tambah Master Pelanggaran Locker    |  |
| Gambar 183. Simpan Master Pelanggaran Locker         |  |
| Gambar 184. Koreksi Denda Pelanggaran Locker         |  |
| Gambar 185. Simpan Koreksi Denda Pelanggaran Locker  |  |
| Gambar 186. Hapus Denda Pelanggaran Locker           |  |
| Gambar 187. Kotak dialog konfirmasi penghapusan item |  |
| Gambar 188. Kolom Pencarian Denda Pelanggaran Locker |  |
| Gambar 189. Export Data Denda Pelanggaran Locker     |  |
| Gambar 190. Jenis Export data                        |  |
| Gambar 191. Menu Koleksi Unggulan                    |  |
| Gambar 192. Pengaturan Koleksi Unggulan              |  |
| Gambar 193. Pilih Judul Koleksi Unggulan             |  |
| Gambar 194. Menu Pengaturan Opac Koleksi Terbaru     |  |
| Gambar 195. Pengaturan Koleksi Terbaru               |  |
| Gambar 196. Menu Koleksi Sering Di Pinjam            |  |

| Gambar 197. Pengaturan Koleksi Sering Dipinjam   |     |
|--------------------------------------------------|-----|
| Gambar 198. Menu Pemesanan Koleksi               | 113 |
| Gambar 199. Pengaturan Pemesanan Koleksi         | 113 |
| Gambar 200. Status Booking                       |     |
| Gambar 201. Menu Pengaturan Faset                | 114 |
| Gambar 202. Pengaturan Faset                     | 115 |
| Gambar 203. OPAC                                 | 115 |
| Gambar 204. Menu Pengusulan Koleksi              |     |
| Gambar 205. Pengaturan Usulan Koleksi            | 116 |
| Gambar 206. Menu Koleksi Sering Di Download      | 117 |
| Gambar 207. Pengaturan Koleksi Sering Didownload | 118 |
| Gambar 208. Pengaturan Nama Perpustakaan         |     |
| Gambar 209. Lokasi Ruang                         |     |
| Gambar 210. Lokasi Perpustakaan                  |     |
| Gambar 211. Setting Update                       |     |
| Gambar 212. Pengaturan Layanan Sabtu dan Minggu  |     |
| Gambar 213. Jam Operasional Layanan              |     |
| Gambar 214. Pengaturan Audio Buku Tamu           |     |
| Gambar 215. Pengaturan Jatuh Tempo               |     |
| Gambar 216. Pengaturan SMS Jatuh Tempo           |     |
| Gambar 217. History Pengiriman SMS               |     |
| Gambar 218. Menu Backup Data                     |     |
| Gambar 219. Pengaturan Backup Data               |     |
| Gambar 220. Backup Database                      |     |
| Gambar 221. Proses Backup Database               |     |
| Gambar 222. Hasil Backup Database                |     |
| Gambar 223. Backup Upload Files                  |     |
| Gambar 224. Proses Backup Uploaded Files         |     |
| Gambar 225. Hasil Backup Uploaded Files          |     |

# BAB I PENDAHULUAN

#### A. Latar Belakang

*INLISLite* merupakan salah satu aplikasi perpustakaan yang dikembangkan oleh Perpustakaan Nasional RI, pada aplikasi perpustakaan tersebut terdapat berbagai modul yang dapat dimanfaatkan oleh perpustakaan di Indonesia, salah satu modul tersebut adalah administrasi dan pencadangan *(backup)* data, selain terdapat banyak modul, untuk melakukan implementasi aplikasi perpustakaan terintergrasi INLISIite diperlukan cara instalasi dan pengaturan pada aplikasi tersebut.

Bahan ajar ini disusun agar dapat dijadikan panduan dalam menggunakan aplikasi perpustakaan inlislite dalam memberikan pengaturan administrasi, pencadangan data maupun instalasi, agar dapat di implementasikan dengan baik. Penyusunan bahan ajar mengikuti urutan, instalasi terlebih dahulu kemudian pengaturan administrasi yang disesuaikan dengan kebutuhannya, selain itu terdapat pencadangan data yang dibahas pada bahan ajar ini.

#### B. Deskripsi Singkat

Bahan ajar diklat ini membekali peserta dengan pengetahuan dan keterampilan instalasi, pengaturan administrasi dan pencadangan data dalam program aplikasi perpustakaan terintegrasi *INLISLite* 

#### C. Manfaat Bahan Ajar

Modul administrasi dan pencadangan data serta instalasi sangat bermanfaat bagi peserta maupun pengajar diklat. Peserta dapat menggunakan modul ini sebagai sarana belajar mandiri, Pengajar dapat menggunakan modul ini sebagai acuan dan kerangka materi pembelajaran sehingga sinkron dengan materi yang dipelajari peserta diklat. Kesesuaian antara yang dipelajari peserta diklat dengan materi yang disampaikan pengajar, dapat lebih mendekatkan pada pencapaian tujuan pembelajaran menjadi lebih efisien. Namun materi dalam modul ini, masih dapat dikembangkan dan diperkaya dengan tambahan materi lainnya sesuai dengan kebutuhan, dan perkembangan pembaharuan aplikasi perpustakaan INLISLite di lapangan secara lebih kreatif, dinamis, dan inovatif.

#### D. Tujuan Pembelajaran

1. Kompetensi Dasar.

Setelah mengikuti mata ajar diklat ini peserta diharapkan mampu melakukan instalasi, pengaturan administrasi dan pencadangan (backup) data dalam aplikasi automasi perpustakaan terintegrasi *INLISLite*.

2. Indikator Keberhasilan.

Setelah mengikuti pembelajaran ini, peserta dapat :

- a. Mempraktikkan instalasi program aplikasi perpustakaan terintegrasi INLISlite
- b. Mempraktikkan pengaturan administrasi program aplikasi perpustakaan terintegrasi INLISLite
- c. Mempratikkan pencadangan data program aplikasi perpustakaan terintegrasi INLISLite

#### E. Materi Pokok dan Sub Materi Pokok

- 1. Instalasi Program Aplikasi Perpustakaan INLISLite
  - 1.1 Instalasi Portabel
  - 1.2 Instalasi Permanen
- 2. Pengaturan Administrasi Program Aplikasi Perpustakaan INLISLite
  - 2.1. Pengaturan Akuisisi
  - 2.2. Pengaturan Katalog
  - 2.3. Pengaturan Keanggotaan
  - 2.4. Pengaturan Sirkulasi
  - 2.5. Pengaturan Locker
  - 2.6. Pengaturan OPAC
  - 2.7. Pengaturan Layanan Koleksi Digital (LKD)
  - 2.8. Pengaturan Umum
  - 2.9. Pengaturan Audio
  - 2.10. Pengaturan SMS Gateway
- 3. Pencadangan (Backup) Data Program Aplikasi Perpustakaan INLISLite
  - 3.1. Backup Database
  - 3.2. Backup Upload Files

#### F. Petunjuk Belajar

Untuk dapat mengerti, memahami dan mempraktekkan seluruh materi pembelajaran dalam modul ini, peserta pelatihan dianjurkan melakukan kegiatan berikut ini :

- Membaca materi modul secara berurutan dari awal sampai akhir, dari bab satu sampai bab terakhir. Dengan sistematika tersebut, peserta dapat memahami cara instalasi, pengaturan administrasi dan pencadangan data.
- 2. Melakukan *self evaluation* (evaluasi mandiri) terhadap hasil belajar mandiri melalui modul ini. Pada setiap akhir pokok bahasan, disediakan kuis atau soal latihan yang harus dikerjakan peserta setiap akhir pokok bahasan;
- 3. Melakukan praktek nyata berkaitan dengan materi pelatihan yang membutuhkan penguasaan keterampilan tertentu, seperti instalasi, pengaturan administrasi, dan pencadangan data;
- 4. Melakukan ujian sumatif secara komprehensif dari seluruh pokok bahasan yang diuraikan pada mata ajar diklat, sehingga dapat diketahui daya serap peserta terhadap materi yang terdapat dalam keseluruhan modul ini.

### **BAB II**

## INSTALASI PROGRAM APLIKASI

### PERPUSTAKAAN INLISLite

Indikator keberhasilan : Mempraktikkan Instalasi Program Aplikasi Perpustakaan INLISLite

Program aplikasi *INLISLite* dirancang agar dapat digunakan oleh semua perpustakaan baik itu yang mempunyai tenaga ahli di bidang Teknologi Informasi (TI) maupun yang tidak. Oleh karena itu tersedia dua jenis *instalasi* untuk aplikasi ini, yaitu *instalasi portabel* dan *instalasi permanen*. Pada *Instalasi portabel* semua aplikasi pendukung sudah termasuk dalam *file installer* dan pengaturan aplikasi pendukung telah disesuaikan. *Instalasi permanen* ditujukan untuk perpustakaan yang mempunyai tenaga ahli di bidang TI karena hanya disediakan *source code* dan *file database* kosong sedangkan pemasangan aplikasi pendukung dan pengaturan aplikasi pendukung harus disesuaikan sendiri.

Kebutuhan minimal sistem komputer untuk instalasi program aplikasi perpustakaan INLISLite adalah :

- Procesor 1 GHz.
- Random Access Memory (RAM) 2 GB.
- Kapasitas *harddisk* disediakan untuk folder *sourcecode* (termasuk folder konten digital awal) sebesar 2024MB (2 GB).
- Apache Webserver 2.4.
- *PHP* 5.6.
- MySQL Server 5.5 / MariaDB 10 atau lebih baru.
- Program aplikasi Chrome/Mozilla/Opera versi terbaru yang dilengkapi dengan plugin flashplayer.
- Program aplikasi pembaca dokumen PDF seperti Acrobat Reader, Nitro PDF Reader, dan sejenisnya.
- Program aplikasi Ms. Word dan Excell atau Open Office Writer dan Calc.
- Program aplikasi kompres seperti 7zip atau winrar minimal versi 5.4

### A. Instalasi Portabel

Sebelum melakukan instalasi portabel, unduh paket instalasi portabel terbaru pada <u>http://inlislite.perpusnas.go.id/?read=installerphp</u>. Dalam paket ini aplikasi INLISLite versi 3 dikemas dalam bentuk paket *web server* terpadu *XAMPP* portabel yang siap dijalankan.

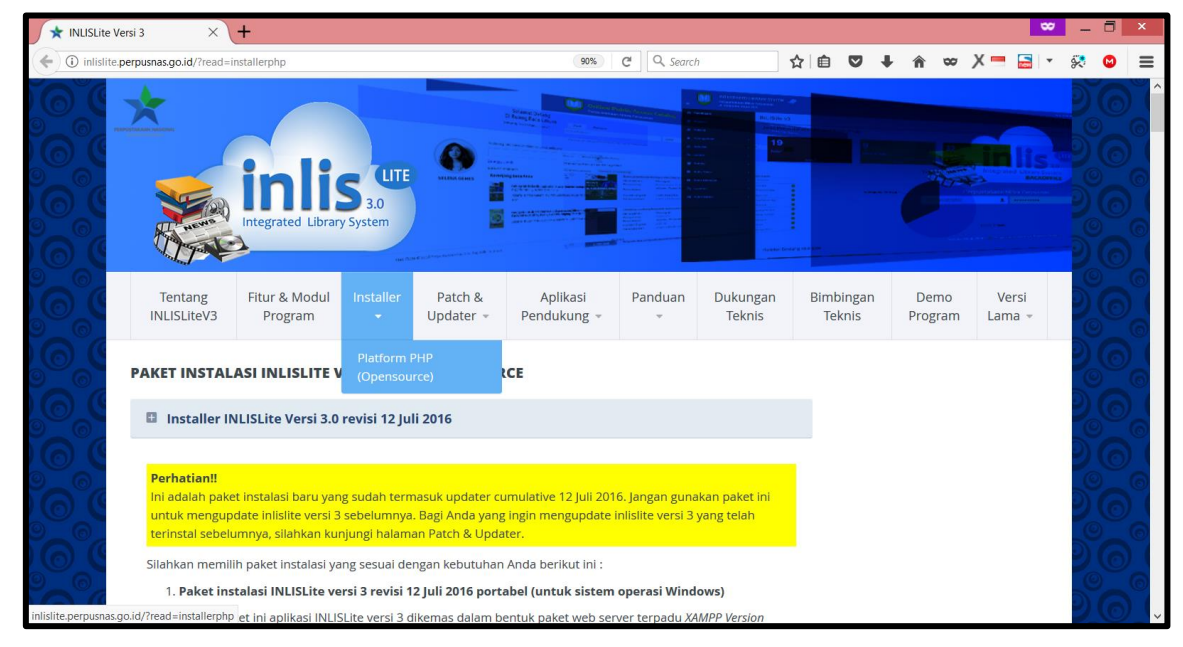

Gambar 1. Halaman Unduh Installer INLISLite

Langkah-langkah instalasi paket ini :

1. Bukalah paket *instalasi* dalam bentuk *.rar* ini dengan program aplikasi kompresi seperti 7*zip* atau *Winrar* versi 5.4 atau lebih baru.

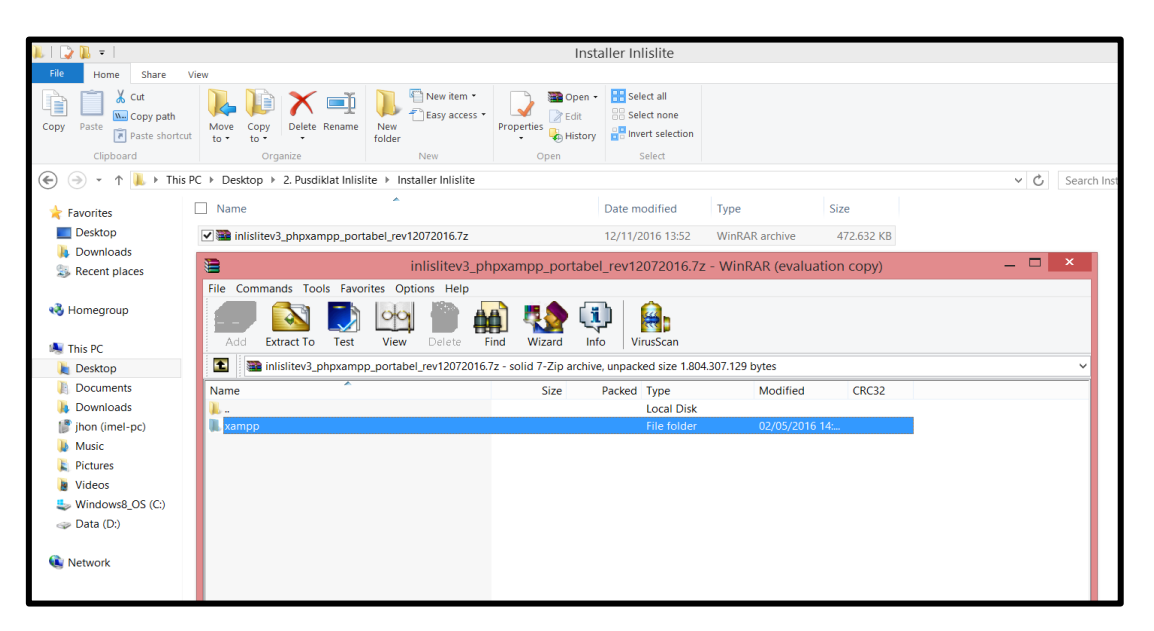

Gambar 2. Buka File Paket Instalasi INLISLite Portabel

2. Extract folder xampp ke dalam root drive C. Hasil ekstraksi akan terlihat sebagai c:\xampp

| inlislitev3_phpxampp_                                                         | Extraction path and options                                                                                                    | <b>?</b> ×            |
|-------------------------------------------------------------------------------|----------------------------------------------------------------------------------------------------|-----------------------|
| File Commands Tools Favorites Options Help                                    | General Advanced                                                                                                    |                       |
| Add Extract To Test View Delete Find Wiz                                      | Destination path (will be created if does not exist)                                                                                                    | Display<br>New folder |
| inlisitev3_phpxampp_portabel_rev12072016.7z - solid 7-<br>Name s<br><br>xampp | Update mode            ● Extract and replace files             ● Extract and update files             ● Extract and update files             ● Fresh existing files only             Overwrite mode             Overwrite without prompt             Skip existing files             Overwrite without prompt             Skip existing files             Windows8 (         Windows8 (         Win | ♪<br>)5 (C;)<br>lite  |
| Selected 1 folder                                                             | ОК Са                                                                                                    | ncel Help             |

Gambar 3. Extract Paket Instalasi Pada Drive C

3. Bukalah folder xampp

| 11   🚬 👖 = I       |                          |                             | xampp                                         |         | - ā ×          |
|--------------------|--------------------------|-----------------------------|-----------------------------------------------|---------|----------------|
| File Home Share    | View                     |                             |                                               |         | ^ <b>(</b> )   |
| Copy Paste shortcu | t Nove Copy<br>to * Copy | New folder New item •       | Select all<br>Select none<br>Invert selection |         |                |
|                    | organize                 | ivew Open                   | Select                                        | · · · · | Count warman 0 |
| Favorites          | Name                     | Date modified Type          | Size                                          | ••••    | Search xampp   |
| Desktop            | anonymous                | 02/05/2016 14:01 File folde | r                                             |         |                |
| \rm Downloads      | apache                   | 02/05/2016 14:02 File folde | r.                                            |         |                |
| Sk Recent places   | L cai-bin                | 02/05/2016 14:02 File folde | r.                                            |         |                |
|                    | L contrib                | 02/05/2016 14:02 File folde | r                                             |         |                |
| 💐 This PC          | FileZillaFTP             | 02/05/2016 14:02 File folde | r                                             |         |                |
| 🔌 Desktop          | l htdocs                 | 06/06/2016 14:54 File folde | r                                             |         |                |
| Documents          | 👢 img                    | 02/05/2016 14:05 File folde | r                                             |         |                |
| 🔈 Downloads        | 👢 install                | 02/05/2016 14:05 File folde | r                                             |         |                |
| 🐌 Music            | 👢 licenses               | 02/05/2016 14:05 File folde | r                                             |         |                |
| 属 Pictures         | 👢 locale                 | 02/05/2016 14:05 File folde | r                                             |         |                |
| Videos             | 👢 mailoutput             | 30/03/2016 10:26 File folde | r                                             |         |                |
| Sindows8_OS (C:)   | 👢 mailtodisk             | 02/05/2016 14:05 File folde | r                                             |         |                |
| ig Data (D:)       | 👢 MercuryMail            | 02/05/2016 14:05 File folde | r                                             |         |                |
|                    | 👢 mysql                  | 04/06/2016 11:24 File folde | r                                             |         |                |
| 🐚 Network          | 👢 perl                   | 02/05/2016 14:06 File folde | r                                             |         |                |
|                    | 👢 php                    | 02/05/2016 14:07 File folde | ۲.                                            |         |                |
|                    | 👢 phpMyAdmin             | 02/05/2016 14:08 File folde | r                                             |         |                |
|                    | 👢 sendmail               | 02/05/2016 14:08 File folde | r                                             |         |                |
|                    | 📕 src                    | 02/05/2016 14:08 File folde | r                                             |         |                |
|                    | 👢 tmp                    | 14/07/2016 13:27 File folde | r                                             |         |                |
|                    | 👢 tomcat                 | 02/05/2016 14:08 File folde | r                                             |         | ~              |
| 52 items           |                          |                             |                                               |         |                |

Gambar 4. Folder Xampp

4. Klik ganda file *xampp-control.exe* atau klik kanan pada file *xampp-control.exe* lalu klik *Open* 

| 🖪   🛃 📜 🔻 I           | Application Tools               |                            |                  | xar                                           | npp |
|-----------------------|---------------------------------|----------------------------|------------------|-----------------------------------------------|-----|
| File Home Share       | View Manage                     |                            |                  |                                               |     |
| Copy Paste shortc     | ut Nove Copy<br>to * to *       | New item •<br>Pr<br>Folder | operties         | Select all<br>Select none<br>Invert selection |     |
| Clipboard             | Organize                        | New                        | Open             | Select                                        |     |
| 📀 ⋺ 🝷 ↑ 👢 ≻ This      | s PC → Windows8_OS (C:) → xampp |                            |                  |                                               |     |
| ★ Favorites           | Name 🔻                          | Date modifie               | ed Type          | Size                                          |     |
| Desktop               | xampp-control.log               | 14/07/2016 1               | 10:07 Text Docu  | ment 51                                       | KB  |
| 🐌 Downloads           | ampp-control.ini                | 14/07/2016                 | 10:07 Configura  | ion setti 2                                   | KB  |
| laces 😹 Recent places | ✓ 🔀 xampp-control.exe           | 06/06/2016 1               | 14:53 Applicatio | n 3.290                                       | KB  |
|                       | 🔀 xampp_stop.exe                | 30/03/2013 1               | 19:29 Applicatio | n 116                                         | KB  |
| 💐 This PC             | 😫 xampp_start.exe               | 30/03/2013 1               | 19:29 Applicatio | n 116                                         | KB  |
| 🔰 Desktop             | 🔍 xampp_shell.bat               | 30/03/2016 1               | 10:26 Windows    | Batch File 2                                  | KB  |
| Documents             | 💐 uninstall.exe                 | 30/03/2016 1               | 10:28 Applicatio | n 8.655                                       | KB  |
| 🐌 Downloads           | 🧭 uninstall.dat                 | 30/03/2016 1               | 10:28 dat files  | 203                                           | KB  |
| 🐌 Music               | 🚳 test_php.bat                  | 29/12/2015 1               | 18:24 Windows    | Batch File 4                                  | KB  |
| 属 Pictures            | 🔍 setup_xampp.bat               | 30/03/2013 1               | 19:29 Windows    | Batch File 2                                  | KB  |
| 👌 Videos              | service.exe                     | 30/03/2013 1               | 19:29 Applicatio | n 60                                          | KB  |
| lindows8_OS (C:)      | RELEASENOTES                    | 04/03/2016 1               | 18:08 File       | 2                                             | KB  |

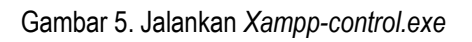

5. Klik tombol Start pada Module Apache dan Module MySQL.

| XAMPP Control Panel v3.2.2       Image: Config         Modules       PID(s)       Port(s)       Actions         Apache       Start       Admin       Config       Logs         MySQL       Start       Admin       Config       Logs       Explorer         FileZilla       Start       Admin       Config       Logs       Image: Services         Mercury       Start       Admin       Config       Logs       Image: Help         Tomcat       Start       Admin       Config       Logs       Image: Quit         9:27:25       [Apache]       Attempting to stop Apache (PID: 6280)       Status change detected: stopped       ^                                                                                                    | 8                      |                            | _ □                      | ×                                 |                      |       |        |      |             |   |
|----------------------------------------------------------------------------------------------------|------------------------|----------------------------|--------------------------|-----------------------------------|----------------------|-------|--------|------|-------------|---|
| Modules       Pip(s)       Port(s)       Actions       Image: Start       Admin       Config       Logs       Shell         Apache       Start       Admin       Config       Logs       Image: Start       Image: Start       Image: Start       Admin       Config       Logs       Image: Start       Image: Start       Image: Start       Admin       Config       Logs       Image: Start       Image: Start       Image: Start       Admin       Config       Logs       Image: Start       Image: Start       Image: Start       Admin       Config       Logs       Image: Start       Image: Start       Image:                                                                                                    |                        | XAMPP Control Panel v3.2.2 |                          |                                   |                      |       |        |      | Jero Config |   |
| Apache       Start       Admin       Config       Logs       Image: Shell         MySQL       Start       Admin       Config       Logs       Image: Explorer         FileZilla       Start       Admin       Config       Logs       Image: Services         Mercury       Start       Admin       Config       Logs       Image: Services         Mercury       Start       Admin       Config       Logs       Image: Help         Tomcat       Start       Admin       Config       Logs       Image: Quit         9:27:25       [Apache]       Attempting to stop Apache (PID: 6280)       Status change detected: stopped       ^                                                                                                    | Service                | Module                     | PID(s)                   | Port(s)                           | Actions              |       |        |      | Netstat     |   |
| MySQL       Start       Admin       Config       Logs       Explorer         FileZilla       Start       Admin       Config       Logs       Image: Services         Mercury       Start       Admin       Config       Logs       Image: Services         Tomcat       Start       Admin       Config       Logs       Image: Services         9:27:25       [Apache]       Attempting to stop Apache (PID: 6280)       Image: Services       Image: Services         9:27:26       [Apache]       Attempting to stop Apache (PID: 6280)       Status change detected: stopped       Image: Services                                                                                                    |                        | Apache                     |                          |                                   | Start                | Admin | Config | Logs | Shell       |   |
| FileZilla       Start       Admin       Config       Logs       Services         Mercury       Start       Admin       Config       Logs       Help         Tomcat       Start       Admin       Config       Logs       Quit         9:27:25       [Apache]       Attempting to stop Apache (PID: 6280)       Quit       Status change detected: stopped       Attempting to stop Apache (PID: 6280)                                                                                                    |                        | MySQL                      |                          |                                   | Start                | Admin | Config | Logs | Explorer    |   |
| Mercury       Start       Admin       Config       Logs       Help         Tomcat       Start       Admin       Config       Logs       Quit         9:27:25       [Apache]       Attempting to stop Apache (PID: 6280)       Quit       Attempting to stop Apache (PID: 6280)       Attempting to stop Apache (PID: 6280)       Attempting to |                        | FileZilla                  |                          |                                   | Start                | Admin | Config | Logs | 😼 Services  |   |
| Tomcat     Start     Admin     Config     Logs       9:27:25     [Apache]     Attempting to stop Apache (PID: 6280)       9:27:26     [Apache]     Status change detected: stopped                                                                                                    |                        | Mercury                    |                          |                                   | Start                | Admin | Config | Logs | Help        |   |
| 9:27:25       [Apache]       Attempting to stop Apache (PID: 6280)         9:27:26       [Apache]       Status change detected: stopped                                                                                                    |                        | Tomcat                     |                          |                                   | Start                | Admin | Config | Logs | 📃 Quit      |   |
| ~                                                                                                    | 9:27:25 [<br>9:27:26 [ | Apache]<br>Apache]         | Attempting<br>Status cha | to stop Apache<br>nge detected: s | (PID: 6280<br>topped | ))    |        |      |             | > |

Gambar 6. Jalankan Module Apache dan MySql

| 8                                                                                                    | XAMPP Control Panel v3.2.2 [Compiled: Nov 12th 2015] -                                                                                                    |                               |           |       |       |        |      |         |  |
|----------------------------------------------------------------------------------------------------|----------------------------------------------------------------------------------------------------|-------------------------------|-----------|-------|-------|--------|------|---------|--|
| 8                                                                                                    | XAI                                                                                                    | Jero Config                   |           |       |       |        |      |         |  |
| Service                                                                                                    | Module                                                                                                    | Nodule PID(s) Port(s) Actions |           |       |       |        |      | Netstat |  |
|                                                                                                    | Apache                                                                                                    | 6636<br>4420                  | 444, 8123 | Stop  | Admin | Config | Logs | Shell   |  |
|                                                                                                    | MySQL     2964     3309     Stop     Admin     Config     Logs       FileZilla     Start     Admin     Config     Logs       Mercury     Start     Admin     Config     Logs |                               |           |       |       |        |      |         |  |
|                                                                                                    |                                                                                                    |                               |           |       |       |        |      |         |  |
|                                                                                                    |                                                                                                    |                               |           |       |       |        |      |         |  |
|                                                                                                    | Tomcat                                                                                                    |                               |           | Start | Admin | Config | Logs | 📃 Quit  |  |
| 9:27:25       [Apache]       Attempting to stop Apache (PID: 6280)         9:27:26       [Apache]       Status change detected: stopped         9:35:27       [Apache]       Attempting to start Apache app         9:35:27       [Apache]       Status change detected: running         9:35:29       [mysql]       Attempting to start MySQL app         9:35:29       [mysql]       Status change detected: running |                                                                                                    |                               |           |       |       |        |      |         |  |

Gambar 7. Module Apache dan Mysql Sudah Berjalan

6. Jalankan *aplikasi browser Chrome/Mozilla/Opera* versi terbaru dan pada kotak alamat *URL browser*, ketikkan http://localhost:8123/inlislite3 lalu tekan tombol *enter* pada keyboard.

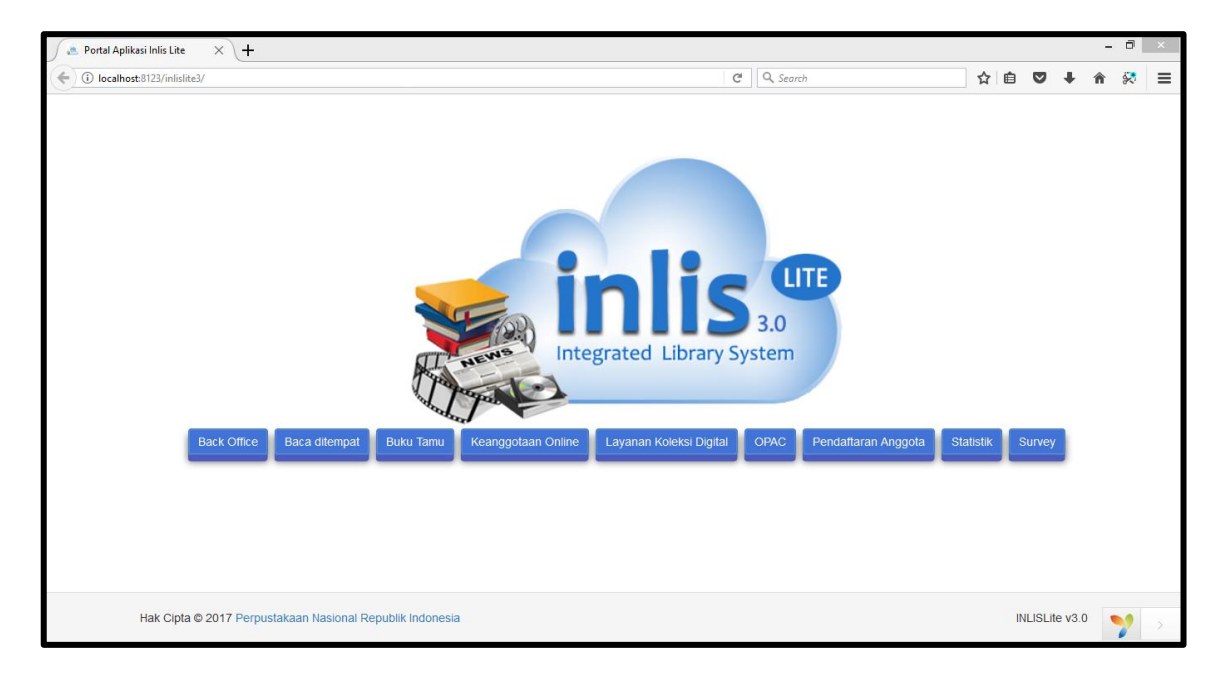

Gambar 8. INLISLite Berjalan Pada Browser

#### **B.** Instalasi Permanen

Sebelum melakukan instalasi permanen, <u>unduh aplikasi notepad++</u> untuk mengedit teks dan <u>skrips</u> kode pemprograman di https://notepad-plus-plus.org/download/v7.5.3.html. Setelah proses unduh selesai lakukan instalasi pada aplikasi notepad++ dengan cara klik 2x pada hasil unduh tersebut, sehingga akan tampil gambar berikut

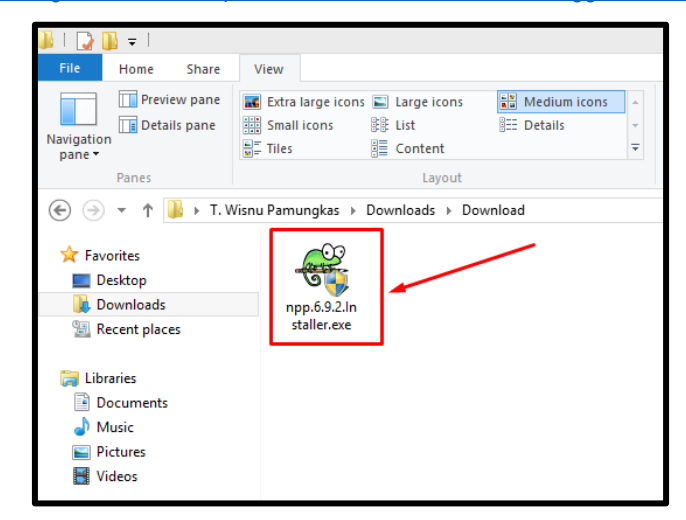

Gambar 9. Notepad ++

Kemudian pilih bahasa dan klik tombol OK untuk melanjutkan instalasi, seperti gambar dibawah ini

|   | Installer Language        |  |
|---|---------------------------|--|
|   | Please select a language. |  |
| / | English V<br>OK Cancel    |  |

Gambar 10. Pilih Bahasa

Klik tombol Next untuk melanjutkan proses instalasi, seperti gambar berikut

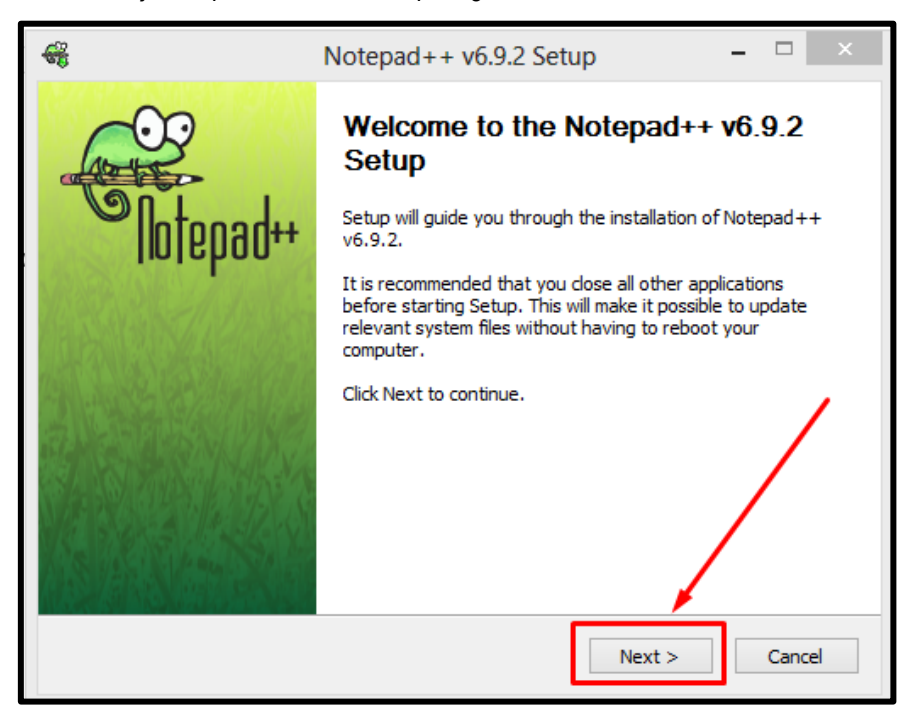

Gambar 11. Notepad ++ Setup

Setelah itu klik tombol I Agree untuk menyetujui kesepakatan dan melanjutkan proses instalasi, seperti pada gambar berikut

#### Notepad++ v6.9.2 Setup \_ License Agreement Please review the license terms before installing Notepad++ v6.9.2. Press Page Down to see the rest of the agreement. COPYING -- Describes the terms under which Notepad++ is distributed. ٨ A copy of the GNU GPL is appended to this file. IMPORTANT NOTEPAD ++ LICENSE TERMS Copyright (C)2016 Don HO <don.h@free.fr>. This program is free software; you may redistribute and/or modify it under the terms of the GNU General Public License as published by the Free Software Foundation; Version 2 with the clarifications and exceptions described below. This guarantees your right to use, modify, and redistribute this software under certain conditions. If you accept the terms of the agreement, click I Agree to continue. You must accept the agreement to install Notepad++ v6.9.2. Don HO < Back I Agree Cancel

Gambar 12. Notepad ++ License Agreement

Kemudian pada Form Notepad ++ Setup Install Location, klik tombol Next untuk melanjutkan instalasi seperti pada gambar dibawah ini

| <del>6</del>                                                                                                    | Notepad++ v6.9.2 Setup – 🗆 🗙                                                       |  |  |  |  |  |  |  |
|----------------------------------------------------------------------------------------------------|------------------------------------------------------------------------------------|--|--|--|--|--|--|--|
|                                                                                                    | Choose Install Location<br>Choose the folder in which to install Notepad++ v6.9.2. |  |  |  |  |  |  |  |
| Setup will install Notepad++ v6.9.2 in the following folder. To install in a different folder, click<br>Browse and select another folder. Click Next to continue. |                                                                                    |  |  |  |  |  |  |  |
| C:\Program Files (x                                                                                                    | 86)\Notepad++\ Browse                                                              |  |  |  |  |  |  |  |
| Space required: 12.6ME<br>Space available: 13.6GE<br>Don HO                                                                                                    | 3<br>3<br>< Back Next > Cancel                                                     |  |  |  |  |  |  |  |

Gambar 13. Notepad ++ Setup Install Location

Setelah itu pada *form Notepad* ++ Setup Choose Component klik tombol Next dan dilanjutkan dengan klik tombol Install untuk melanjutkan, seperti pada gambar berikut

| <del>68</del>                                                                                 | Notepad++ v6.9.2 Setup – 🗆 🗙                                                                                                    | 📽 Notepad++ v6.9.2 Setup – 🗆 🗙                                                                                                    |
|-----------------------------------------------------------------------------------------------|----------------------------------------------------------------------------------------------------|----------------------------------------------------------------------------------------------------|
|                                                                                               | Choose Components<br>Choose which features of Notepad++ v6.9.2 you want to install.                                                                                                    | Choose Components<br>Choose which features of Notepad++ v6.9.2 you want to install.                                                                                         |
| Check the components you with the install. Click Next to continue Select the type of install: | Custom                                                                                                    | Don't use %APPDATA% Denable this option to make Notepad++ load/write the configuration files from/to its install directory. Check it if you use Notepad++ in an USB device. |
| Or, select the optional<br>components you wish to<br>install:                                 | Context Menu Entry<br>Auto-completion Files<br>Completion Files<br>Completion Files<br>Completion Files<br>Completion Files<br>Completion Files<br>Completion Position your mouse<br>over a component to<br>see its description.                                                                                                    | Allow plugins to be loaded from %APPDATA%\notepad++\plugins<br>It could cause a security issue. Turn it on if you know what you are doing.                                  |
| Space required: 12.6MB                                                                        | ⊕-♥ Themes<br>♥ Auto-Updater                                                                                                    | Use the old, obsolete and monstrous icon                                                                                                    |
| Don HO                                                                                        | < >> < < >> < < >> < < >> < < >> < < >> < < >> < < >> < < >> < >> < >> < < >> < >> < > < >> < >> < < >> < >> < >> < >> < >> < >> < >> < >> < >> < >> < >> < | Don HO                                                                                                    |
|                                                                                               |                                                                                                    |                                                                                                    |
|                                                                                               |                                                                                                    |                                                                                                    |

Gambar 14. Notepad ++ Setup Choose Component

Setelah itu akan tampil form proses instalasi, seperti gambar dibawah ini

|                          | Notepad++ v6.9.2 Setup –                                                    | × |
|--------------------------|-----------------------------------------------------------------------------|---|
|                          | <b>Installing</b><br>Please wait while Notepad++ v6.9.2 is being installed. |   |
| Extract: langs.model.xml | . 100%                                                                      |   |
| Show details             |                                                                             |   |
|                          |                                                                             |   |
|                          |                                                                             |   |
|                          |                                                                             |   |
| Don HO                   |                                                                             | _ |
|                          | < Back Next > Cancel                                                        |   |

Gambar 15. Proses Instalasi Notepad ++

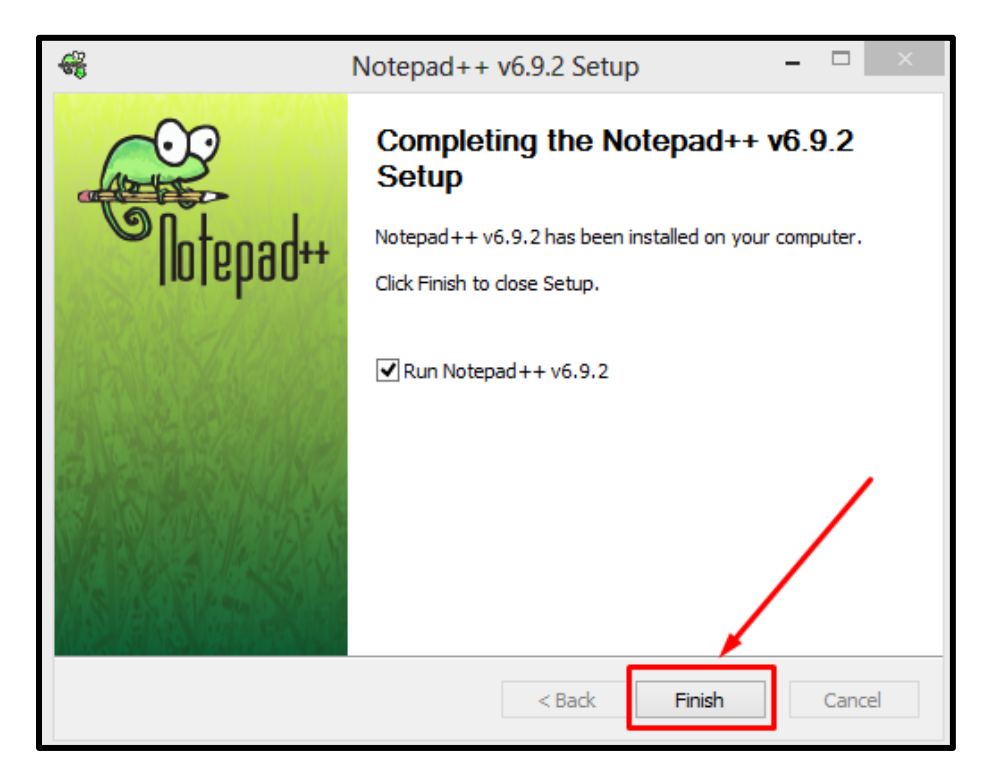

Gambar 16. Proses Instalasi Notepad ++ Finish

Setelah melakukan instalasi aplikasi untuk mengedit teks dan skrips kode pemprograman, unduh paket source code INLISLite terbaru dan file database kosong INLISLite pada http://inlislite.perpusnas.go.id/?read=installerphp. Dalam paket ini aplikasi INLISLite tidak dikemas dengan server terpadu jadi diperlukan web server, compiler PHP dan database yang memenuhi syarat minimum untuk menjalankan INLISLite, dalam hal ini aplikasi-aplikasi tersebut bisa didapat dengan menggunakan web server terpadu xampp dapat diunduh di yang https://www.apachefriends.org/download.html. Kemudian

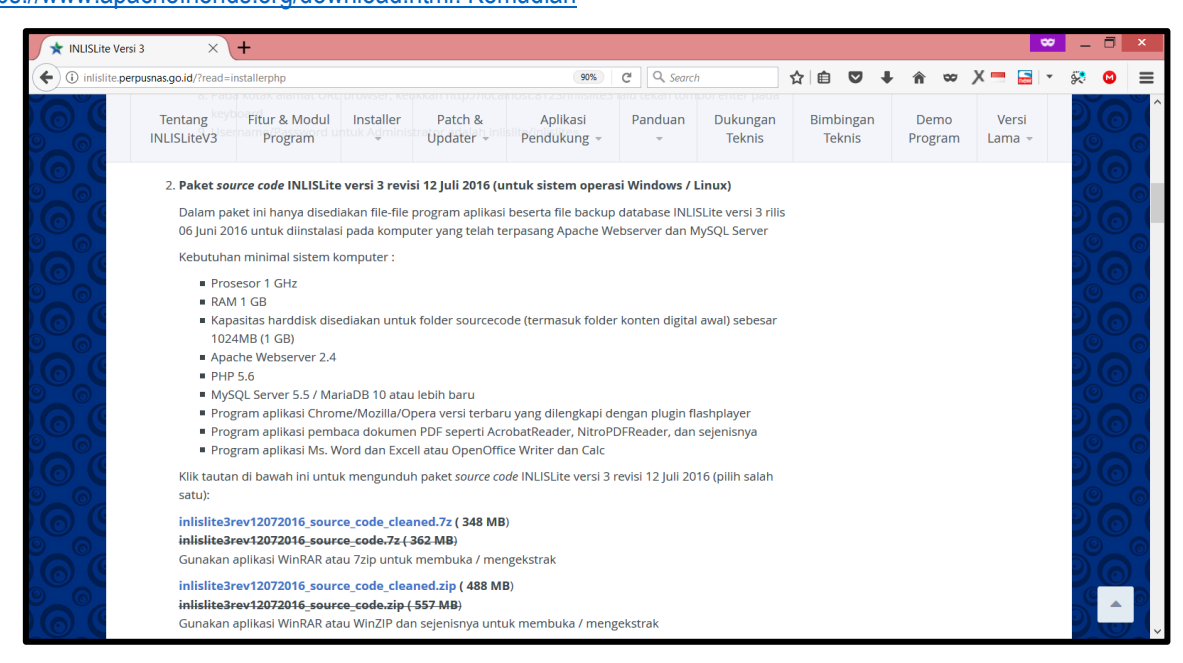

Gambar 17. Halaman Download Paket Instalasi INLISLite

| Download XAMPP × +                               |                                                              |             |                                                                                          |        |                                                    |                                                  |            |      | * | - 1 | 3 × |
|--------------------------------------------------|--------------------------------------------------------------|-------------|------------------------------------------------------------------------------------------|--------|----------------------------------------------------|--------------------------------------------------|------------|------|---|-----|-----|
| ( a https://www.apachefriends.org/download.ht    | itml                                                         |             | C C                                                                                      | Search | ☆自                                                 | ♥ ↓ 1                                            | n 👓        | X    | - | 8   | ⊇ ≡ |
| Apache Friends                                   | Download                                                     | Add-ons Hos | sting Community                                                                          | About  | Search                                             | Search                                           |            | EN 🔻 |   |     |     |
| Downlo                                           | ad                                                           |             |                                                                                          |        |                                                    |                                                  |            |      |   |     |     |
| XAMPP is an easy to in<br>download and start the | nstall Apache distribution<br>installer. It's that easy.     | Perl. Just  | st<br>Documentation/FAQs                                                                 |        |                                                    |                                                  |            |      |   |     |     |
|                                                  | for Windows                                                  | 7.0.23 & 7. | 0.23 & 7.1.9 for XAMPP. We wrote the documentation in the form Have a burning question t |        |                                                    | e<br>m of FA<br>ı that's n                       | Qs.<br>Iot |      |   |     |     |
| Version                                          | Checks                                                       | sum         | s                                                                                        | ize    | answered here? Try the Forums or<br>Stack Overflow |                                                  |            |      |   |     |     |
| 5.6.31 / PHP 5.6.31                              | What's md5 Included?                                         | sha1 D      | ownload (32 bit)                                                                         | 12 Mb  | Linux FAQs                                         |                                                  |            |      |   |     |     |
| 7.0.23 / PHP 7.0.23                              | 7.0.23 / PHP 7.0.23 What's md5 sha1 Download (32 bit) 122 Mb |             |                                                                                          |        |                                                    | <ul><li>Windows FAQs</li><li>OS X FAQs</li></ul> |            |      |   |     |     |
| 7.1.9 / PHP 7.1.9                                | What's md5 Included?                                         | sha1 D      | Oownload (32 bit)                                                                        | 22 Mb  | • OS X XAN                                         | opd The                                          | Qs         |      |   |     |     |
| Requirements Add                                 | I-ons More Downloads                                         | 5 »         |                                                                                          |        | Aud-ons                                            |                                                  |            |      |   |     |     |

Gambar 18. Halaman Download XAMPP

Langkah – langkah instalasi INLISLite permanen :

- 1. Download installer XAMPP 5.6.31 yang sesuai dengan syarat minimum INLISLite;
- 2. Klik ganda (2x) pada file installer XAMPP 5.6.31.

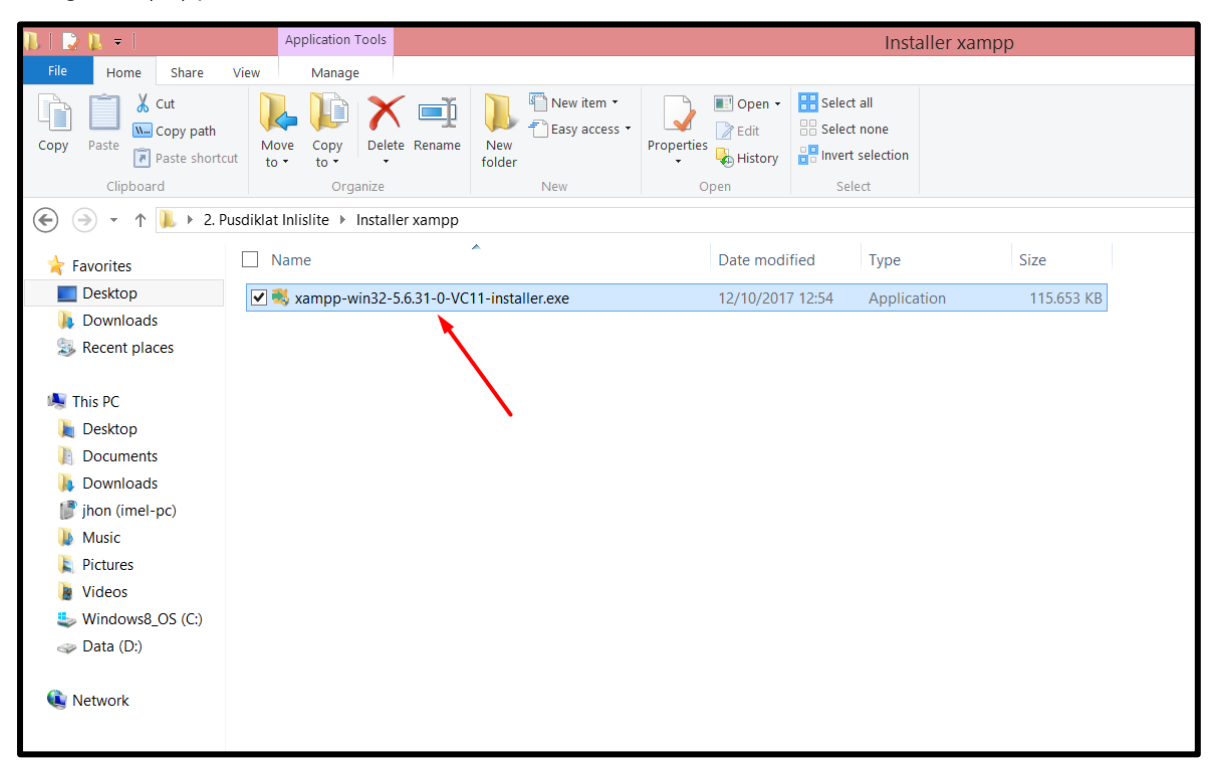

Gambar 19. File Installer Xampp

3. Klik Ok jika muncul kotak dialog peringatan untuk menon-aktifkan User Account Control (UAC) seperti berikut :

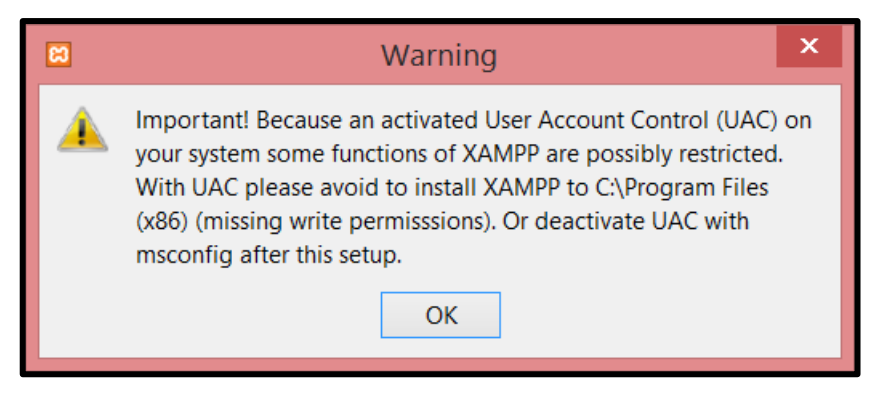

Gambar 20. Kotak dialog peringatan untuk menon-aktifkan UAC

4. Klik next pada halaman setup.

| 8              | Setup                                               | —      | □ ×    |  |
|----------------|-----------------------------------------------------|--------|--------|--|
|                | Setup - XAMPP<br>Welcome to the XAMPP Setup Wizard. |        |        |  |
| <b>bitnami</b> |                                                     |        |        |  |
|                |                                                     |        |        |  |
|                | < Back                                              | Next > | Cancel |  |

Gambar 21. Halaman Setup - XAMPP

5. Klik tombol Next pada halaman select components.

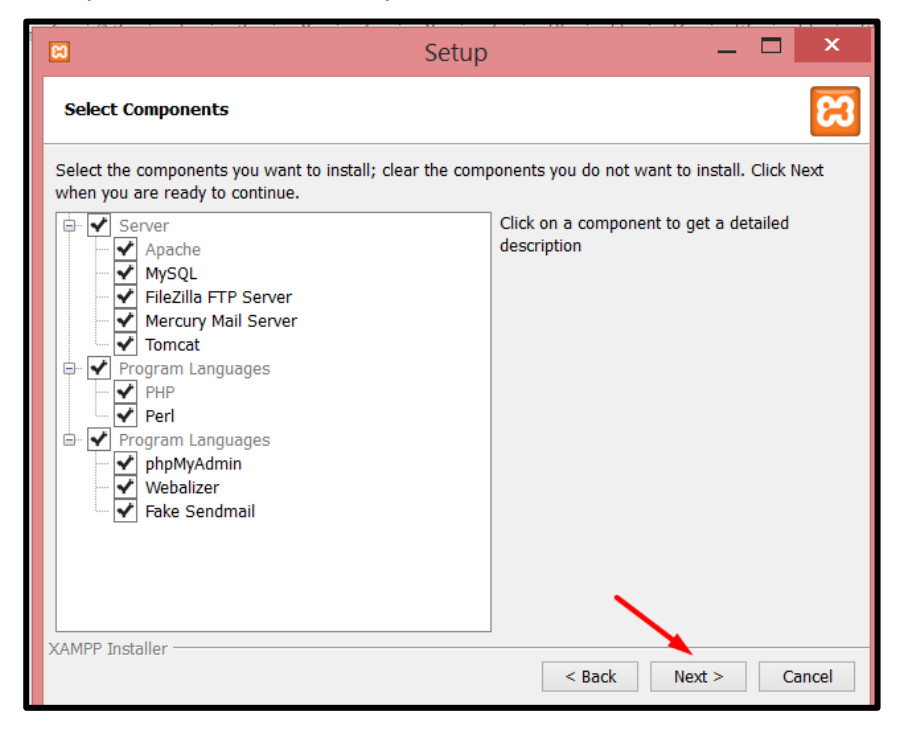

Gambar 22. Halaman Setup - Select Components

6. Pilih folder instalasi

| 8                                                                    | Setup |        | [      | ×      |
|----------------------------------------------------------------------|-------|--------|--------|--------|
| Installation folder                                                  |       |        |        | ន      |
| Please, choose a folder to install XAMPP<br>Select a folder C:\xampp |       |        |        |        |
| XAMPP Installer                                                      |       | < Back | Next > | Cancel |

Gambar 23. Setup Installation Folder

7. Klik Next setelah memilih folder instalasi

| 8                 | Setup —                   |    | ×     |
|-------------------|---------------------------|----|-------|
| Installation fo   | older                     |    | ខា    |
| Please, choose    | a folder to install XAMPP |    |       |
| Select a folder   | C:\xampp                  |    |       |
|                   |                           |    |       |
|                   |                           |    |       |
|                   |                           |    |       |
|                   |                           |    |       |
|                   |                           |    |       |
|                   |                           |    |       |
|                   |                           |    |       |
|                   | ×                         |    |       |
| XAMPP Installer - |                           |    |       |
|                   | < Back Next >             | Ci | ancel |

Gambar 24. Lanjutan Installation Folder

8. Klik Next pada halaman Setup - Bitnami for XAMPP

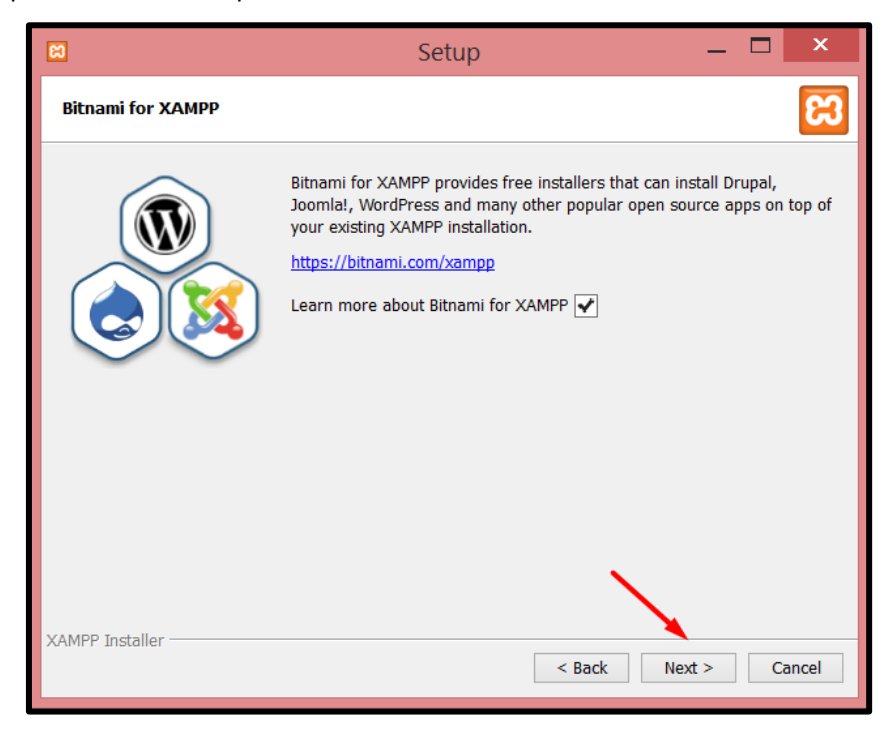

Gambar 25. Halaman Setup - Bitnami for XAMPP

9. Klik Next pada halaman ready to Install

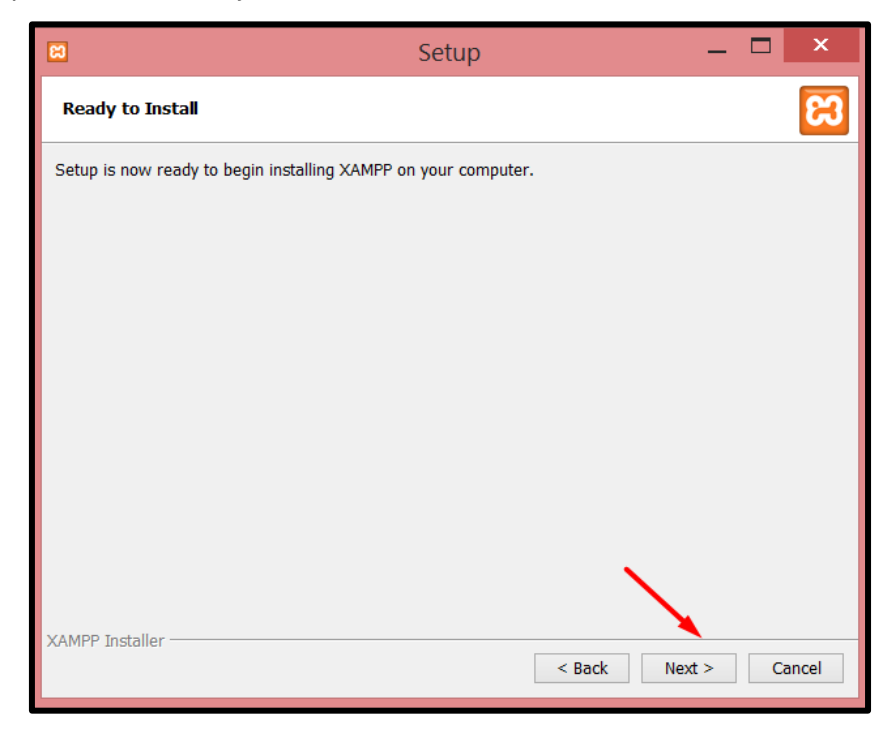

Gambar 26. Halaman Ready to Install

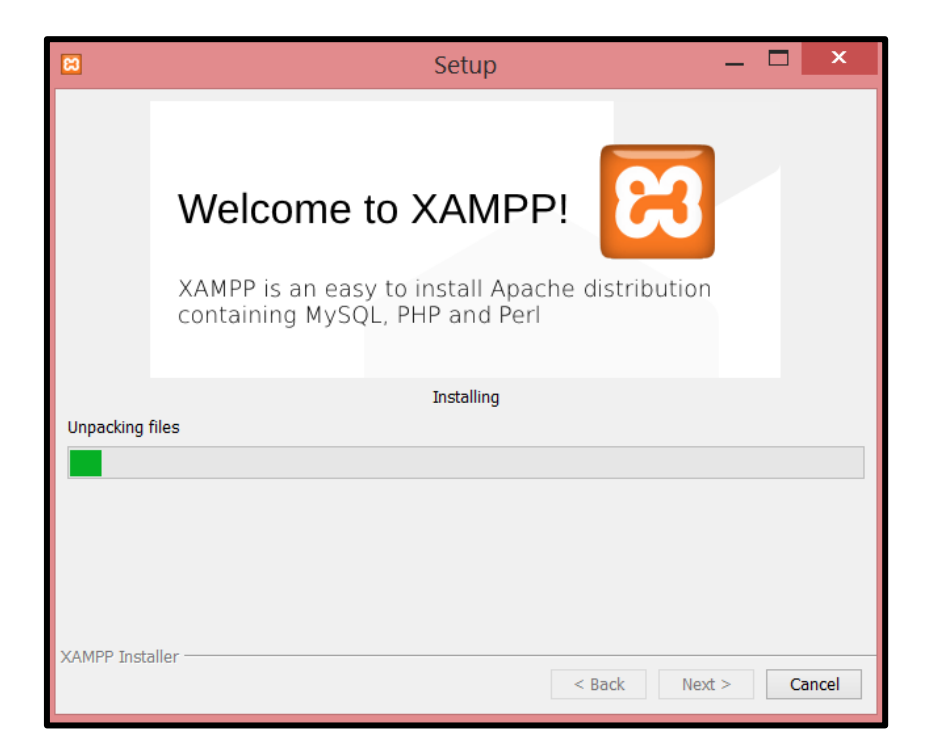

Gambar 27. Proses Instalasi XAMPP

10. Klik Finish pada halaman Completing the XAMPP Setup Wizard

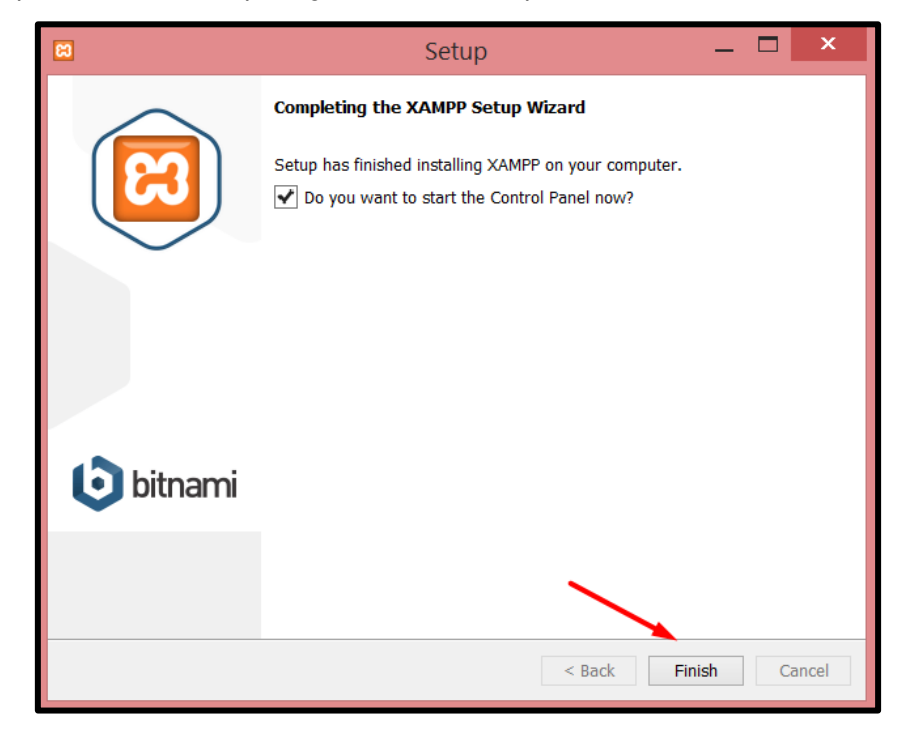

Gambar 28. Halaman Completing the XAMPP Setup Wizard

11. Pilih bahasa inggris pada menu setting bahasa dan klik Save

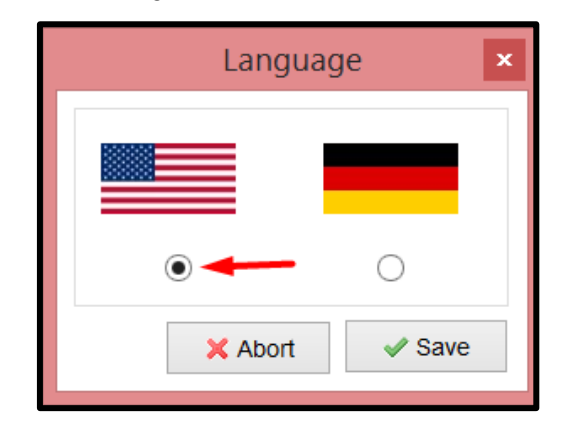

Gambar 29. Halaman Setting Bahasa

| 8                                                                                                    |                                   | XAMPP C      | ontrol Panel v3 | .2.1 [Co | mpiled: M | ay 7th 201 | 13]  | - 🗆 🗙    |  |
|----------------------------------------------------------------------------------------------------|-----------------------------------|--------------|-----------------|----------|-----------|------------|------|----------|--|
| 8                                                                                                    | XAN                               | MPP Cont     | trol Panel v3   | .2.1     |           |            |      | 🥜 Config |  |
| Modules<br>Service                                                                                                    | Module                            | PID(s)       | Port(s)         | Actions  |           |            |      | Netstat  |  |
| ×                                                                                                    | Apache                            | 7236<br>5400 | 80, 443         | Stop     | Admin     | Config     | Logs | Shell    |  |
| ×                                                                                                    | MySQL                             | 6052         | 3306            | Stop     | Admin     | Config     | Logs | Explorer |  |
| ×                                                                                                    | FileZilla Start Admin Config Logs |              |                 |          |           |            |      |          |  |
|                                                                                                    | Mercury Start Admin Config Logs   |              |                 |          |           |            |      |          |  |
| ×                                                                                                    | Tomcat Start Admin Config Logs    |              |                 |          |           |            |      |          |  |
| 5:40:18 [main] Checking for prerequisites       ^         5:40:18 [main] All prerequisites found          5:40:18 [main] Initializing Modules          5:40:18 [main] Initializing Modules          5:40:18 [Apache] XAMPP Apache is already running on port 80          5:40:18 [Apache] XAMPP Apache is already running on port 443          5:40:18 [main] Starting Check-Timer          5:40:18 [main] Control Panel Ready          5:40:31 [mysql] Attempting to start MySQL app          5:40:31 [mysql] Status change detected: running |                                   |              |                 |          |           |            |      |          |  |

Gambar 30. XAMPP Berjalan dan Sudah Terpasang Sebagai Service

12. Buka dan *extract* paket source code *INLISLite* yang telah diunduh sebelumnya ke folder *root XAMPP* (C:\xampp\htdocs)

Gambar 31. Extract paket source code INLISLite ke dalam folder root XAMPP

| 🚶 😥 👢 🕫 👘 htdocs                                      |                            |                             |               |              |                  |      |  |  |  |
|-------------------------------------------------------|----------------------------|-----------------------------|---------------|--------------|------------------|------|--|--|--|
| File Home Share                                       | View                       |                             |               |              |                  |      |  |  |  |
| Copy Paste shortcut                                   |                            | New item •<br>New<br>folder | Properties    | Select all   | e<br>ction       |      |  |  |  |
| Clipboard                                             | Organize                   | New                         | Open          | Select       |                  |      |  |  |  |
| ( → ↑ ) → This PC → Windows8_OS (C:) → xampp → htdocs |                            |                             |               |              |                  |      |  |  |  |
| 🚖 Favorites                                           | ≽ Favorites □ Name         |                             | Date modified |              | Туре             | Size |  |  |  |
| Desktop                                               | 🗾 Desktop 🛛 👢 inlislite3 🔫 |                             | 06/0          | 3/2017 16:02 | File folder      |      |  |  |  |
| 🐌 Downloads                                           | 👢 img                      |                             | 01/1          | 1/2017 5:37  | File folder      |      |  |  |  |
| laces 😓 Recent places                                 | 🐌 webalizer                |                             | 01/1          | 1/2017 5:37  | File folder      |      |  |  |  |
|                                                       | 👢 dashboard                |                             |               | 1/2017 5:37  | File folder      |      |  |  |  |
| 🤏 Homegroup                                           | 👢 xampp                    | 01/1                        | 1/2017 5:37   | File folder  |                  |      |  |  |  |
|                                                       | 😫 favicon.ico              | 16/0                        | 7/2015 22:32  | lcon         | 31 KB            |      |  |  |  |
| 💐 This PC                                             | index.php                  |                             | 16/0          | 7/2015 22:32 | PHP File         | 1 KB |  |  |  |
| 📜 Desktop                                             | applications.html          |                             | 22/0          | 7/2015 4:08  | Firefox HTML Doc | 4 KB |  |  |  |
| Documents                                             | itnami.css                 |                             | 22/0          | 7/2015 4:08  | 8 CSS File 1 K   |      |  |  |  |
| bownloads                                             |                            |                             |               |              |                  |      |  |  |  |

Gambar 32. Folder inlislite3 pada root direktori XAMPP

13. Setelah folder inlislite3 berhasil di *extract* pada direktori root XAMPP, langkah selanjutnya adalah membuat database untuk *INLISLite*. Jalankan aplikasi *browser* dan pada kotak alamat *URL browser*, ketikkan http://localhost/phpmyadmin lalu tekan tombol enter pada *keyboard*.

| localhost / 127.0.0.1   phpMi ×                                                                                                    | +                                                                                                    | 💙 _ 🗇 🗙                                                                                                    |
|----------------------------------------------------------------------------------------------------|----------------------------------------------------------------------------------------------------|----------------------------------------------------------------------------------------------------|
| ( i localhost/phpmyadmin/#PMAUF                                                                                                    | RL-Oindex.php?db=&table=&server=1⌖=⟨=en&collation C Q Q. Search ✿ ■                                                                                                    | ∃ ♥ ↓ ♠ ∞ X = + ⊟ · ⅔ ◎ =                                                                                                    |
| <ul> <li>iccalhost/phpmyadmin/#PMAU</li> <li>iccalhost/phpmyadmin/#PMAU</li> </ul> | L-dindex.php?db=&table=&server=1⌖=&dang=en&collation. C & search reference and reference and r |                                                                                                    |
|                                                                                                    | More settings Console                                                                                                    | Didoution of the second second s |

Gambar 33. Halaman Awal Phpmyadmin

14. Klik new dan buat database baru dengan nama inlislite\_v3

| 📕 localhost / 127.0.0.1   phpM) 🗙 - | +                                                                                                    |     |
|-------------------------------------|----------------------------------------------------------------------------------------------------|-----|
| (i) localhost/phpmyadmin/#PMAURI    | RL-1:server_databases.php?db=&table=&server=1⌖=&token=5 🛛 C 🔍 Search 🔂 🖨 😎 🖡 1                                     | ì   |
| php <mark>MyAdmin</mark>            | ← ∰Server: 127 0 0 1                                                                                               |     |
|                                     | 词 Databases 📙 SQL 🐁 Status 🛋 Users 🚍 Export 🚍 Import 🥜 Settings 📗 Replica                                          | tio |
| Recent Favorites                    |                                                                                                    |     |
| New 1                               | Databases                                                                                                    |     |
| € cdcol                             | 2                                                                                                    |     |
| €_ information_schema               | 🕞 Create database 🧕                                                                                                |     |
| 💽 mysql                             | inlislite_v3 Collation Create3                                                                                     |     |
| + performance_schema                |                                                                                                    |     |
| + phpmyadmin                        | Note: Enabling the database statistics here might cause heavy traffic between the web server and the MySQL server. |     |
| + test                              |                                                                                                    | _   |
|                                     | Database  Collation                                                                                                |     |
|                                     | cdcol latin1_general_ci I Check Privileges                                                                         |     |
|                                     | information_schema utf8_general_ci al Check Privileges                                                             |     |
|                                     | mysql latin1_swedish_ci  Check Privileges                                                                          |     |
|                                     | performance_schema utf8_general_ci al Check Privileges                                                             |     |
|                                     | phpmyadmin utfi_bin M Check Privileges                                                                             |     |
|                                     | test latin1_swedish_ci ai Check Privileges                                                                         |     |
|                                     | webauth latin1_general_ci  Check Privileges                                                                        |     |
|                                     | Total: 7 latin1_swedish_ci                                                                                         |     |

Gambar 34. Buat Database inlislite\_v3

15. Pilih database inlislite\_v3 dan klik import

| localhost / 127.0.0.1 / inlislite ×                                                       | (+                                                                                                    | ×    |
|-------------------------------------------------------------------------------------------|----------------------------------------------------------------------------------------------------|------|
| ( i) localhost/phpmyadmin/#PMAU                                                           | URL-2xtb_structure.php?db=inlislite_y3&table=&server=1⌖=&to) 🛛 🥙 🔍 Search 📩 🏠 💼 😎 🦊 🎓 😎 🗶 🚍 💌 🧩 🙆                                                                                                    | ≡    |
| php <mark>MyAdmin</mark>                                                                  | ← preserver: 127.0.0.1 »  and Database: inlishte_v3                                                                                                    | ~    |
| New<br>c cdcol<br>information_schema<br>information_schema<br>information_schema          | Import       Search       Query       Export       Import       Privileges       Routines       Events       Import         No tables found in database.       2         Import       2         Import       2         Name:       Number of columns:       4 | More |
| <ul> <li>performance_schema</li> <li>phpmyadmin</li> <li>test</li> <li>webauth</li> </ul> | Go                                                                                                    |      |
|                                                                                           |                                                                                                    |      |

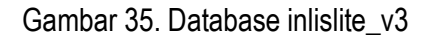

16. *Extract database* kosong *INLISLite* yang telah diunduh kemudian *import* pada database yang telah di buat.

Name Date modified Type Size inlislite3rev12072016\_source\_code\_cleaned.7z ? × Extraction path and options ☑ 🗃 db\_inlislitev3\_rev12072016\_kosong\_cleaned.zip General Advanced db\_inlislitev3\_rev12072016\_k Display Destination path (will be created if does not exist) Commands Tools Favorites Options Help File at Ir New folder X 00 ð Update mode Desktop • Extract and replace files Add Extract To Test View Delete Find Wizard h 🗄 📢 Homegroup ) yoga Marthis PC O Extract and update files ÷ t 🞥 db\_inlislitev3\_rev12072016\_kosong\_cleaned.zip - ZIP archive, unpa O Fresh existing files only Desktop Name Size Overwrite mode Downloads
 Music Ask before overwrite b\_inlislitev3\_kosong\_rev\_20160712\_cleaned.sql 1.342.272 Overwrite without prompt 🖶 🛴 Pictures ◯ Skip existing files 🗄 🐌 Videos O Rename automatically Windows8\_OS (C:) Miscellaneous 📒 Libraries Ĥ Extract archives to subfolders E 💽 Network 🗄 📗 2. Pusdiklat Inlislite Keep broken files 🗄 🚺 folder Display files in Explorer ÷ New folder i New folder (2) Save settings ОК Cancel Help

Gambar 36. Extract database kosong INLISLite

17. Pada halaman Import klik browse dan pilih file database kosong INLISLite yang telah di extract kemudian

klik Go untuk melakukan proses import.

| localhost / 127.0.0.1 / i |                                                                                               |
|---------------------------|-----------------------------------------------------------------------------------------------|
| ( i) localhost/phpmyad    | min/#PMAURL-3:db_import.php?db=inlislite_v3&table=&server=1&ta 🗊 67% C 🔍 Search 🟠 🖨 💟 🦊 🏫 😅 , |
| Cocalhost/phpmyad         | <pre>tmin/#PMAURL-3:db_import_php?db=inlisite_v3&amp;table=&amp;server=1&amp;t:</pre>         |
|                           | 60 - 2                                                                                        |

Gambar 37. Import file database kosong INLISLite ke dalam database baru

| localhost / 127.0.0.1 ,                                                                                                    | / inlislite × +                                                                                                    |                              |                        |                |              |          |          |     | *      | -  |   | × |
|----------------------------------------------------------------------------------------------------|----------------------------------------------------------------------------------------------------|------------------------------|------------------------|----------------|--------------|----------|----------|-----|--------|----|---|---|
| ( i) localhost/phpmya                                                                                                    | admin/import.php                                                                                                    |                              | 57% C Q Search         | 4              | i 🖸 🛡        | + 1      | 00       | Х 🗖 | se 🔚 🔻 | 82 | ۲ | ≡ |
| phpMyAdmin<br>& @ @ @<br>Recent Favorites<br>= = =                                                                          | Server-122/0.015 @ Database initiate_v3     Structure      SQL      Search      Query      mort has been successfully finished, 1060 queries execution | Export in Import P Operation | ns 🔹 Privileges 😹 Rout | nes 🛇 Events 3 | S Triggers ( | Tracking | 🖧 Design | er  |        |    |   | ~ |
| Tables                                                                                                    |                                                                                                    |                              |                        |                |              |          |          |     |        |    |   | 5 |
|                                                                                                    |                                                                                                    |                              |                        |                |              |          |          |     |        |    |   |   |
| + euth_tem<br>+ euth_tem_chid<br>+ euth_trule<br>+ bacadtempat<br>+ bacadtempat<br>+ bacadtempat<br>+ bacadtempat           |                                                                                                    |                              |                        |                |              |          |          |     |        |    |   |   |
| biblidavailable     bookinglogs     bookmark     bookmark     bookmark     cardformats     cardformats     cardformats      |                                                                                                    |                              |                        |                |              |          |          |     |        |    |   |   |
| <pre>catalogstaging + _ catalogstaging + _ catalogstaging + _ catalog_subruss + _ catalog_subruss + _ catalog_subruss</pre> |                                                                                                    |                              |                        |                |              |          |          |     |        |    |   |   |
| + / collectioncategorys<br>+ / collectioncategorysde<br>+ / collectionioanextends                                           | Console                                                                                                    |                              |                        |                |              |          |          |     |        |    |   |   |

Gambar 38. Proses Import Selesai
18. Sesuaikan host, dbname, port, username dan password database pada file main-local.php (C:\xampp\inlislite3\common\config\main-local.php), Bukalah file tersebut menggunakan aplikasi Notepad ++ seperti pada gambar 39. Setelah melakukan perubahan klik tombol save untuk menyimpan perubahan.

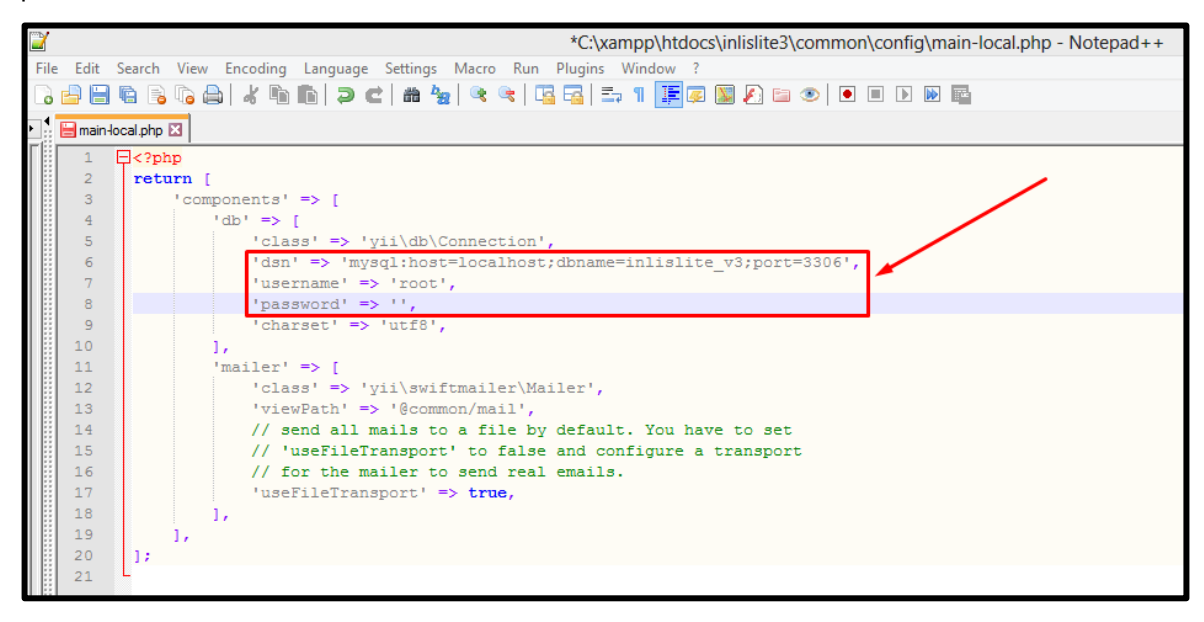

Gambar 39. Penyesuaian file main-local.php

19. Jalankan aplikasi *browser Chrome/Mozilla/Opera versi* terbaru dan pada kotak alamat URL *browser,* ketikkan http://localhost/inlislite3 lalu tekan tombol *enter* pada *keyboard* 

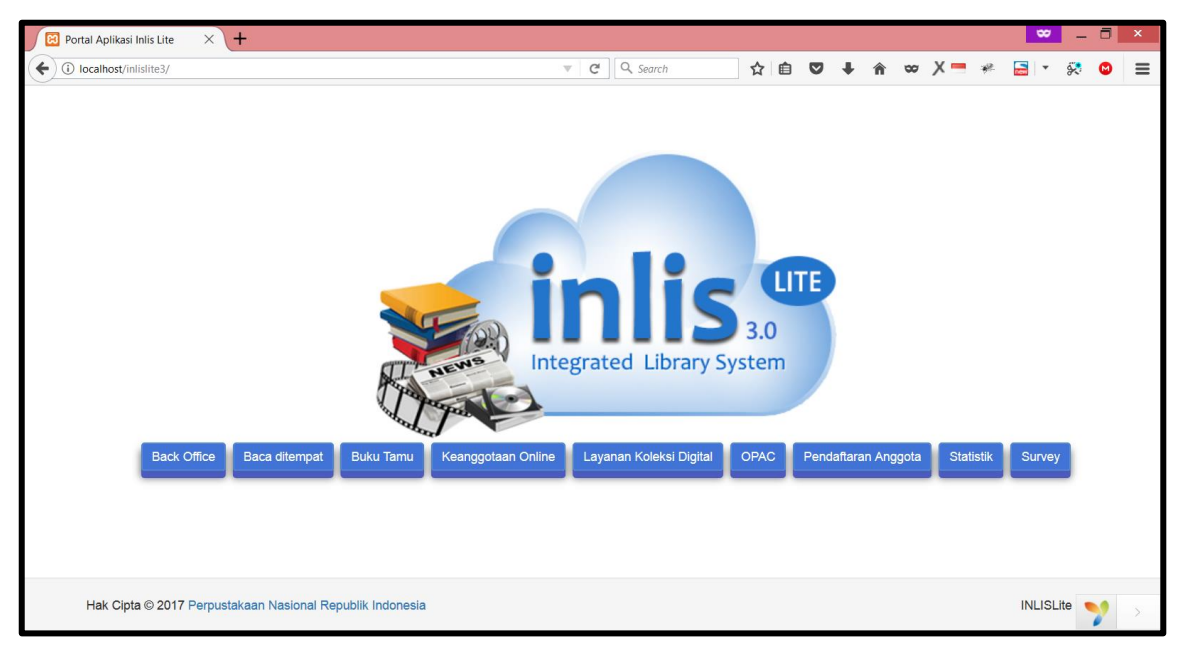

Gambar 40. INLISLite berjalan pada browser

# C. Latihan

- 1. Lakukan instalasi portable sampai aplikasi perpustakaan INLISLite bisa diakses melalui browser.
- 2. Lakukan instalasi permanen sampai aplikasi perpustakaan INLISLite bisa diakses melalui browser.

# D. Rangkuman

*Instalasi* aplikasi perpustakaan *INLISLite* menggunakan Sistem Operasi *Microsoft Windows* minimal menggunakan *Windows* 7 *Profesional* atau bisa juga di install pada *Windows* Server. Untuk *instalasi* dengan Sistem Operasi *Linux* bisa menggunakan distro *Centos* atau *Ubuntu*. Pada *instalasi portable port* server yang digunakan adalah *port* 8123 dan *port database* 3309 sedangkan pada *instalasi permanen port server* yang digunakan adalah *port* 80 dan *port database* 3306.

# E. Evaluasi

- 1. Sebutkan kebutuhan minimal sistem komputer untuk instalasi program aplikasi perpustakaan INLISLite
- 2. Sebutkan host, dbname, port, username dan password database saat melakukan penyesuaian pada instalasi permanen.

# **BAB III**

# PENGATURAN ADMINISTRASI PROGRAM APLIKASI

# PERPUSTAKAAN INLISLite

Indikator keberhasilan : Mempraktikkan pengaturan administrasi program aplikasi perpustakaan INLISLite

Program aplikasi *INLISLite* dirancang agar dapat disesuaikan dengan kebutuhan otomasi perpustakaan terintegrasi pada semua jenis perpustakaan. Oleh karena itu di dalam program aplikasi ini terdapat menu Administrasi yang merupakan sarana untuk melakukan pengaturan-pengaturan yang terkait dengan operasional *INLISLite* sesuai dengan kebijakan dari pengelola perpustakaan.

Pastikan Anda telah memiliki akun user yang berperan sebagai *Administrator* program aplikasi *INLISLite* yang digunakan di tempat Anda bekerja. Kemudian masuk ke *Back Office INLISLite*.

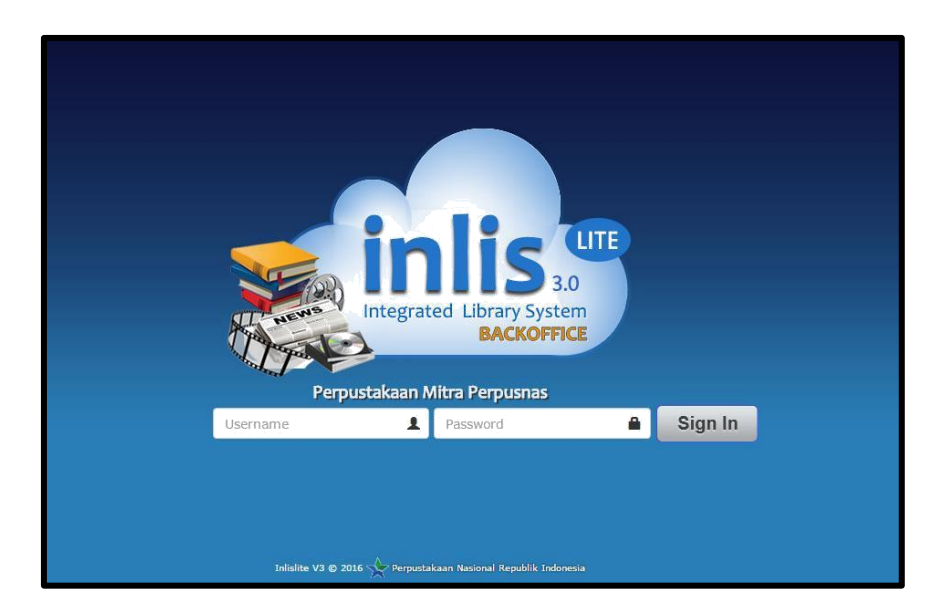

Gambar 41. Tampilan halaman login back office INLISLite

Cara login adalah sebagai berikut :

- 1 Isikan username Anda pada kotak isian sebelah kiri dan password Anda pada kotak isian sebelah kanan;
- 2 Klik tombol Sign In;
- 3 Jika tidak terjadi kesalahan saat proses *login*, Anda akan ditanyakan lokasi cabang perpustakaan bekerja Anda saat ini, misalnya "Perpustakaan Pusat".

Anda akan diarahkan ke halaman dashboard (beranda) back office INLISLite seperti ini :

|                           | IATED LIBRARY SYSTEM 🦪                                                                                                    | Kamis, 28 Juli 2016, 16:51:52 |
|---------------------------|----------------------------------------------------------------------------------------------------|-------------------------------|
| ≡ Perpusta                | kaan Mitra Perpusnas<br>kaan Pusat                                                                                                    | Q inlisite                    |
| Dashboard                 | INLISIite v3                                                                                                    | ✿ Dashboard ⇒ INLISite v3     |
| Akuisisi                  | Jenis Perpustakaan : Perpustakaan Umum                                                                                                    |                               |
| Katalog                   |                                                                                                    |                               |
| 🛔 Keanggotaan             |                                                                                                    | 1 992                         |
| C Sirkulasi               | Sudul Kontent Digital Eksemplar                                                                                                    | Anggota                       |
| a. Locker                 | C Detail & Detail C Detail C                                                                                                    | Detail 🗘                      |
| 불 Survey                  | C Data Kunjungan                                                                                                    | _                             |
| 🖬 Buku Tamu               | c Data Kunjungan                                                                                                    | =                             |
| og Opac                   | Anggota: 0 Orang                                                                                                    | 20                            |
| 📽 Layanan Koleksi Digital | <                                                                                                    | ing                           |
| Baca Ditempat             | <ul> <li>Comparison of the second second se<br/>Second second sec</li></ul> |                               |
| අා Laporan                | <ul> <li>Comparison of the second second se<br/>Second second sec</li></ul> |                               |
| og Administrasi           | <ul> <li>C</li> </ul>                                                                                                    |                               |

Gambar 42. Tampilan dashboard back ofice INLISLite

Lihatlah panel kiri, di sana terdapat menu program yang terkait dengan pengaturan Administrasi, yaitu menu Administrasi.

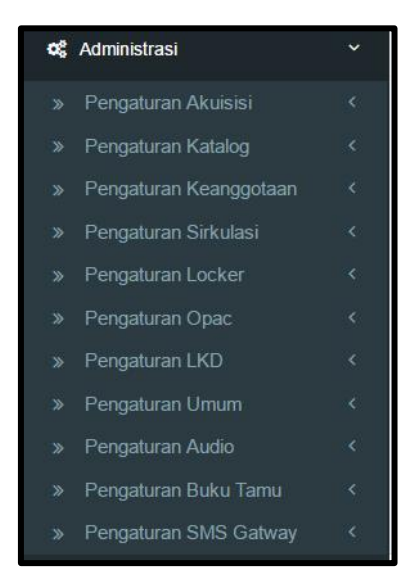

Gambar 43. Menu-menu program untuk pengaturan Administrasi INLISLite

# F. Pengaturan Akuisisi

Pada modul ini terdapat beberapa pengaturan yang bisa dilakukan agar modul akuisisi sesuai dengan kebutuhan. Untuk mengakses pengaturan-pengaturan yang tersedia pada modul ini lakukan klik Menu Administrasi -> *Setting* Akuisisi kemudian pilih pengaturan yang di inginkan. Pengaturan yang bisa dilakukan meliputi :

## 7. Ruas Data Bibliografis

Merupakan modul untuk mengatur ruas data apa saja yang akan ditampilkan pada pengisian koleksi berdasarkan setiap jenis bahan. Untuk melakukan perubahan pada modul ini pilih jenis bahan kemudian centang / tidak centang pada *tag* yang diinginkan. Data akan otomatis tersimpan ketika *tag* dicentang / tidak dicentang.

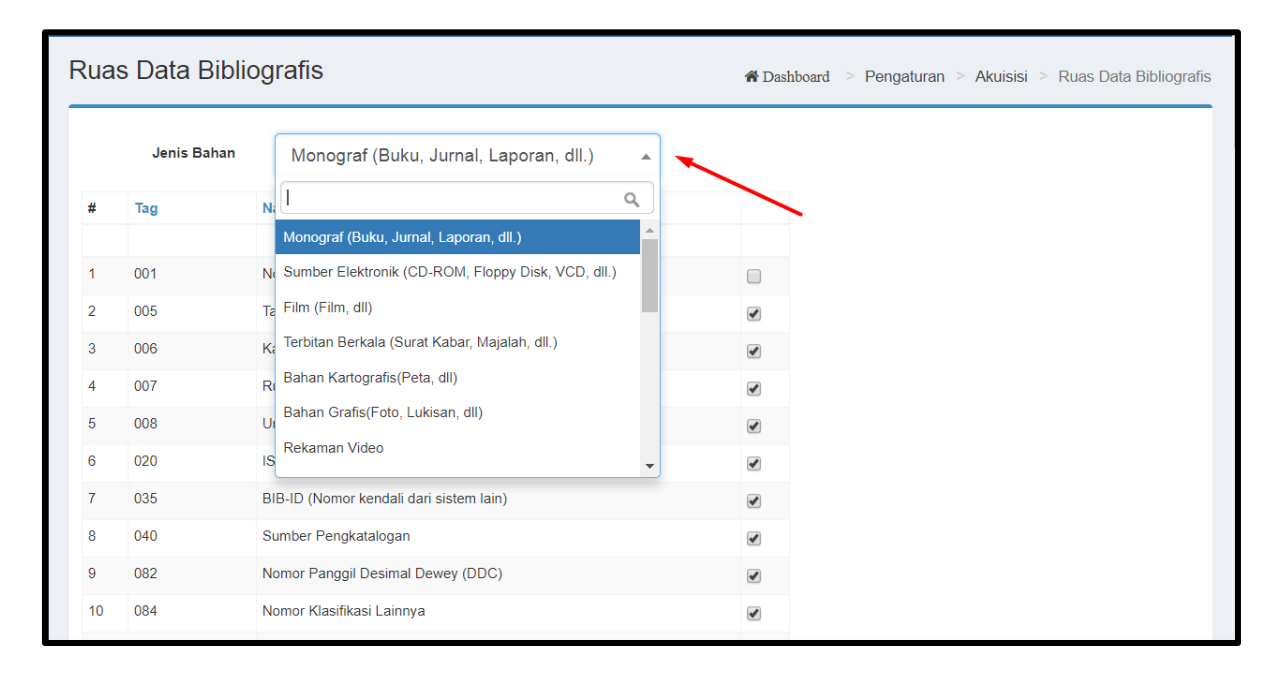

Gambar. 44 Pilih jenis bahan pada pengaturan Ruas Data Bibliografis

| Ru | uas Data Bibliografis |                                              |   |  |  |  |
|----|-----------------------|----------------------------------------------|---|--|--|--|
|    | Jenis Ba              | Monograf (Buku, Jurnal, Laporan, dll.)       |   |  |  |  |
| #  | Tag                   | Nama                                         |   |  |  |  |
| 1  | 001                   | Nomor Kendali                                |   |  |  |  |
| 2  | 005                   | Tanggal Dan Jam Pemakaian Terakhir           |   |  |  |  |
| 3  | 006                   | Karakteristik Bahan Sertaan - Umum           | • |  |  |  |
| 4  | 007                   | Ruas Tetap Deskripsi Fisik (Keterangan Umum) | • |  |  |  |
| 5  | 800                   | Unsur Data Yang Panjangnya Tetap             | • |  |  |  |
| 6  | 020                   | ISBN                                         | • |  |  |  |
| 7  | 035                   | BIB-ID (Nomor kendali dari sistem lain)      |   |  |  |  |
| 8  | 040                   | Sumber Pengkatalogan                         |   |  |  |  |
| 9  | 082                   | Nomor Panggil Desimal Dewey (DDC)            |   |  |  |  |

Gambar 45. Centang / tidak centang pada tag yang diinginkan

# 8. Kategori Koleksi

Merupakan modul untuk menambahkan, mengoreksi dan menghapus pilihan Kategori pada Entri Koleksi

| Entri Koleksi                      |                                     | ✿Dashboard > Koleksi > Entri Koleksi |
|------------------------------------|-------------------------------------|--------------------------------------|
| Simpan Pilih Judul Salin Katalog d | ari Selesai                         |                                      |
| Jenis Bahan                        | Buku(Semua jenis buku) × ×          |                                      |
| Data Pengadaan                     |                                     |                                      |
| Jumlah Eksemplar                   | 1                                   |                                      |
|                                    | No Induk<br>-AUTO-                  |                                      |
| Tanggal Pengadaan                  | <b>2</b> 4-10-2017                  |                                      |
| Jenis Sumber                       | Pilih Jenis Sumber                  |                                      |
| Nama Sumber                        | Belum ditentukan x v Tambah Koreksi |                                      |
| Bentuk Fisik                       | ** Tidak Diketahui *** x 🔻          |                                      |
| Kategori                           | ** Tidak Diketahui *** x            |                                      |
| Akses                              | Dapat dipinjam x                    |                                      |

Gambar 46. Pilihan Kategori pada Entri Koleksi

Secara Umum, cara melakukan penambahan, penghapusan, dan pengoreksian data untuk Kategori Koleksi, Jenis Sumber, Bentuk Fisik, Mata Uang, Master DJKN adalah sama, sehingga hanya akan dijelaskan dengan mengambil contoh pada Kategori Koleksi.

#### a. Tambah Data

Klik Sub Menu Pengaturan Akuisisi -> Kategori Koleksi, maka pada layar sebelah kanan akan muncul tampilan berikut :

| Ka | tegori Koleksi   |                        | 🖨 Dashboard > | Pengaturan > Akuisisi > Kategori Koleksi |
|----|------------------|------------------------|---------------|------------------------------------------|
|    | Kategori Koleksi |                        |               | Menampilkan 1-7 dari 7 item.             |
|    | 🕂 Tambah         | _                      | Tampilkan :   | 20 per halaman 🔻 💆 🗸                     |
| #  | Kode             | Nama                   | Eksemplar     |                                          |
|    |                  |                        |               |                                          |
| 1  | 000              | ** Tidak Diketahui *** |               | 0                                        |
| 2  | CL1              | Koleksi Umum           | 248           | <sup>78</sup>                            |
| 3  | CL2              | Koleksi Referensi      |               | 0 Koreksi<br>Hapus                       |

Gambar 47. Tambah Kategori Koleksi

Seperti yang terlihat pada Gambar 6, untuk melakukan penambahan klik tombol Tambah (lihat tombol yang ditunjuk tanda panah pada gambar).

| Tambah Kategori Koleksi |              | 🏶 Dashboard 🚿 Pengaturan 🎽 Akuisisi 🎽 Tambah Kategori Koleksi |
|-------------------------|--------------|---------------------------------------------------------------|
| Simpan Kembali          |              |                                                               |
| Kode                    | Masukan Kode |                                                               |
| Nama                    | Masukan Nama |                                                               |

Gambar 48. Form Tambah Kategori Koleksi

Isilah Kode dan Nama pada kolom yang disediakan, contoh seperti pada gambar dibawah ini :

| Tambah Kategori Koleksi |                | ♣ Dashboard > Pengaturan > Akuisisi > Tambah Kategori Koleksi |
|-------------------------|----------------|---------------------------------------------------------------|
| Simpan Kembali          |                |                                                               |
| Kode CL2                |                |                                                               |
| Nama                    | Koleksi Khusus |                                                               |

Gambar 49. Kolom kode dan nama kategori koleksi yang telah diisi

Jika sudah selesai, klik tombol Simpan. Jika berhasil tersimpan, akan tampil kotak dialog seperti gambar di bawah ini :

| Γ | 🚯 Info            | × |
|---|-------------------|---|
|   | Berhasil disimpan |   |

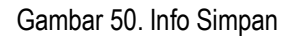

#### b. Koreksi Data

Langkah untuk mengoreksi data sama seperti pada langkah menambah data, klik tombol KOREKSI seperti yang ditunjuk anak panah.

| K | ateg               | ori Koleksi |                        | <b>#</b> Dashboard ≥ P | engaturan > Akuisisi > Kategori Koleksi |
|---|--------------------|-------------|------------------------|------------------------|-----------------------------------------|
|   | E Kategori Koleksi |             |                        |                        | Menampilkan 1-6 dari 6 item.            |
|   | +                  | Tambah      |                        | Tampilkan :            | 20 per halaman 🔻 🚨 🗸                    |
|   | #                  | Kode        | Nama                   | Eksemplar              |                                         |
|   |                    |             |                        |                        |                                         |
|   | 1                  | 000         | ** Tidak Diketahui *** | 0                      | ✓ Koreksi                               |
|   | 2                  | CL1         | Koleksi Umum           | 24878                  | ✓ Koreksi                               |
|   | 3                  | CL2         | Koleksi Khusus         | 1                      | ✓ Koreksi                               |

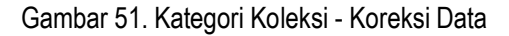

maka akan tampil halaman seperti di bawah ini :

| Tambah Kategori Kole | eksi           | 🏶 Dashboard 🚿 Pengaturan 🎽 Akuisisi 🎽 Tambah Kategori Koleksi |
|----------------------|----------------|---------------------------------------------------------------|
| Simpan Kembali       |                |                                                               |
| Kode                 | CL2            |                                                               |
| Nama                 | Koleksi Khusus |                                                               |
|                      |                |                                                               |

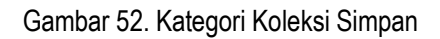

Lakukan perubahan pada kolom yang dimaksud kemudian klik tombol simpan.

#### c. Hapus Data

Langkah penghapusan pada data yang dimaksud, yang pertama adalah masih seperti pada langkah menambah data, ketika sudah sampai pada halaman kategori koleksi, klik tombol hapus seperti pada gambar berikut :

| Ka | ateg                 | jori Koleksi |                        | 🎢 Dashboard 🚿 F | Pengaturan > Akuisisi > Kategori Koleksi |
|----|----------------------|--------------|------------------------|-----------------|------------------------------------------|
|    | III Kategori Koleksi |              |                        |                 | Menampilkan 1-6 dari 6 item.             |
|    | +                    | Tambah       |                        | Tampilkan :     | 20 per halaman 🔻 💆 🗸                     |
| #  | ŧ                    | Kode         | Nama                   | Eksemplar       |                                          |
|    |                      |              |                        |                 |                                          |
| 1  | I                    | 000          | ** Tidak Diketahui *** | 0               | ✓ Koreksi                                |
| 2  | 2                    | CL1          | Koleksi Umum           | 24878           | ✓ Koreksi                                |
| 3  | 3                    | CL2          | Koleksi Khusus         | 1               | ✓ Koreksi                                |

Gambar 53. Kategori Koleksi - Hapus Data

Semua langkah untuk menghapus akan selalu mendapat konfirmasi dengan tampilan sebagai berikut :

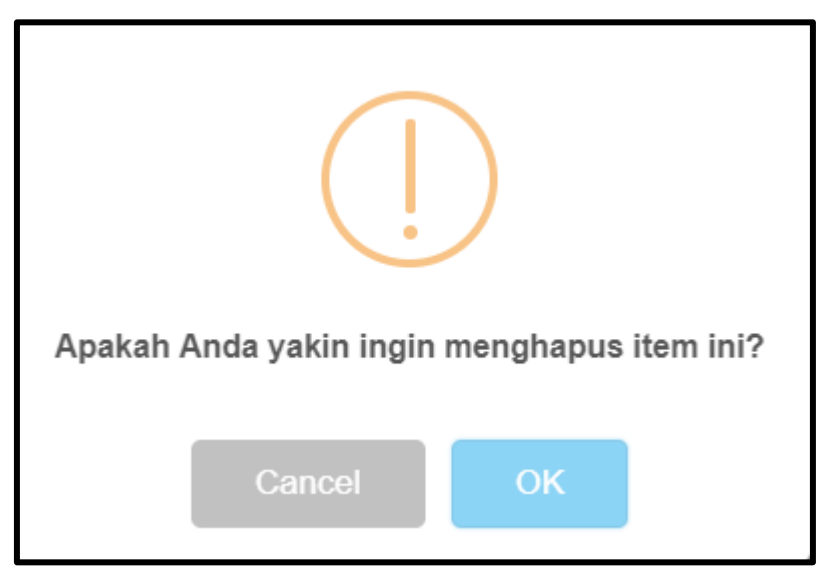

Gambar 54. Kotak dialog konfirmasi penghapusan item

Jika memang yakin untuk melakukan penghapusan data, klik ok untuk melanjutkan proses hapus data dan *cancel* untuk membatalkan.

# d. Cari Data

Jika data yang sudah dimasukkan cukup banyak adakalanya menyulitkan pencarian, jika harus dicari secara manual perhalaman. Untuk itu sistem menyediakan fasilitas pencarian data berdasarkan kolom dengan cara mengisikan kata kunci yang akan dicari pada masing – masing kolom, Caranya adalah sebagai berikut :

1) Data yang bisa dicari berdasarkan kolom Kode dan Nama, berikut tampilan pencarian data;

| Kate | gori Koleksi     |                        | 希 Dashboard 💈 P | Pengaturan > Akuisisi > Kategori Koleksi |
|------|------------------|------------------------|-----------------|------------------------------------------|
|      | Kategori Koleksi |                        |                 | Menampilkan 1-6 dari 6 item.             |
| E    | 🕇 Tambah         |                        | Tampilkan :     | 20 per halaman 🔻 💆 🗸                     |
| #    | Kode             | Nama                   | Eksemplar       |                                          |
|      |                  |                        |                 |                                          |
| 1    | 000              | ** Tidak Diketahui *** | 0               | ✓ Koreksi ■ Hapus                        |
| 2    | CL1              | Koleksi Umum           | 24878           | ✓ Koreksi                                |
| 3    | CL2              | Koleksi Khusus         | 1               | ✓ Koreksi                                |

Gambar 55. Kategori Koleksi - Cari Data

- 2) Pilih salah satu kolom Kode atau Nama untuk melakukan pencarian, kemudian masukkan kata kunci lalu tekan tombol *Enter* untuk melanjutkan pencarian;
- 3) Hasil pencarian akan terdiri dari beberapa record yang mengandung kata kunci yang diketik;
- 4) Semakin spesifik kata kuncinya maka hasil pencarian akan lebih cepat dan akurat.

### e. Export Data

Untuk melakukan *export* data bisa dilakukan dengan mengklik tombol *export*, seperti pada gambar berikut yang ditunjukkan pada arah panah.

| Kate | Kategori Koleksi |                        |             | Pengaturan > Akuisisi > Kategori Koleksi |  |
|------|------------------|------------------------|-------------|------------------------------------------|--|
|      | Kategori Koleksi |                        |             | Menampilkan 1-6 dari 6 item.             |  |
|      | - Tambah         |                        | Tampilkan : | 20 per halaman 🔻 🚨 🗸                     |  |
| #    | Kode             | Nama                   | Eksemplar   | <b>▲</b>                                 |  |
|      |                  |                        |             |                                          |  |
| 1    | 000              | ** Tidak Diketahui *** | 0           | ✓ Koreksi                                |  |
| 2    | CL1              | Koleksi Umum           | 24878       | ✓ Koreksi                                |  |
| 3    | CL2              | Koleksi Khusus         | 1           | ✓ Koreksi iii Hapus                      |  |

Gambar 56. Kategori Koleksi - Export Data

Export data bisa dilakukan kedalam bentuk Hypertext Markup Language (HTML), Comma Separated Value (CSV), Teks (txt), Microsoft Excel (xls), Portable Document Format (PDF) dan JavaScript Object Notaion (JSON) seperti pada gambar berikut :

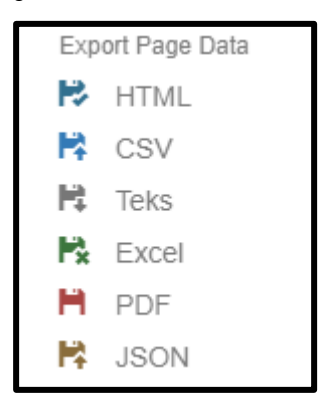

Gambar 57. Jenis Export Data

Data yang di *export* bisa dipilih berdasarkan halaman, yaitu 10,20,50,100 dan 200 halaman.

### 9. Jenis Sumber

Merupakan modul untuk menambahkan, mengoreksi dan menghapus pilihan Jenis Sumber pada Entri Koleksi.

| Entri Koleksi                      |                    |     |                |
|------------------------------------|--------------------|-----|----------------|
| Simpan Pilih Judul Salin Katalog d | dari Selesai       |     |                |
| Jenis Bahan                        | Pilih Jenis Bahan  | Ŧ   |                |
| Data Pengadaan                     |                    |     |                |
| Jumlah Eksemplar                   | 1                  |     |                |
|                                    | No Induk<br>-AUTO- |     |                |
| Tanggal Pengadaan                  | 27-10-2017         |     |                |
| Jenis Sumber                       | Pilih Jenis Sumber | •   |                |
| Nama Sumber                        | Belum ditentukan   | x • | Tambah Koreksi |

Gambar 58. Pilihan Jenis Sumber Pada Entri Koleksi

Jenis sumber ini digunakan sebagai master data pada Entri Koleksi. Contoh jenis sumber koleksi misalnya Beli, Hibah, Sumbangan dan lain-lain. Lakukan langkah-langkah yang sudah dijelaskan pada sub Kategori Koleksi untuk Tambah Data, Hapus Data dan Koreksi Data diatas.

# 10. Bentuk Fisik.

Merupakan modul untuk menambahkan, mengoreksi dan menghapus pilihan Bentuk Fisik pada Entri Koleksi.

| Entri Koleksi                      |                          |     |                |
|------------------------------------|--------------------------|-----|----------------|
| Simpan Pilih Judul Salin Katalog d | ari <mark>Selesai</mark> |     |                |
| Jenis Bahan                        | Pilih Jenis Bahan        | •   |                |
| Data Pengadaan                     |                          |     |                |
| Jumlah Eksemplar                   | 1                        |     |                |
|                                    | No Induk<br>-AUTO-       |     |                |
| Tanggal Pengadaan                  | 27-10-2017               |     |                |
| Jenis Sumber                       | Pilih Jenis Sumber       | •   |                |
| Nama Sumber                        | Belum ditentukan         | × • | Tambah Koreksi |
| Bentuk Fisik                       | ** Tidak Diketahui ***   | * * |                |
| Kategori                           | ** Tidak Diketahui ***   | * * |                |

Gambar 59. Pilihan Bentuk Fisik Pada Entri Koleksi

Bentuk fisik digunakan sebagai master data untuk menyimpan bentuk fisik, contoh buku, cd, dvd dan lain-lain. Pada menu ini user bisa melakukan tambah, hapus dan edit. Lakukan langkah-langkah yang sudah dijelaskan pada sub penjelasan tambah, hapus dan edit diatas.

#### 11.Mata Uang.

Merupakan modul untuk menambahkan, mengoreksi dan menghapus pilihan Mata Uang pada Entri Koleksi.

| Kategori                            | ** Tidak Diketahui ***                          | < <b>-</b> | ]                 |
|-------------------------------------|-------------------------------------------------|------------|-------------------|
| Akses                               | Dapat dipinjam ×                                | < <b>-</b> | ]                 |
| Lokasi Perpustakaan                 | Perpustakaan Universitas Sultan Ageng Tirtayasa | < <b>-</b> |                   |
| Lokasi Ruang                        | R. Baca Umum                                    | < <b>-</b> |                   |
| Ketersediaan                        | Tersedia                                        | c 🔻        |                   |
| Mata Uang                           | Rupiah                                          | < <b>-</b> |                   |
| Harga                               | 0.00                                            |            | Per eksemplar × v |
| Nomor Panggil                       |                                                 |            |                   |
|                                     |                                                 |            |                   |
| Tampil di OPAC                      |                                                 |            |                   |
| Simpan Pilih Judul Salin Katalog da | ri Selesai                                      |            |                   |

Gambar 60. Pilihan Mata Uang Pada Entri Koleksi

Mata uang ini digunakan sebagai *master* data pada Entri Koleksi. Contoh mata uang misalnya Rupiah, Australian Dollar, Euro dan lain - lain. Lakukan langkah - langkah yang sudah dijelaskan pada sub Kategori Koleksi untuk Tambah Data, Hapus Data dan Koreksi Data diatas.

#### 12.Master DJKN.

Digunakan untuk memperkirakan harga koleksi. Pada menu ini user bisa menambahkan, mengoreksi dan menghapus. Lakukan langkah - langkah yang sudah dijelaskan pada sub Kategori Koleksi untuk Tambah Data, Hapus Data dan Koreksi Data diatas.

#### 13. Penomoron Koleksi.

Merupakan modul yang di setting untuk penomoran sebagai *master* data untuk mengatur nomor induk, bisa manual atau otomatis.

| Entri Koleksi                    |                    | 🕷 Dashboard 🚿 Koleksi 🎽 Entri Koleksi |
|----------------------------------|--------------------|---------------------------------------|
| Simpan Pilih Judul Salin Katalog | dari Selesai       |                                       |
| Jenis Bahan                      | Pilih Jenis Bahan  |                                       |
| Data Pengadaan                   |                    |                                       |
| Jumlah Eksemplar                 | 1                  |                                       |
|                                  | No Induk<br>-AUTO- |                                       |
| Tanggal Pengadaan                | 29-10-2017         |                                       |

Gambar 61. Nomor Induk Otomatis.

| Entri Koleksi                      |                             | # Dashboard > Koleksi > Entri Koleksi |
|------------------------------------|-----------------------------|---------------------------------------|
| Simpan Pilih Judul Salin Katalog d | ari Selesai                 |                                       |
| Jenis Bahan                        | Pilih Jenis Bahan 🔻         |                                       |
| Data Pengadaan                     |                             |                                       |
| Jumlah Eksemplar                   | 1                           |                                       |
|                                    | No Induk No Barcode No RFID |                                       |

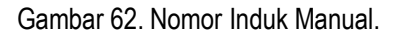

Nomor induk ini nantinya akan di input saat akan melakukan entri koleksi. Untuk masuk klik Menu Administrasi -> Pengaturan Akuisisi -> Penomoran Koleksi. Semua menu tersebut dimaksudkan untuk menyimpan *Master* Data yang sering digunakan. Untuk semua menu *setting* ini, user bisa melakukan penambahan, penghapusan, dan pengoreksian data.

#### a. Pengaturan Nomor Koleksi Manual.

Untuk setting pengaturan nomor kolesi manual pilih opsi Pemberian Nomor Induk menjadi Manual, seperti gambar berikut :

| Pengaturan Penomora   | n Koleksi                       |                  | 希 Dashboard 🔗 Pengaturar | n > Akuisisi > Pengaturan Penomoran Koleksi |
|-----------------------|---------------------------------|------------------|--------------------------|---------------------------------------------|
| Simpan                |                                 |                  |                          |                                             |
| Pemberian Nomor Induk | 🔘 Otomatis 🖲 Manual             |                  |                          |                                             |
| Format Nomor Induk    | -Kosong- v K v 9 v              | K v Kode Jenis v | K v 9 v                  | K V -Kosong- V                              |
| Sumber Nomor Barcode  | ◯ Item ID <sup>®</sup> No.Induk |                  |                          |                                             |
| Sumber Nomor RFID     | ◯ Item ID <sup>®</sup> No.Induk |                  |                          |                                             |

Gambar 63. Pilihan Manual

Saat pilih Nomor Induk secara Manual maka pilihan opsi Format Nomor Induk tidak akan bisa dipilih, bisa dikatakan pada posisi disable.

#### b. Pengaturan Nomor Koleksi Otomatis.

Untuk setting pengaturan nomor koleksi otomatis pilih opsi Pemberian Nomor Induk menjadi Otomatis, seperti gambar berikut

| Pe | ngaturan Penomora     | n Koleksi                           | R Dashboard 🗇 Pengaturan > Akuisisi > Pengaturan Penomoran Koleksi |
|----|-----------------------|-------------------------------------|--------------------------------------------------------------------|
|    | Simpan                |                                     |                                                                    |
|    | Pemberian Nomor Induk | Otomatis Annual                     |                                                                    |
|    | Format Nomor Induk    | -Kosong- v K v 9 v K v Kode Jenis v | K         *         9         *         -Kosong-         *         |
|    | Sumber Nomor Barcode  | C Item ID ® No.Induk                |                                                                    |
|    | Sumber Nomor RFID     | C Item ID ® No.Induk                |                                                                    |

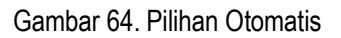

Saat pilih Nomor Induk secara Otomatis maka pilihan opsi Format Nomor Induk bisa dipilih sesuai dengan kebutuhan.

# G. Pengaturan Katalog

Pada modul ini terdapat beberapa pengaturan yang bisa dilakukan agar modul katalog sesuai dengan kebutuhan. Untuk mengkases pengaturan-pengaturan yang tersedia pada modul ini lakukan klik Menu Administrasi -> Pengaturan Katalog kemudian pilih pengaturan yang di inginkan. Pengaturan yang bisa dilakukan meliputi :

#### 1. TAG / Tengara

Merupakan modul untuk mengatur kode 3 digit yang diberikan kepada setiap ruas sebagai identitas pada suatu bibliografis pada suatu cantuman. Pada modul ini dapat menambahkan, mengoreksi dan menghapus tag data bibliografis pada Entri Katalog.

| Entri Katalog                                       | 🏶 Dashboard 🚿 Katalog 🗧 Entri Katalog |
|-----------------------------------------------------|---------------------------------------|
| Simpan Salin Judul Salin Katalog dari Selesai       |                                       |
| Jenis Bahan Monograf (Buku, Jurnal, Laporan, dll.)  |                                       |
| Data Bibliografis                                   | 🚼 Tampilkan Sederhana                 |
| + Tambah Tag                                        |                                       |
| Tag Nama Indikator1 Indikator2 Isi                  |                                       |
| 001 Nomor Kendali                                   |                                       |
| 005 Tanggal Dan Jam Pemakaian Terakhir              |                                       |
| 006 Karakteristik Bahan Serfaan - Umum              |                                       |
| 007 Ruas Tetap Deskripsi Fisik (Keterangan Umum) ta |                                       |

Gambar 65. Data Tag

Secara Umum, cara melakukan penambahan, penghapusan, dan pengoreksian untuk Tag, Refrensi, Klas Besar, Kata Sandang, Jenis Bahan Pustaka, Format Kartu, dan Penyedia Katalog adalah sama, sehingga hanya akan dijelaskan dengan mengambil contoh pada tag.

## a. Tambah Data

Klik Menu Administrasi -> Pengaturan Katalog -> Tag, maka pada layar sebelah kanan akan muncul tampilan berikut :

| Тад |                                                                                                    |                |     |                                       |   |   |    |          | 希 Dashboard | > Pengaturan    | > Katalog > T        |
|-----|----------------------------------------------------------------------------------------------------|----------------|-----|---------------------------------------|---|---|----|----------|-------------|-----------------|----------------------|
|     | Tag                                                                                                    |                |     |                                       |   |   |    |          |             | Menampilkan 1-2 | 0 dari 138 item.     |
|     | 🕂 Tambah                                                                                                    |                |     |                                       |   |   |    | Tampilka | an : 20 p   | er halaman      | <u>a</u> -           |
| #   | #         Format         Group         Tag         Nama         Fixed         Enabled         Panjang         Repeatable         Mandatory         Customable |                |     |                                       |   |   |    |          |             |                 |                      |
|     |                                                                                                    |                |     |                                       | • | • |    | •        | •           | •               |                      |
| 1   | Bibliografi                                                                                                    | Control Field  | 001 | Nomor Kendali                         | • | × | 10 | ×        | +           | ×               | 🖍 Koreksi<br>💼 Hapus |
| 2   | Bibliografi                                                                                                    | Control Field  | 003 | Control No. ID                        | * | 4 | 40 | ×        | ×           | ×               | 🖍 Koreksi<br>💼 Hapus |
| 3   | Bibliografi                                                                                                    | Control Field  | 005 | Tanggal Dan Jam<br>Pemakaian Terakhir | * | × | 16 | ×        | *           | ×               | 🖍 Koreksi<br>💼 Hapus |
| 4   | Bibliografi                                                                                                    | Control Field  | 006 | Karakteristik Bahan<br>Sertaan - Umum | 4 | × | 17 | ×        | *           | *               | 🖍 Koreksi<br>💼 Hapus |
| 5   | Bibliografi                                                                                                    | Variable Field | 130 | Entri Utama - Judul<br>Seragam        | × | * | 0  | ×        | ×           | ×               | ✓ Koreksi iii Hapus  |

Gambar 66. Tambah Tag

Untuk melakukan penambahan data, klik tombol tambah yang ditunjukan pada arah panah pada gambar diatas. Tampilan yang tampak setelah tombol tambah di klik adalah sebagai berikut :

| Tambah Tag     |                   |      |            | or a Dashboard 🔗 Pengaturar | n > Katalog > Tag | > Tambah |
|----------------|-------------------|------|------------|-----------------------------|-------------------|----------|
| 🖸 Format penar | maan dan aturan i | tag  |            |                             |                   |          |
| Format         | Pilih Format      | •    |            |                             |                   |          |
| Tag            | Masukan Tag       |      |            |                             |                   |          |
| Nama           | Masukan Nama      |      |            |                             |                   |          |
|                | Fixed             |      |            |                             |                   |          |
|                | Enabled           |      |            |                             |                   |          |
| Panjang        | Masukan Panjang   |      |            |                             |                   |          |
|                | Repeatable        |      |            |                             |                   |          |
|                | Mandatory         |      |            |                             |                   |          |
|                | Customable        |      |            |                             |                   |          |
| Sub Ruas       | Kode              | Nama | Tanda Baca | No Urut                     | Show Repeatable   |          |
|                |                   |      |            |                             |                   | +        |

Gambar 67. Format Tag

- 1) Untuk format terdapat pilihan Bibliografi atau Authority.
- 2) Untuk Tag, di isi dengan 3 digit / karakter sebagai kode Tag.
- 3) Nama di isi dengan nama Tag nya.
- 4) Lengkapi informasi untuk Data Tag ini sesuai Data Tag yang dimaksud.
- 5) Untuk menambahkan data indikator klik Tambah Indikator 1, untuk data indikator 1, Tambah Indikator

2, untuk data indikator 2. Tampilan untuk menambah indicator adalah sebagai berikut :

| Indikator 1 | Kode | Nama |   |
|-------------|------|------|---|
|             |      |      | + |
|             |      |      | × |

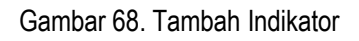

6) Klik tambah sub ruas untuk menambah data sub ruas, tampilannya seperti pada gambar berikut :

| Sub Ruas | Kode | Nama | Tanda Baca | No Urut | Show | Repeatable |
|----------|------|------|------------|---------|------|------------|
|          |      |      |            |         |      | +          |
|          |      |      |            |         |      | ×          |

Gambar 69. Tambah Sub Ruas

- 7) Masukkan kode, nama dan tanda baca.
- 8) Jika sub ruas ini bisa diulang, klik check box pada repeatable.
- 9) Jika sub ruas ini akan ditampilkan, klik check box pada show.
- 10) Klik tombol Ok untuk Simpan dan Batal untuk kembali ke tampilan layar sebelumnya.
- 11) Setelah semua data tag di input, klik tombol simpan untuk menyimpan informasi Data Tag.
- 12) Untuk kembali ke daftar Data Tag, klik tombol Batal atau klik kembali menu Data Tag.

#### b. Koreksi Data

- 1) Seperti langkah untuk menambah data, ketika sudah sampai pada halaman tag, klik tombol koreksi seperti yang ditunjuk anak panah pada gambar 27.
- 2) Jika sudah selesai melakukan perubahan, klik tombol simpan untuk menyimpan hasil perubahan atau penambahan.

| Тар | l           |                |     |                                       |       |         |         |            | 🕷 Dashboard | > Pengaturan   | > Katalog > Tag                                                                                                    |
|-----|-------------|----------------|-----|---------------------------------------|-------|---------|---------|------------|-------------|----------------|----------------------------------------------------------------------------------------------------|
|     | <b>T</b> ag |                |     |                                       |       |         |         |            |             | Menampilkan 1- | 20 dari 138 item.                                                                                                    |
|     | + Tambah    |                |     |                                       |       |         |         | Tampilka   | n: 20 p     | er halaman     | × <u>₹</u> -                                                                                                    |
| #   | Format      | Group          | Тад | Nama                                  | Fixed | Enabled | Panjang | Repeatable | Mandatory   | Customable     |                                                                                                    |
|     |             |                |     |                                       | T     | •       |         | T          | •           | v              |                                                                                                    |
| 1   | Bibliografi | Control Field  | 001 | Nomor Kendali                         | *     | ×       | 10      | ×          | *           | ×              | ✓ Koreksi Hapus                                                                                                    |
| 2   | Bibliografi | Control Field  | 003 | Control No. ID                        | *     | *       | 40      | ×          | ×           | ×              | ✓ Koreksi Hapus                                                                                                    |
| 3   | Bibliografi | Control Field  | 005 | Tanggal Dan Jam<br>Pemakaian Terakhir | *     | ×       | 16      | ×          | *           | ×              | ✓ Koreksi Image: A constraint of the second second sec |
| 4   | Bibliografi | Control Field  | 006 | Karakteristik Bahan<br>Sertaan - Umum | *     | ×       | 17      | ×          | *           | *              | ✓ Koreksi                                                                                                    |
| 5   | Bibliografi | Variable Field | 130 | Entri Utama - Judul<br>Seragam        | ×     | *       | 0       | ×          | ×           | ×              | ✓ Koreksi Hapus                                                                                                    |

Gambar 70. Koreksi Data

# c. Hapus Data.

1) Untuk melakukan hapus data, caranya sama dengan langkah untuk menambah data, ketika sudah sampai pada halaman tag, klik tombol hapus, seperti yang ditunjuk arah panah pada gambar dibawah ini

| Тар | I           |               |     |                                       |       |         |         |            | 希 Dashboard | > Pengaturan    | > Katalog > Tag      |
|-----|-------------|---------------|-----|---------------------------------------|-------|---------|---------|------------|-------------|-----------------|----------------------|
|     | Tag         |               |     |                                       |       |         |         |            |             | Menampilkan 1-2 | 20 dari 142 item.    |
|     | + Tambah    |               |     |                                       |       |         |         | Tampilka   | in : 20 p   | er halaman      | • <u>A</u> •         |
| #   | Format      | Group         | Тад | Nama                                  | Fixed | Enabled | Panjang | Repeatable | Mandatory   | Customable      |                      |
|     |             |               |     |                                       | v     |         |         | •          | •           | •               |                      |
| 1   | Bibliografi | Control Field | 001 | Nomor Kendali                         |       | ×       | 10      | ×          | *           | ×               | 🖍 Koreksi<br>💼 Hapus |
| 2   | Bibliografi | Control Field | 003 | Control No. ID                        | 4     |         | 40      | ×          | ×           | ×               | ✓ Koreksi            |
| 3   | Bibliografi | Control Field | 005 | Tanggal Dan Jam<br>Pemakaian Terakhir | *     | ×       | 16      | ×          | *           | ×               | ✓ Koreksi            |
| 4   | Bibliografi | Control Field | 006 | Karakteristik Bahan<br>Sertaan - Umum | *     | ×       | 17      | ×          | *           | *               | 🖍 Koreksi<br>💼 Hapus |

Gambar 71. Hapus Data

2) Semua langkah untuk menghapus akan selalu mendapat konfirmasi dengan tampilan sebagai berikut:

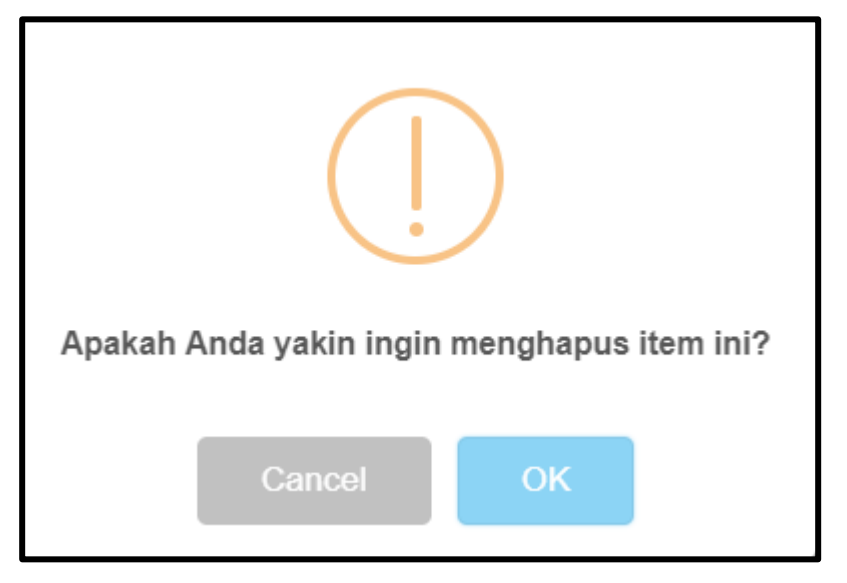

Gambar 72. Kotak dialog konfirmasi penghapusan item

# d. Cari Data.

Jika data yang sudah dimasukkan cukup banyak ada kalanya menyulitkan pencarian jika harus dicari secara manual per halaman. Untuk itu sistem meyediakan fasilitas pencarian data berdasarkan kolom dengan cara mengisikan kata kunci yang akan dicari pada masing - masing kolom, Caranya adalah sebagai berikut :

- 1) Data yang dicari berdasarkan Format, Group, Tag, Nama, Fixed, Enabled, Panjang, Repeatable, Mandatory dan Customable, seperti pada gambar 30.
- 2) Pilih salah satu kolom untuk melakukan pencarian, kemudian tekan tombol enter untuk melanjutkan pencarian.
- 3) Hasil pencarian akan terdiri dari beberapa record yang mengandung kata yang diketik.
- 4) Semakin spesifik kata kunci nya maka hasil pencarian akan lebih cepat dan akurat.

| Тар | J           |                |     |                                       |       |         |         |            | 🏶 Dashboard | > Pengaturan    | > Katalog > Tag                             |
|-----|-------------|----------------|-----|---------------------------------------|-------|---------|---------|------------|-------------|-----------------|---------------------------------------------|
|     | Tag         |                |     |                                       |       |         |         |            |             | Menampilkan 1-2 | 20 dari 138 item.                           |
|     | 🕂 Tambah    |                |     |                                       |       |         |         | Tampilka   | in : 20 j   | per halaman     | *                                           |
| #   | Format      | Group          | Тад | Nama                                  | Fixed | Enabled | Panjang | Repeatable | Mandatory   | Customable      |                                             |
|     |             |                |     |                                       | •     | •       |         | •          | •           | •               |                                             |
| 1   | Bibliografi | Control Field  | 001 | Nomor Kendali                         | 4     | ×       | 10      | ×          | *           | ×               | ✓ Koreksi ● Hapus                           |
| 2   | Bibliografi | Control Field  | 003 | Control No. ID                        | *     | *       | 40      | ×          | ×           | ×               | <ul><li>✓ Koreksi</li><li>▲ Hapus</li></ul> |
| 3   | Bibliografi | Control Field  | 005 | Tanggal Dan Jam<br>Pemakaian Terakhir | 4     | ×       | 16      | ×          | *           | ×               | ✓ Koreksi                                   |
| 4   | Bibliografi | Control Field  | 006 | Karakteristik Bahan<br>Sertaan - Umum | 4     | ×       | 17      | ×          | *           | *               | Koreksi                                     |
| 5   | Bibliografi | Variable Field | 130 | Entri Utama - Judul<br>Seragam        | ×     | 1       | 0       | ×          | ×           | ×               | Koreksi                                     |

Gambar 73. Kolom Pencarian Data

# e. Export Data.

Untuk melakukan *export* data bisa dilakukan dengan mengklik tombol export, seperti pada gambar berikut yang ditunjukkan pada arah panah.

| Kate | gori Koleksi     |                        | 🏶 Dashboard 🚿 F | Pengaturan > Akuisisi > Kategori Koleksi |
|------|------------------|------------------------|-----------------|------------------------------------------|
| :=   | Kategori Koleksi |                        |                 | Menampilkan 1-6 dari 6 item.             |
|      | - Tambah         |                        | Tampilkan :     | 20 per halaman 🔻 🚨 🗸                     |
| #    | Kode             | Nama                   | Eksemplar       |                                          |
|      |                  |                        |                 |                                          |
| 1    | 000              | ** Tidak Diketahui *** | 0               | ✓ Koreksi                                |
| 2    | CL1              | Koleksi Umum           | 24878           | <ul> <li>✓ Koreksi</li> <li></li></ul>   |
| 3    | CL2              | Koleksi Khusus         | 1               | <ul> <li>✓ Koreksi</li> <li></li></ul>   |

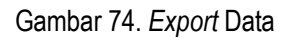

*Export* data bisa dilakukan kedalam bentuk *Hypetext Markup Language* (HTML), *Comma Separated Value* (CSV), Teks (txt), *Microsoft Excel* (xls), *Portable Document Format* (PDF) dan *JavaScript Object Notaion* (JSON) seperti pada gambar 32.

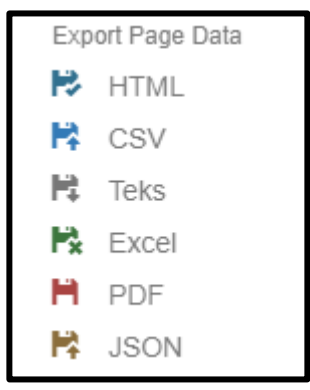

Gambar 75. Jenis Export data

Data yang di export bisa dipilih berdasarkan halaman, yaitu 10,20,50,100 dan 200 halaman

# 2. Referensi.

Merupakan modul untuk menambahkan, mengoreksi, dan menghapus jenis referensi pada entri katalog. Untuk mendaftarkan Data Referensi, pilih Administrasi -> Pengaturan Katalog -> Referensi

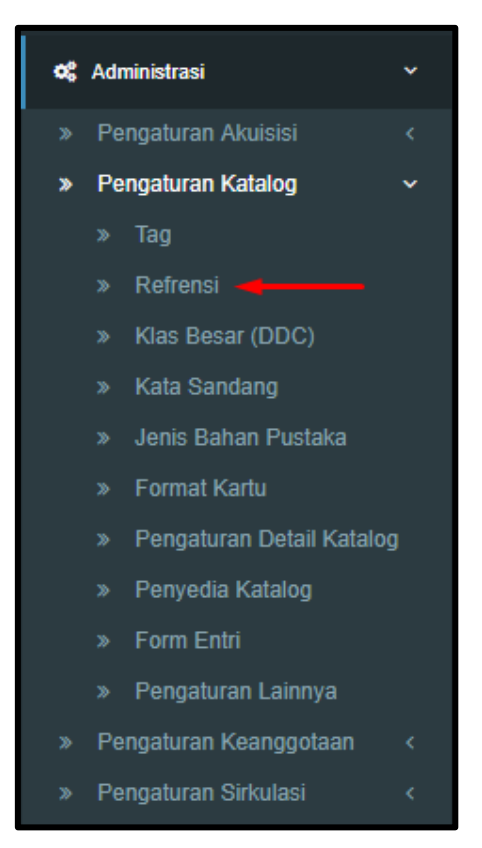

Gambar 76. Menu Referensi

#### 3. Klas Besar

Merupakan modul untuk menambahkan, mengoreksi, dan menghapus jenis klas besar pada entri katalog. Klik Menu Administrasi -> Pengaturan Katalog -> Klas Besar (DDC)

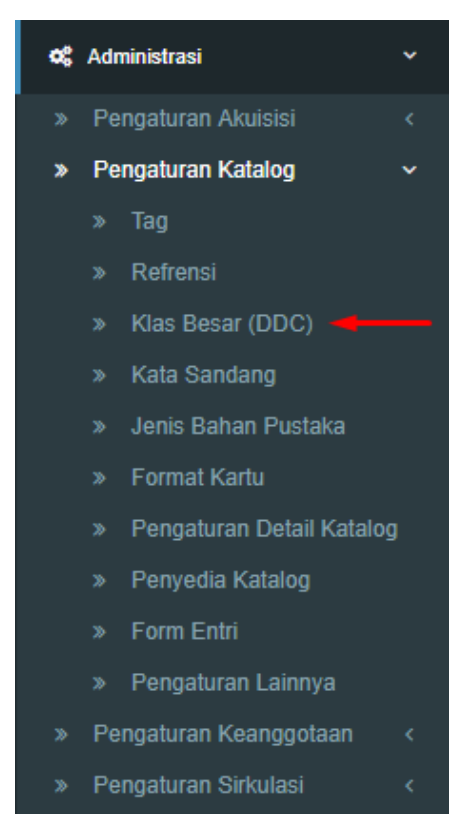

Gambar 77. Menu Klas Besar (DDC)

# 4. Kata Sandang

Merupakan modul untuk menambahkan, mengoreksi, dan menghapus pilihan kata sandang pada entri katalog.

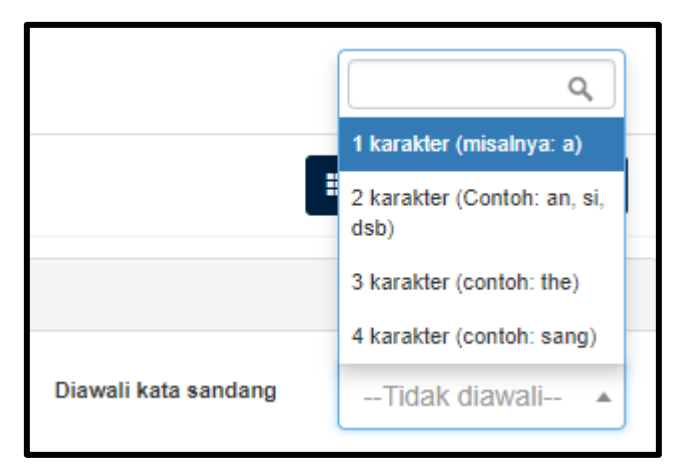

Gambar 78. Kata Sandang

Pilih menu Administrasi -> Pengaturan Katalog -> Kata Sandang seperti pada gambar berikut :

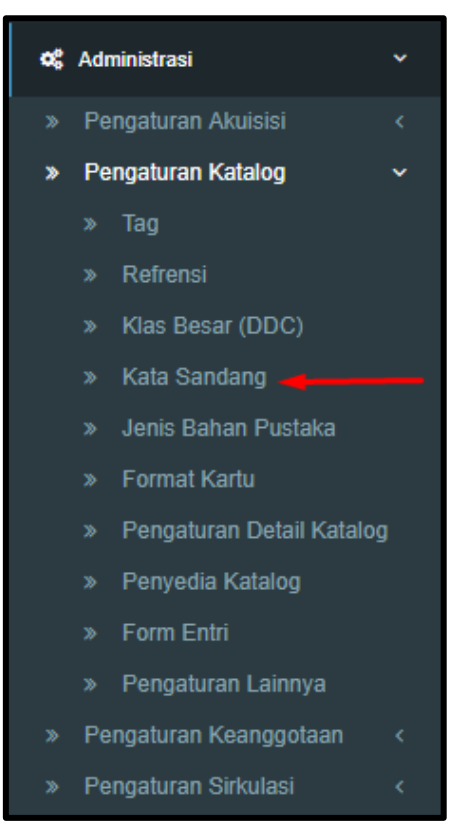

Gambar 79. Menu Kata Sandang

Kata sandang ini digunakan sebagai master data pada entri katalog, contoh kata sandang misalnya a, an, si, the, sang dan lain - lain. Lakukan langkah – langkah yang sudah dijelaskan pada sub tag untuk tambah data, hapus data, dan koreksi data.

#### 5. Jenis Bahan Pustaka

Merupakan modul untuk menambahkan, mengoreksi, dan menghapus pilihan Jenis Bahan Pustaka pada entri katalog.

| Entri Katalog                                 | Entri Katalog                                                          |  |  |  |  |  |  |  |  |
|-----------------------------------------------|------------------------------------------------------------------------|--|--|--|--|--|--|--|--|
| Simpan Salin Judul Salin Katalog dari Selesai |                                                                        |  |  |  |  |  |  |  |  |
| Jenis Bahan                                   | Monograf (Buku, Jurnal, Laporan, dll.)                                 |  |  |  |  |  |  |  |  |
| Data Bibliografis                             | ٩٩                                                                     |  |  |  |  |  |  |  |  |
|                                               | Monograf (Buku, Jurnal, Laporan, dll.)                                 |  |  |  |  |  |  |  |  |
| Judul                                         | lerbitan Berkala (Surat Kabar, Majalan, oli.)                          |  |  |  |  |  |  |  |  |
| Judul Utama Mast                              | Tesis(Karya Akademik Mahasiswa S2)<br>Jurnal(Artikel Hasil Penelitian) |  |  |  |  |  |  |  |  |
| Anak Judul Mast                               | Bahan Grafis(Foto, Lukisan, dll)<br>Rekaman Video                      |  |  |  |  |  |  |  |  |
| Penanggung Jawab Mast                         | vikan Penanggung Jawab                                                 |  |  |  |  |  |  |  |  |

Gambar 80. Jenis Bahan Pustaka

Pilih menu Administrasi - Pengaturan Katalog -> Jenis Bahan Pustaka seperti yang diarahkan arah panah pada gambar berikut :

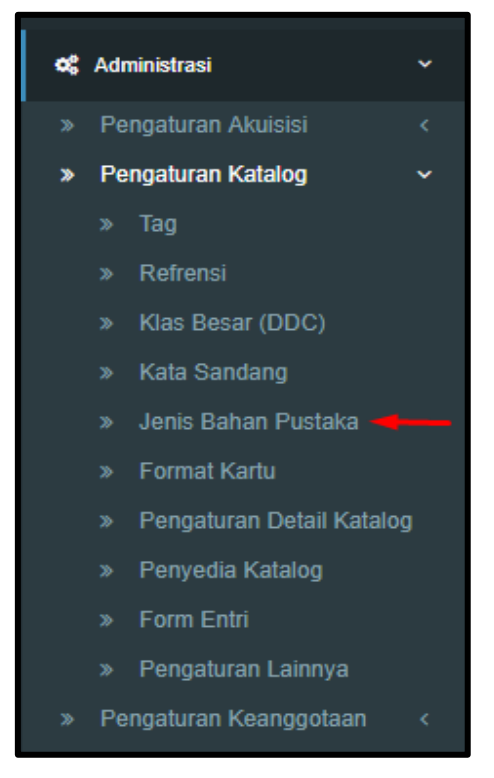

Gambar 81. Menu Jenis Bahan Pustaka

Jenis Bahan Pustaka ini digunakan sebagai master data pada entri katalog, contoh jenis bahan pustaka misalnya monograf, terbitan berkala dan lain - lain. Lakukan langkah – langkah yang sudah dijelaskan pada sub tag untuk tambah data, hapus data, dan koreksi data.

### 6. Format Kartu

Merupakan modul untuk menambahkan, mengoreksi, dan menghapus pilihan Format Kartu Katalog pada entri katalog.

| Aksi  |          | Cetak Kartu Katalog |                  | 1. Utama              |          | C Proses         |
|-------|----------|---------------------|------------------|-----------------------|----------|------------------|
| 📰 Daf | tar Kata | log                 |                  | Q.<br>1. Utama        | J        |                  |
|       |          |                     |                  | 2. Judul<br>3. Subjek |          |                  |
| #     |          | BIBID               | Judul            | 4. Pengarang Tambahan | n        | rbitan/Publikasi |
| ✓ 1   | AACR     | 0010-1017000058     | Manajemen Sistem | 5. Seri<br>6. Semua   | ka<br>17 | ta : Gramedia,   |

Gambar 82. Format Kartu Katalog

Menu ini digunakan untuk mencetak Kartu Katalog. Pilih menu Administrasi -> Pengaturan Katalog -> Format Kartu seperti pada gambar berikut :

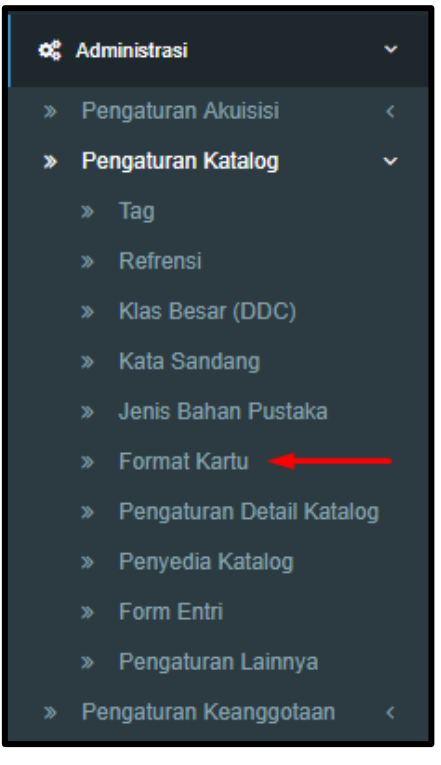

Gambar 83. Menu Format Kartu

Format Kartu ini digunakan sebagai master data pada entri katalog, contoh format kartu misalnya utama, judul, subjek, pengarang tambahan dan lain - lain. Lakukan langkah – langkah yang sudah dijelaskan pada sub tag untuk tambah data, hapus data, dan koreksi data.

# 7. Pengaturan Detail Katalog

Merupakan modul untuk menambahkan, mengoreksi, dan menghapus pegaturan detail katalog pada entri katalog. Pilih menu Administrasi -> Pengaturan Katalog -> Pengaturan Detail Katalog

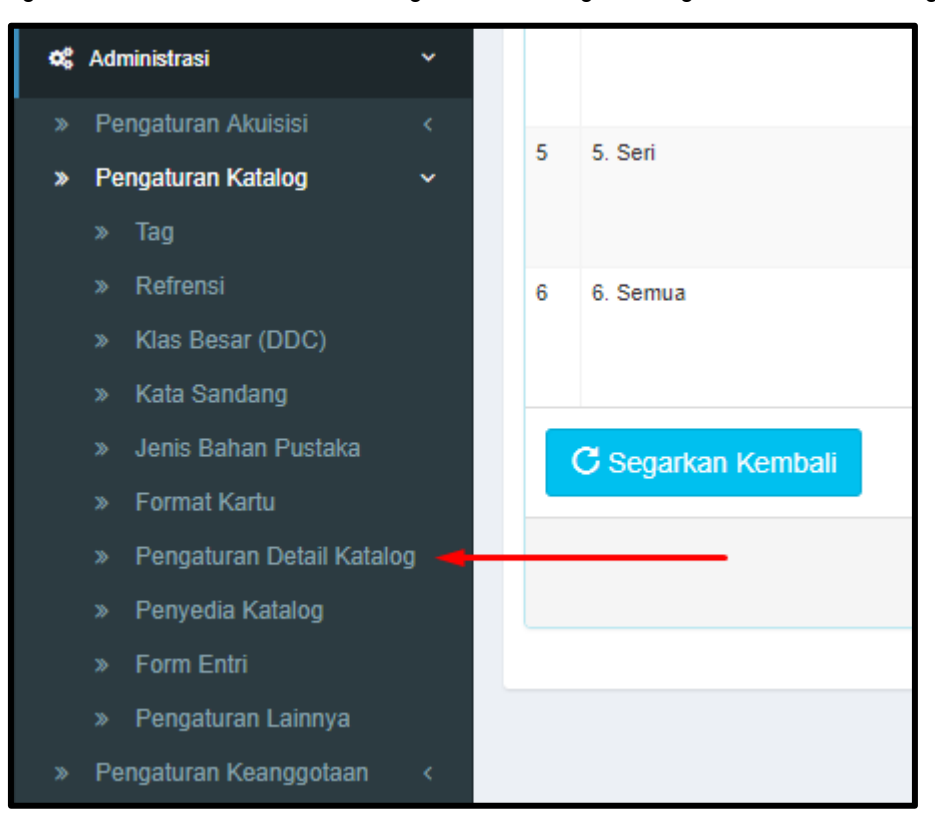

Gambar 84. Menu Pengaturan Detail Katalog

#### 8. Penyedia Katalog

Merupakan modul untuk menambahkan, mengoreksi, dan menghapus penyedia katalog pada salin katalog.

| Salin Katalog |                                                      |
|---------------|------------------------------------------------------|
| Jenis Bahan   | Monograf × v                                         |
| Sumber        | File Record                                          |
| Format File   | ٩                                                    |
|               | File Record                                          |
|               | LOC - Library of Congress                            |
| Pilih File    | OPAC Perpusnas - Perpusnas                           |
|               | Australian Nat Univ - Australian National University |
|               |                                                      |

Gambar 85. Penyedia Katalog

Data penyedia katalog ini digunakan sebagai master data pada salin katalog, seperti *Library of Congress* (LOC), dan OPAC Perpusnas. Lakukan langkah – langkah yang sudah dijelaskan pada sub tag untuk tambah data, hapus data, dan koreksi data. Pilih menu Administrasi -> Pengaturan Katalog -> Penyedia Katalog

| 8        | Adr | ninistrasi               | *  |     |     |
|----------|-----|--------------------------|----|-----|-----|
| »        | Pe  | ngaturan Akuisisi        |    | 9   | 300 |
| <b>»</b> | Pe  | ngaturan Katalog         | 10 | 082 |     |
|          |     | Tag                      |    | 11  | 020 |
|          |     | Refrensi                 |    |     | 020 |
|          |     | Klas Besar (DDC)         |    | 12  | 022 |
|          |     | Kata Sandang             |    |     |     |
|          |     | Jenis Bahan Pustaka      |    | 13  | 024 |
|          |     | Format Kartu             |    | 14  | 500 |
|          |     | Pengaturan Detail Katalo | g  |     |     |
|          |     | Penyedia Katalog 🚽       |    | 15  | 650 |
|          |     | Form Entri               |    | 16  | 600 |
|          |     | Pengaturan Lainnya       |    |     |     |
| *        | Ре  | ngaturan Keanggotaan     |    | 17  | 651 |

Gambar 86. Menu Penyedia Katalog

### 9. Form Entri

Setting form entri adalah untuk memilih default pertama kali aplikasi di install, tampilan *default* entri bisa sederhana atau mahir (*marc*) dan bisa disesuaikan untuk masing-masing user. Pilih menu Administrasi - > Pengaturan Katalog -> Form Entri

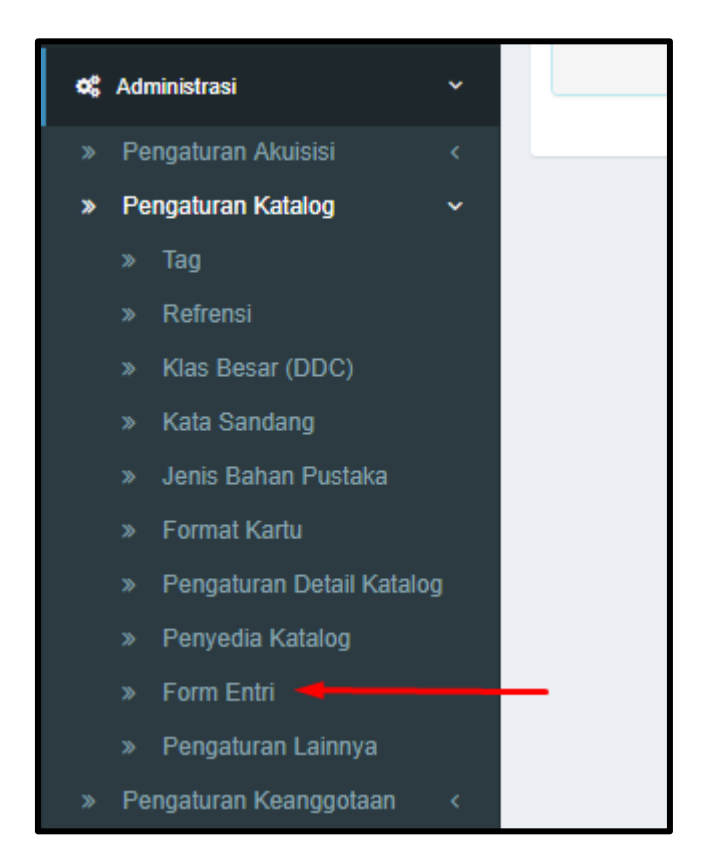

Gambar 87. Menu Form Entri

Setelah itu akan tampil gambar sebagai berikut :

| Pengaturan Form Entri Katalog                                                                                                    | ♣ Dashboard > Pengaturan > katalog > Pengaturan Form Entri Katalog |
|----------------------------------------------------------------------------------------------------|--------------------------------------------------------------------|
| Simpan                                                                                                    |                                                                    |
| Form Entri Katalog 💿 Sederhana 💿 Mahir                                                                                             |                                                                    |
| i Catatan<br>Seliap user dapat mengubah ke modul Sederhana ataupun MARC, dengan cara klik tombol Tampilkan Sederhana / MARC di for | xm entri katalog/koleksi                                           |

Gambar 88. Pengaturan Form Entri Katalog

Pilihlah salah satu Form Entri Katalog, diantaranya Sederhana atau Mahir, jika sudah klik tombol Simpan untuk menyimpan perubahan pada form Pengaturan Form Entri Katalog.

#### 10.Pengaturan Lainnya

Menu ini digunakan untuk mengatur settingan lainnya pada katalog contohnya, nama Kepala Bidang. Dengan tampilan sebagai berikut :

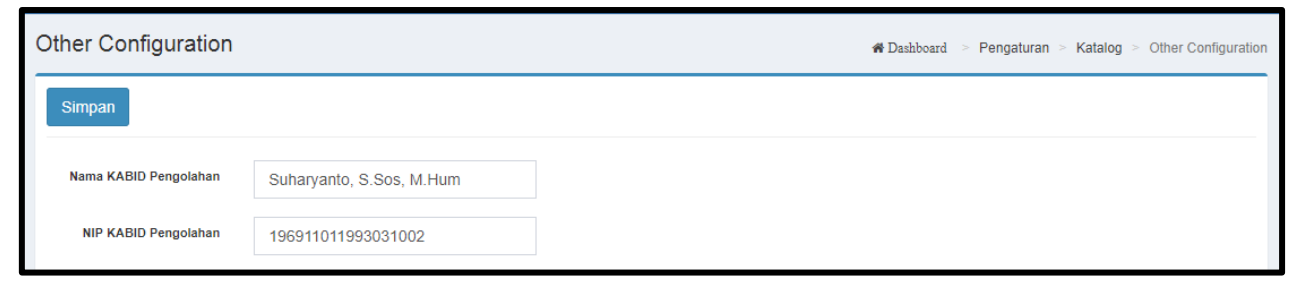

Gambar 89. Pengaturan Lainnya

Isilah nama Kepala Bidang Pengolahan dan NIP Kepala Bidang Pengolahan pada kolom yang telah disediakan, setelah itu klik tombol Simpan untuk menyimpan perubahan pada Form Other Configuration.

# H. Pengaturan Keanggotaan

Menu ini digunakan untuk mengatur data anggota, pilih Menu Administrasi -> Pengaturan Keanggotaan maka akan tampil gambar sebagai berikut :

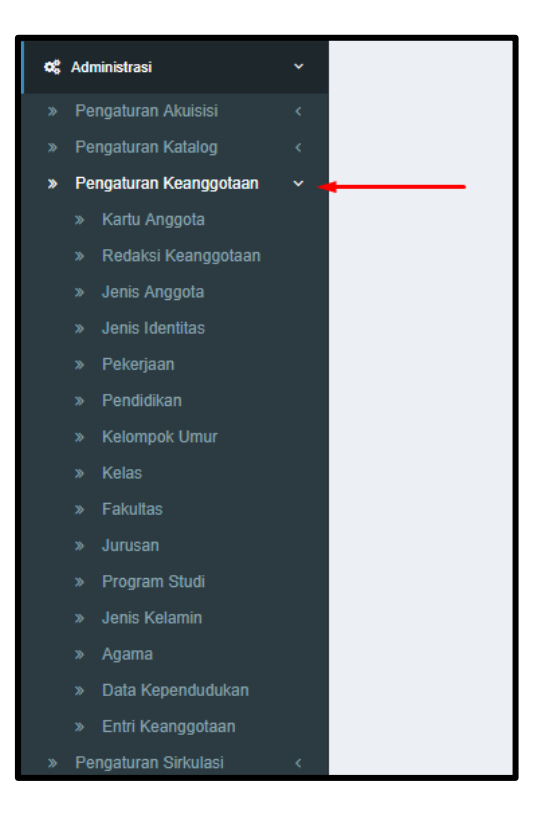

Gambar 90. Menu Pengaturan Keanggotaan

## 1. Kartu Anggota

Setting kartu anggota digunakan untuk setting latar belakang kartu bagian depan, bagian belakang dan peraturan-peraturan kartu anggota. Klik pada Menu Administrasi -> Pengaturan Keanggotaan -> Kartu Anggota.

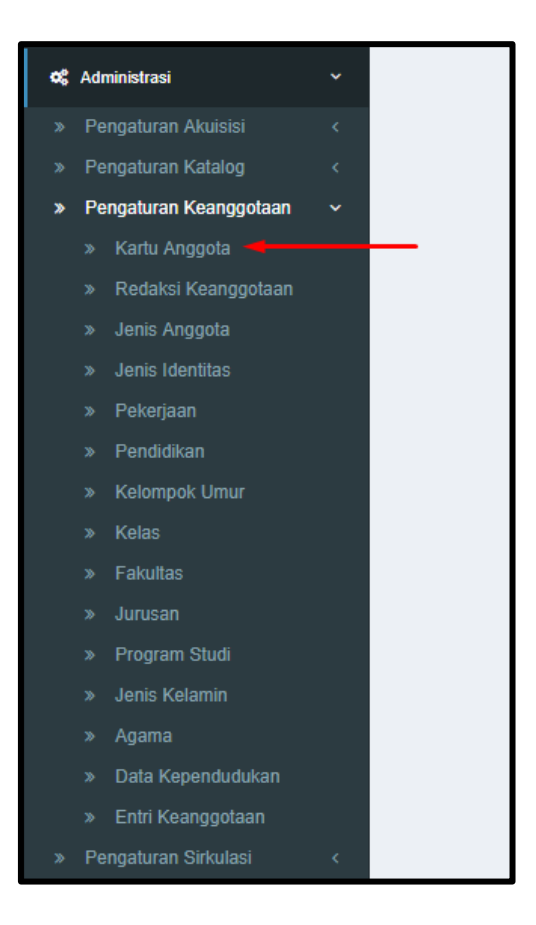

Gambar 91. Menu Kartu Anggota

Berikut tampilan form Pengaturan Kartu Anggota

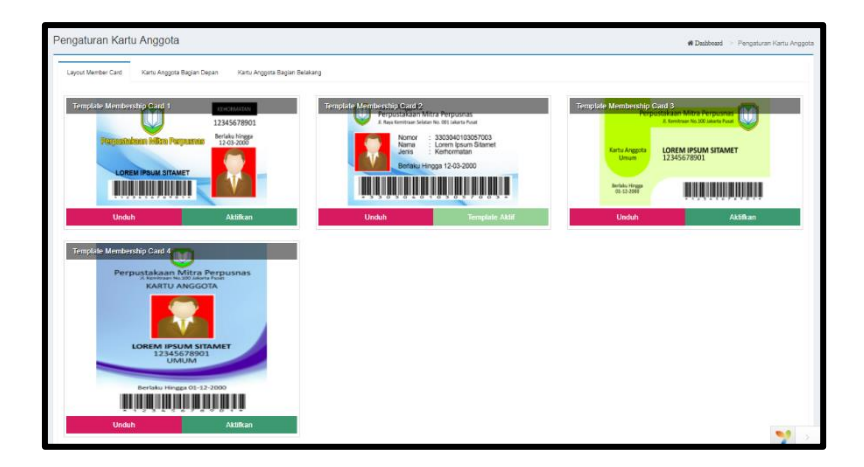

Gambar 92. Pengaturan Kartu Anggota

- a. Layout Member Card, terdapat empat template membership card, yaitu :
  - Template Membership Card 1
     Pada template ini, posisi kartu dengan posisi portrait dan foto berada di posisi sebelah kanan.
  - 2) Template Membership Card 2

Pada template ini, posisi kartu dengan posisi portrait dan foto berada di posisi sebelah kiri.

3) Template Membership Card 3

Pada template ini, posisi kartu dengan posisi portrait dan foto tidak ada.

4) Template Membership Card 4

Pada *template* ini, posisi kartu dengan posisi *landscape* dan foto berada di posisi tengah.

Untuk mengaktifkan salah satu *layout member card* pilih tombol Aktifkan, seperti yang ditunjukan arah panah pada gambar dibawah ini :

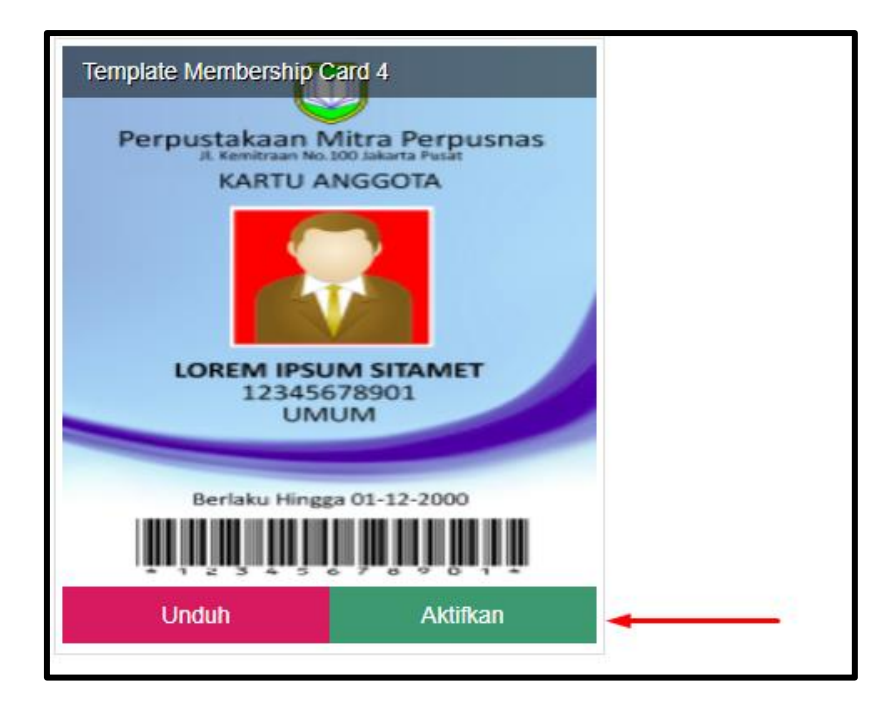

Gambar 93. Template Kartu Anggota

b. Kartu Anggota Bagian Depan.

Tab ini digunakan untuk memasukkan *design* kartu anggota untuk sisi depan, sesuai dengan *template member card* yang dipilih. *Design* kartu anggota menggunakan file .jpeg pilih tombol cari seperti pada gambar dibawah ini sesuai arah panah untuk mencari file .jpeg tersebut.

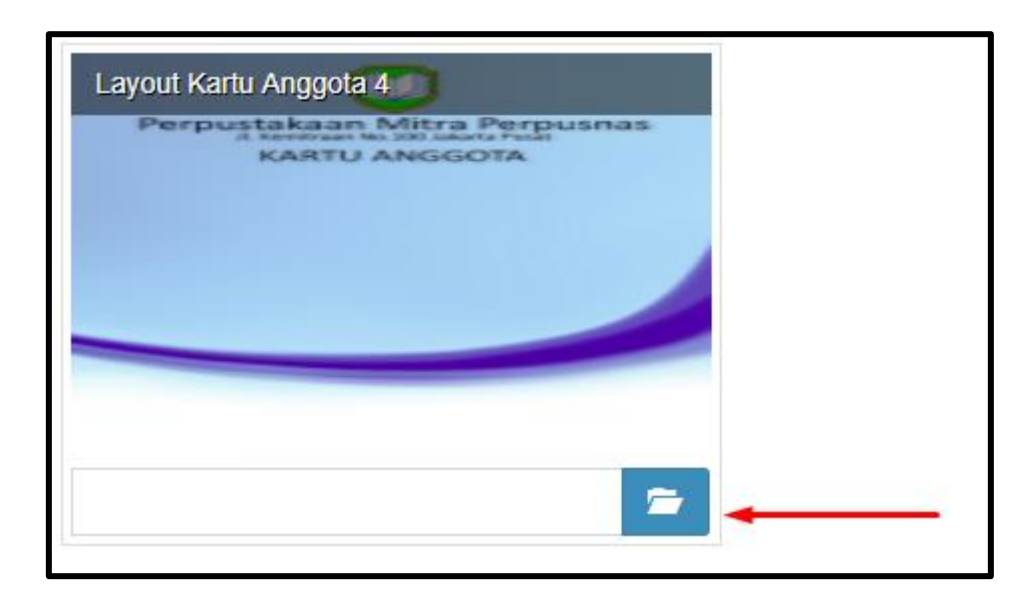

Gambar 94. Layout Depan Kartu Anggota

c. Kartu Anggota Bagian Belakang

Tab ini digunakan untuk mengedit *text* pada bagian belakang kartu anggota sesuai yang di inginkan, pada tab ini juga dapat merubah latar belakang, pilih tombol cari seperti pada gambar dibawah ini sesuai arah panah untuk mencari file latar belakang dengan format .jpeg. Setelah itu Klik tombol simpan untuk melakukan perubahan.

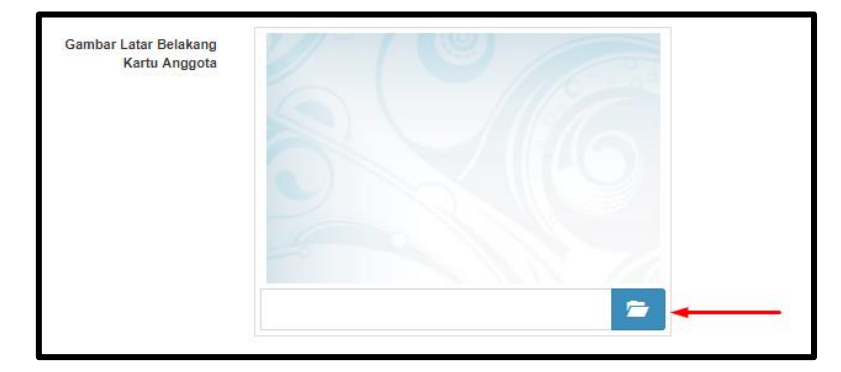

Gambar 95. Layout Belakang Kartu Anggota

#### 2. Redaksi Keanggotaan

Setting Redaksi Keanggotaan digunakan sebagai master peraturan anggota, seperti tata tertib dan persyaratan anggota. Pada menu ini administrator bisa menambahkan, mengoreksi, dan menghapus redaksi keanggotaan. Secara umum cara melakukan penambahan, penghapusan, dan pengoreksian data untuk Redaksi Keangotaan, Jenis Anggota, Pekerjaan, Pendidikan, Kelompok Umur, Kelas, Fakultas,

Jurusa, Program Studi, Jenis Kelamin dan Agama adalah sama, sehingga akan dijelaskan dengan mengambil contoh pada Redaksi Keanggotaan.

#### a. Tambah Data

Untuk menambah judul peraturan, klik Menu Administrasi -> Pengaturan Keanggotaan -> Redaksi Keanggotaan, sehingga akan tampil gambar sebagai berikut :

| Reda | si Peraturan Keanggotaan      | #Daabboard > Pengaturan > Keanggotaan > Redaksi Peraturan Keanggotaan |
|------|-------------------------------|-----------------------------------------------------------------------|
| :=   | Redaksi Peraturan Keanggotaan | Menampilkan 1-2 dari 2 ilem.                                          |
| +    | Tambah                        | 🖍 Semua 🛛 💆 🗸                                                         |
| #    | Judul Peraturan               | Urutan                                                                |
|      |                               |                                                                       |
| 1    | Persyaratan                   | 4 ✔ Koreksi<br>iii Hapus                                              |
| 2    | Tata Tertib                   | 2                                                                     |
| C    | Segarkan Kembali              |                                                                       |

Gambar 96. Tambah Redaksi Keanggotaan.

Seperti yang terlihat pada Gambar 52, untuk melakukan penambahan klik tombol Tambah (lihat tombol yang ditunjuk tanda panah pada gambar).

| Tambah Redaksi Kea | anggotan           |         |        | # Dashboar | d ≻ P€ | engatura | an > k | (eanggo | itaan > | Redaksi Peraturan Keanggotaan > Tambah Redaksi Keanggotan |
|--------------------|--------------------|---------|--------|------------|--------|----------|--------|---------|---------|-----------------------------------------------------------|
| Simpan Kembali     |                    |         |        |            |        |          |        |         |         |                                                           |
| Judul Peraturan    | Masukan Judul Pe   | raturan |        |            |        |          |        |         |         |                                                           |
| Isi Peraturan      | A Normal text -    | Bold    | Italic | Underline  |        | H        | 봐      | 忄       | C       |                                                           |
|                    | Masukan Isi Peratu | Jran    |        |            |        |          |        |         |         |                                                           |
| Nomor Urut         | Masukan Nomor U    | rut     |        |            |        |          |        |         |         | <b>?</b> >                                                |

Gambar 97. Form Redaksi Keanggotaan

Isilah kolom Judul Peraturan, Isi Peraturan dan No. Urut setelah itu klik tombol simpan seperti yang ditunjukkan arah panah, seperti gambar berikut :
| Tambah Redaksi K | eanggotan         |          | 🎢 Dashboa              | rd > Pengati | uran > K | eanggotaan | Redaksi Peraturan Keanggotaan > Tambah Redaksi Keanggotan |
|------------------|-------------------|----------|------------------------|--------------|----------|------------|-----------------------------------------------------------|
| Simpan Kembali   |                   |          |                        |              |          |            |                                                           |
| Judul Peraturan  | Masukan Judul Pe  | eraturan |                        |              |          |            |                                                           |
| Isi Peraturan    | A Normal text -   | Bold /   | talic <u>Underline</u> |              | 닅        | ÷          |                                                           |
|                  | Masukan Isi Perat | uran     |                        |              |          |            |                                                           |
| Nomor Urut       | Masukan Nomor L   | Jrut     |                        |              |          |            |                                                           |

Gambar 98. Simpan Form Redaksi Keanggotaan

## b. Koreksi Data dan Hapus Data

Langkah untuk mengoreksi data sama seperti pada langkah menambah data, klik tombol Koreksi seperti yang ditunjuk anak panah.

| Reda | ksi Peraturan Keanggotaan     | ₩Dashboard > Pengaturan > Keanggotaan > Redaksi Peraturan K | eanggotaan |
|------|-------------------------------|-------------------------------------------------------------|------------|
| :=   | Redaksi Peraturan Keanggotaan | Menampilkan 1-2 dari                                        | i 2 item.  |
| +    | Tambah                        | Semua                                                       | - 1        |
| #    | Judul Peraturan               | Urutan                                                      |            |
|      |                               |                                                             |            |
| 1    | Persyaratan                   | 4                                                           |            |
| 2    | Tata Tertib                   | 2.<br>✓ Koreksi                                             |            |
| С    | Segarkan Kembali              |                                                             |            |

Gambar 99. Koreksi Redaksi Peraturan Keanggotaan.

Untuk Ubah Data, klik record pada kolom yang dimaksud. Setelah melakukan perubahan klik Tombol Simpan.

| Koreksi Redaksi Kear | nggotan                                                                       |                                             | of Dashboa            | rd > P | 'engatur | an > F  | Keanggo  | taan > | Redaksi Peraturan Keanggotaan > Koreksi Redaksi Keanggotan |
|----------------------|-------------------------------------------------------------------------------|---------------------------------------------|-----------------------|--------|----------|---------|----------|--------|------------------------------------------------------------|
| Simpan Kembali       |                                                                               |                                             |                       |        |          |         |          |        |                                                            |
| Judul Peraturan      | Persyaratan                                                                   |                                             |                       |        |          |         |          |        |                                                            |
| Isi Peraturan        | A Normal text -                                                               | Bold Ite                                    | alic <u>Underline</u> |        | I        | 뉟       | -        | C      |                                                            |
|                      | <ul> <li>Minimal beru:</li> <li>Warga negari</li> <li>Menunjukkari</li> </ul> | sia 5 tahun<br>a Indonesia<br>ı tanda penge | anal atau Kartu Ke    | luarga | bagi ar  | iak usi | a pra se | ekolah |                                                            |
| Nomor Urut           | 4                                                                             |                                             |                       |        |          |         |          |        |                                                            |

Gambar 100. Simpan Koreksi Redaksi Keanggotaan

Sedangkan untuk Hapus Data, lakukan seperti pada langkah menambah data, ketika sudah sampai pada halaman Redaksi Pengaturan Keanggotaan klik tombol hapus seperti arah panah pada gambar berikut :

| Reda | aksi Peraturan Keanggotaan    | 🕷 Dashboard 🚿 Pengaturan 🎽 Keanggotaan 🎽 Redaksi Peraturan Keanggotaan |
|------|-------------------------------|------------------------------------------------------------------------|
| :=   | Redaksi Peraturan Keanggotaan | Menampilkan 1-2 dari 2 item.                                           |
| H    | - Tambah                      | 🖍 Semua 🖉 🗸                                                            |
| #    | Judul Peraturan               | Urutan                                                                 |
|      |                               |                                                                        |
| 1    | Persyaratan                   | 4<br>✓ Koreksi                                                         |
| 2    | Tata Tertib                   | 2<br>✓ Koreksi                                                         |
| C    | Segarkan Kembali              |                                                                        |

Gambar 101. Hapus Redaksi Peraturan Keanggotaan.

Semua langkah untuk menghapus akan selalu mendapat konfirmasi dengan tampilan sebagai berikut

:

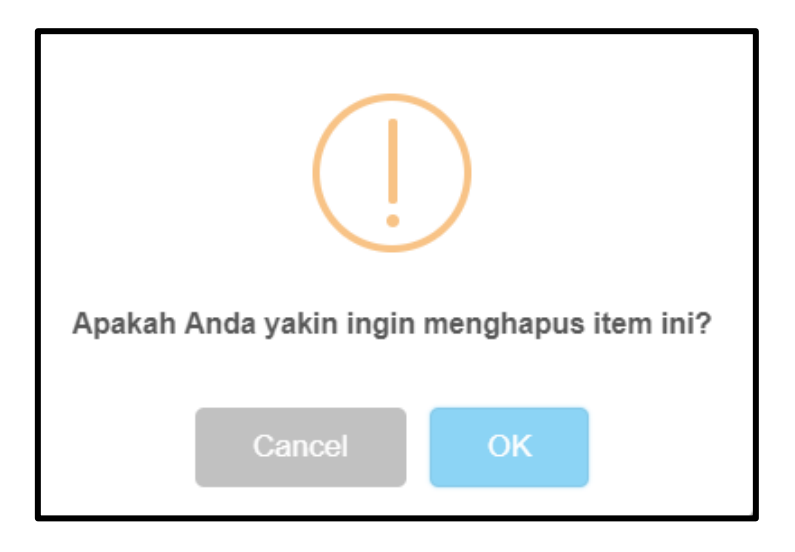

Gambar 102. Kotak dialog konfirmasi penghapusan item

# c. Cari Data dan Export Data

Jika data yang sudah dimasukkan cukup banyak ada kalanya menyulitkan pencarian jika harus dicari secara manual per halaman. Untuk itu sistem meyediakan fasilitas pencarian data dengan cara memilih kata yang disediakan dan juga mengetik kata atau sebagian kalimat yang akan dicari. Caranya adalah sebagai berikut :

1) Data yang dicari berdasarkan Judul Peraturan, berikut tampilan pencarian data.

| Red | laksi Peraturan Keanggotaa    | n | #Dashboard > Pengaturan | > Keanggotaan > | Redaksi Peraturan Keanggotaan |
|-----|-------------------------------|---|-------------------------|-----------------|-------------------------------|
|     | Redaksi Peraturan Keanggotaar | 1 |                         |                 | Menampilkan 1-2 dari 2 item.  |
|     | + Tambah                      | 1 |                         |                 | 🖍 Semua 🚨 🗸                   |
| #   | Judul Peraturan               | • | Urutan                  |                 |                               |
|     |                               |   |                         |                 |                               |
| 1   | Persyaratan                   |   | 4                       | Koreksi         |                               |
| 2   | Tata Tertib                   |   | 2                       | ✓ Koreksi Hapus |                               |
|     | C Segarkan Kembali            |   |                         |                 |                               |

Gambar 103. Cari Redaksi Peraturan Keanggotaan

- 2) Pilih salah satu kolom Judul Peraturan atau Urutan untuk melakukan pencarian, kemudian tekan tombol enter untuk melanjutkan pencarian.
- 3) Hasil pencarian akan terdiri dari beberapa record yang mengandung kata yang diketik.
- 4) Semakin spesifik kata kunci nya maka hasil pencarian akan lebih cepat dan akurat.

Untuk melakukan *export* data bisa dilakukan dengan mengklik tombol *export*, seperti pada gambar berikut yang ditunjukkan pada arah panah.

| Reda | aksi Peraturan Keanggotaan    | 🗰 Dashboard 🚿 Pengaturan 🎽 Keanggotaan 🌫 Red | aksi Peraturan Keanggotaan |
|------|-------------------------------|----------------------------------------------|----------------------------|
| :=   | Redaksi Peraturan Keanggotaan | Mer                                          | nampilkan 1-2 dari 2 item. |
| H    | - Tambah                      |                                              | 🖌 Semua 🖉 🗸                |
| #    | Judul Peraturan               | Urutan                                       |                            |
|      |                               |                                              |                            |
| 1    | Persyaratan                   | 4 ✔ Koreksi                                  |                            |
| 2    | Tata Tertib                   | 2                                            |                            |
| C    | Ğ Segarkan Kembali            |                                              |                            |

Gambar 104. Export Data

Export data bisa dilakukan kedalam bentuk Hypetext Markup Language (HTML), Comma Separated Value (CSV), Teks (txt), Microsoft Excel (xls), Portable Document Format (PDF) dan JavaScript Object Notaion (JSON) seperti pada gambar 61.

| Exp  | Export Page Data |  |  |  |  |
|------|------------------|--|--|--|--|
| - ₽  | HTML             |  |  |  |  |
| E PR | CSV              |  |  |  |  |
| Ħ    | Teks             |  |  |  |  |
| Pa.  | Excel            |  |  |  |  |
| H    | PDF              |  |  |  |  |
| H¥.  | JSON             |  |  |  |  |

Gambar 105. Jenis Export Data

Data yang di export bisa dipilih berdasarkan halaman, yaitu 10,20,50,100 dan 200 halaman.

# 3. Jenis Anggota

Merupakan modul untuk menambahkan, mengoreksi dan menghapus pilihan Jenis Anggota pada Entri Anggota.

| Tambah Anggota   | ì                           |      |                                  | 🎢 Dashbo                  | ard > Members > Tambah Anggota |
|------------------|-----------------------------|------|----------------------------------|---------------------------|--------------------------------|
| Simpan Salin da  | ari Data Kependudukan Batal |      |                                  |                           |                                |
| No. Anggota *    | Otomatis                    |      | Jenis Anggota                    | Umum × v                  |                                |
| Jenis. Identitas | Pilih Jenis Identitas       | -    | Status Perkawinan                | Pilih Status Perkaw 🔻     |                                |
| No.Identitas     | Masukan Nomor Identitas     |      | Agama                            | Pilih Agama 🔻             |                                |
| Nama Lengkap *   | NAMA LENGKAP *              |      | Unit Kerja                       | Pilih Unit Kerja 🔻        |                                |
| Tempat Lahir     | Tempat Lahir *              |      | Tgl. Pendaftaran                 | 31-10-2017                |                                |
| Tanggal Lahir    |                             |      | Masa Berlaku<br>Status Anggota * | 31-10-2017 s.d 31-10-2018 |                                |
| Alamat *         | Masukkan Alamat Sesuai KTP  | li - | Keterangan Lain                  | Keterangan Lain           |                                |

Gambar 106. Pilihan Jenis Anggota Pada Entri Anggota

Jenis anggota ini digunakan sebagai *master* data pada Entri Anggota. Contoh jenis anggota misalnya Umum, Mahasiswa, Pelajar dan lain-lain. Lakukan langkah-langkah yang sudah dijelaskan pada sub Redaksi keanggotaan untuk Tambah Data, Hapus Data dan Koreksi Data diatas.

## 4. Jenis Identitas

Merupakan modul untuk menambahkan, mengoreksi dan menghapus pilihan Jenis Identitas pada Entri Anggota.

| Tambah Anggota   | I                           |    |                                  | # Dashboard > Men                             | nbers > Tambah Anggota |
|------------------|-----------------------------|----|----------------------------------|-----------------------------------------------|------------------------|
| Simpan Salin da  | ari Data Kependudukan Batal |    |                                  |                                               |                        |
| No. Anggota *    | Otomatis                    |    | Jenis Anggota                    | Umum × v                                      |                        |
| Jenis. Identitas | Pilih Jenis Identitas       | Ŧ  | Status Perkawinan                | Pilih Status Perkaw 🔻                         |                        |
| No.Identitas     | Masukan Nomor Identitas     |    | Agama                            | Pilih Agama                                   |                        |
| Nama Lengkap *   | NAMA LENGKAP *              |    | Unit Kerja                       | Pilih Unit Kerja 🔻                            |                        |
| Tempat Lahir     | Tempat Lahir *              |    | Tgl. Pendaftaran                 | 31-10-2017                                    |                        |
| Tanggal Lahir    |                             |    | Masa Berlaku<br>Status Anggota * | 31-10-2017 s.d 31-10-2018 Pilih Status Anggot |                        |
| Alamat *         | Masukkan Alamat Sesuai KTP  | 11 | Keterangan Lain                  | Keterangan Lain                               |                        |

Gambar 107. Pilihan Jenis Identitas Pada Entri Anggota

Jenis identitas ini digunakan sebagai *master* data pada Entri Anggota. Contoh jenis identitas misalnya KTP, SIM, Kartu Pelajar dan lain-lain. Lakukan langkah-langkah yang sudah dijelaskan pada sub Redaksi keanggotaan untuk Tambah Data, Hapus Data dan Koreksi Data diatas.

### 5. Pekerjaan

Merupakan modul untuk menambahkan, mengoreksi dan menghapus pilihan Pekerjaan pada Entri Anggota.

| No. Telepon      | No. Telepon                      |  |  |  |  |
|------------------|----------------------------------|--|--|--|--|
| Jenis Kelamin    | Pilih Jenis Kelamin 🔻            |  |  |  |  |
| Pendidikan       | Pilih Pendidikan                 |  |  |  |  |
| Pekerjaan        | Pilih Pekerjaan                  |  |  |  |  |
| Email *          | Email *                          |  |  |  |  |
| Ibu Kandung      | Masukan Nama Ibu Kandung         |  |  |  |  |
| Data Pekerjaa    | n / Perguruan Tinggi / Sekolah : |  |  |  |  |
| Nama Institusi   | Nama Institusi                   |  |  |  |  |
| Alamat Institusi | Alamat Institusi                 |  |  |  |  |

Gambar 108. Pilihan Pekerjaan Pada Entri Anggota

Jenis pekerjaan ini digunakan sebagai master data pada Entri Anggota. Contoh pekerjaan misalnya Pegewai Negeri, Pegawai Swasta, Dosen dan lain-lain. Lakukan langkah-langkah yang sudah dijelaskan pada sub Redaksi keanggotaan untuk Tambah Data, Hapus Data dan Koreksi Data diatas.

# 6. Pendidikan

Merupakan modul untuk menambahkan, mengoreksi dan menghapus pilihan Pendidikan pada Entri Anggota.

| No Hp            | No Hp                            |
|------------------|----------------------------------|
| No. Telepon      | No. Telepon                      |
| Jenis Kelamin    | Pilih Jenis Kelamin              |
| Pendidikan       | Pilih Pendidikan 🔻               |
| Pekerjaan        | Pilih Pekerjaan 💌                |
| Email *          | Email *                          |
| Ibu Kandung      | Masukan Nama Ibu Kandung         |
| Data Pekerjaa    | n / Perguruan Tinggi / Sekolah : |
| Nama Institusi   | Nama Institusi                   |
| Alamat Institusi | Alamat Institusi                 |

Gambar 109. Pilihan Pendidikan Pada Entri Anggota

Jenis pendidikan ini digunakan sebagai master data pada Entri Anggota. Contoh pendidikan misalnya Pegawai Negeri, Pegawai Swasta, Dosen dan lain-lain. Lakukan langkah-langkah yang sudah dijelaskan pada sub Redaksi keanggotaan untuk Tambah Data, Hapus Data dan Koreksi Data diatas.

## 7. Kelompok Umur

Merupakan modul untuk menambahkan, mengoreksi dan menghapus pilihan Kelompok Umur pada Entri Anggota. Klik pada Menu Administrasi -> Pengaturan Keanggotaan -> Kelompok Umur

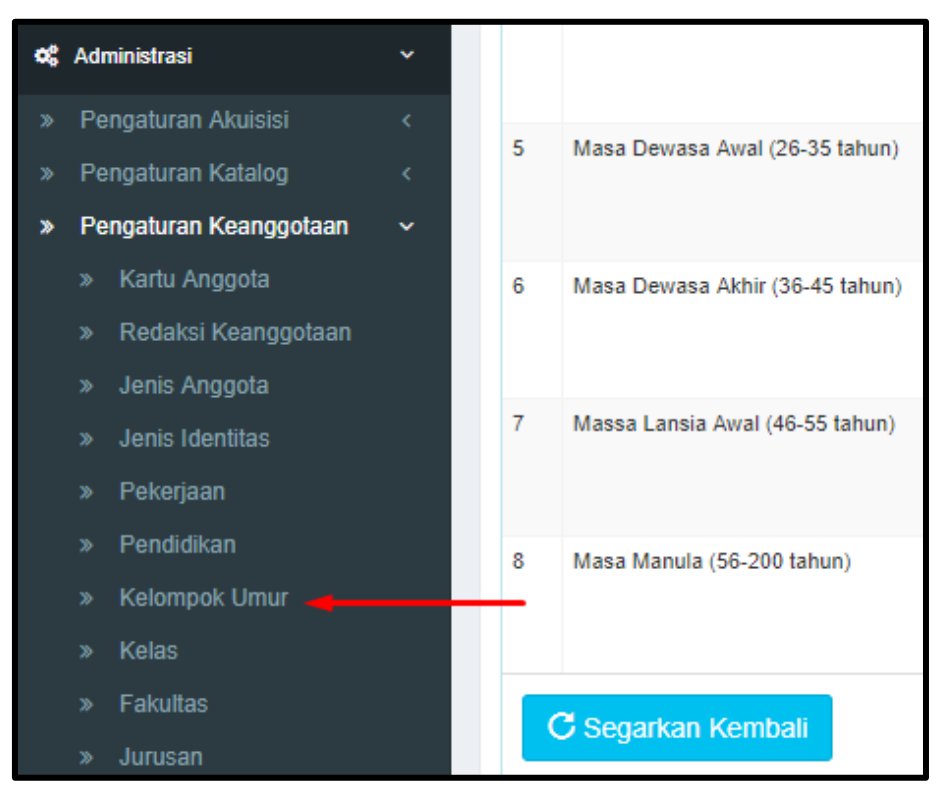

Gambar 110. Menu Kelompok Umur

#### 8. Kelas

Merupakan modul untuk menambahkan, mengoreksi dan menghapus pilihan Kelas pada Entri Anggota.

| Tambah Anggota   |                            |   |                   | # Dashboard 🚿 Members 🚿 Tambah Anggota |
|------------------|----------------------------|---|-------------------|----------------------------------------|
| Simpan Salin da  | ri Data Kependudukan Batal |   |                   |                                        |
| No. Anggota *    | Otomatis                   |   | Tahun Ajaran      | Tahun Ajaran                           |
| Jenis. Identitas | Pilih Jenis Identitas      | Ŧ | Kelas             | Pilih Kelas                            |
| No.Identitas     | Masukan Nomor Identitas    |   | Jenis Anggota     | Pilih Jenis Anggota 🔻                  |
| Nama Lengkap *   | NAMA LENGKAP *             |   | Status Perkawinan | Pilih Status Perkaw 💌                  |
| Tempat Lahir     | Tempat Lahir *             |   | Agama             | Pilih Agama 🔻                          |

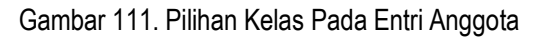

Jenis kelas ini digunakan sebagai master data pada Entri Anggota. Contoh kelas misalnya Kelas 7, Kelas 8, dan lain-lain, disesuaikan dengan kebutuhan. Lakukan langkah-langkah yang sudah dijelaskan pada sub Redaksi keanggotaan untuk Tambah Data, Hapus Data dan Koreksi Data diatas.

#### 9. Fakultas

Merupakan modul untuk menambahkan, mengoreksi dan menghapus pilihan Fakultas pada Entri Anggota.

| Tambah Anggota   | L                           |    |                   |                     | # Dashboard | Members > Tambah Anggota |
|------------------|-----------------------------|----|-------------------|---------------------|-------------|--------------------------|
| Simpan Salin da  | ari Data Kependudukan Batal |    |                   |                     |             |                          |
| No. Anggota *    | Otomatis                    |    | Tahun Ajaran      | Tahun Ajaran        |             |                          |
| Jenis. Identitas | Pilih Jenis Identitas       | v  | Kelas             | Pilih Kelas         | Ŧ           |                          |
| No.Identitas     | Masukan Nomor Identitas     |    | Jenis Anggota     | Pilih Jenis Anggota | •           |                          |
| Nama Lengkap *   | NAMA LENGKAP *              |    | Status Perkawinan | Pilih Status Perkaw | •           |                          |
| Tempat Lahir     | Tempat Lahir *              |    | Agama             | Pilih Agama         | v           |                          |
| Tanggal Lahir    |                             |    | Unit Kerja        | Pilih Unit Kerja    | •           |                          |
| Alamat *         | Masukkan Alamat Sesuai KTP  |    | Fakultas          | Pilih Fakultas      | •           |                          |
|                  | Masannan Anamar Scoudi KTF  | 11 | Jurusan           | Pilih Jurusan       | •           |                          |
| Propinsi         | Propinsi                    |    | Program Studi     | Pilih Program S     | v           |                          |

Gambar 112. Pilihan Fakultas Pada Entri Anggota

Jenis fakultas ini digunakan sebagai master data pada Entri Anggota. Contoh fakultas misalnya Hukum, Teknik, Kedokteran, dan lain-lain, disesuaikan dengan kebutuhan. Lakukan langkah-langkah yang sudah dijelaskan pada sub Redaksi keanggotaan untuk Tambah Data, Hapus Data dan Koreksi Data diatas.

### 10. Jurusan

Merupakan modul untuk menambahkan, mengoreksi dan menghapus pilihan Jurusan pada Entri Anggota.

| Tambah Anggota   |                             |                   | 🖷 Dashboard 🚿 Members 🗧 Tambah Anggota |
|------------------|-----------------------------|-------------------|----------------------------------------|
| Simpan Salin da  | ari Data Kependudukan Batal |                   |                                        |
| No. Anggota *    | Otomatis                    | Tahun Ajaran      | Tahun Ajaran                           |
| Jenis. Identitas | Pilih Jenis Identitas       | ▼ Kelas           | Pilih Kelas 💌                          |
| No.Identitas     | Masukan Nomor Identitas     | Jenis Anggota     | Pilih Jenis Anggota 💌                  |
| Nama Lengkap *   | NAMA LENGKAP *              | Status Perkawinan | Pilih Status Perkaw 💌                  |
| Tempat Lahir     | Tempat Lahir *              | Agama             | Pilih Agama 💌                          |
| Tanggal Lahir    | <b>=</b>                    | Unit Kerja        | Pilih Unit Kerja                       |
| Alamat*          | Masukkan Alamat Sesuai KTP  | Fakultas          | Pilih Fakultas 🔻                       |
|                  |                             | Jurusan           | Pilih Jurusan 🔻                        |
| Propinsi         | Propinsi                    | Program Studi     | Pilih Program S 💌                      |

Gambar 113. Pilihan Jurusan Pada Entri Anggota

Jenis jurusan ini digunakan sebagai master data pada Entri Anggota. Contoh jurusan misalnya Ilmu Hukum, Teknik Komputer, Kesehatan Masyarakat, dan lain-lain, disesuaikan dengan kebutuhan. Lakukan langkah-langkah yang sudah dijelaskan pada sub Redaksi keanggotaan untuk Tambah Data, Hapus Data dan Koreksi Data diatas.

#### 11. Program Studi

Merupakan modul untuk menambahkan, mengoreksi dan menghapus pilihan Program Studi pada Entri Anggota.

| Tambah Anggota   | l                           |   |                   |                     | # Dashboard > Members > Tambah Anggota |
|------------------|-----------------------------|---|-------------------|---------------------|----------------------------------------|
| Simpan Salin da  | ari Data Kependudukan Batal |   |                   |                     |                                        |
| No. Anggota *    | Otomatis                    |   | Tahun Ajaran      | Tahun Ajaran        |                                        |
| Jenis. Identitas | Pilih Jenis Identitas       | * | Kelas             | Pilih Kelas         | <b>v</b>                               |
| No.Identitas     | Masukan Nomor Identitas     |   | Jenis Anggota     | Pilih Jenis Anggota | v                                      |
| Nama Lengkap *   | NAMA LENGKAP *              |   | Status Perkawinan | Pilih Status Perkaw | v                                      |
| Tempat Lahir     | Tempat Lahir *              |   | Agama             | Pilih Agama         | v                                      |
| Tanggal Lahir    |                             |   | Unit Kerja        | Pilih Unit Kerja    | ·                                      |
| Alamat *         | Masukkan Alamat Sesuai KTP  |   | Fakultas          | Pilih Fakultas      | •                                      |
|                  |                             | ĥ | Jurusan           | Pilih Jurusan       | •                                      |
| Propinsi         | Propinsi                    |   | Program Studi     | Pilih Program S     | · ·                                    |
| Kabupaten/Kota   | Kabupaten/Kota              |   | Tgl. Pendaftaran  | 31-10-2017          |                                        |

Gambar 114. Pilihan Program Studi Pada Entri Anggota

Jenis program studi ini digunakan sebagai master data pada Entri Anggota. Contoh program studi misalnya Ilmu Hukum, Teknik Komputer, Kesehatan Masyarakat, dan lain-lain, disesuaikan dengan kebutuhan. Lakukan langkah-langkah yang sudah dijelaskan pada sub Redaksi keanggotaan untuk Tambah Data, Hapus Data dan Koreksi Data diatas.

### 12. Jenis Kelamin

Merupakan modul untuk menambahkan, mengoreksi dan menghapus pilihan Jenis Kelamin pada Entri Anggota.

|   | <b>No Hp</b>                                  | No Нр                    |  |  |  |  |  |  |  |  |
|---|-----------------------------------------------|--------------------------|--|--|--|--|--|--|--|--|
|   | No. Telepon                                   | No. Telepon              |  |  |  |  |  |  |  |  |
|   | Jenis Kelamin                                 | Pilih Jenis Kelamin 🔻    |  |  |  |  |  |  |  |  |
|   | Pendidikan                                    | Pilih Pendidikan 🔻       |  |  |  |  |  |  |  |  |
|   | Pekerjaan                                     | Pilih Pekerjaan 👻        |  |  |  |  |  |  |  |  |
|   | Email *                                       | Email *                  |  |  |  |  |  |  |  |  |
|   | Ibu Kandung                                   | Masukan Nama Ibu Kandung |  |  |  |  |  |  |  |  |
| D | Data Pekerjaan / Perguruan Tinggi / Sekolah : |                          |  |  |  |  |  |  |  |  |
|   | Nama Institusi                                | Nama Institusi           |  |  |  |  |  |  |  |  |

Gambar 115. Pilihan Program Studi Pada Entri Anggota

Jenis kelamin ini digunakan sebagai master data pada Entri Anggota. Lakukan langkah-langkah yang sudah dijelaskan pada sub Redaksi keanggotaan untuk Tambah Data, Hapus Data dan Koreksi Data diatas.

## 13. Agama

Merupakan modul untuk menambahkan, mengoreksi dan menghapus pilihan Agama pada Entri Anggota.

| Tambah Anggota   | I                           |   |                   |                     | # Dashboard > Members > Tambah Anggota |
|------------------|-----------------------------|---|-------------------|---------------------|----------------------------------------|
| Simpan Salin da  | ari Data Kependudukan Batal |   |                   |                     |                                        |
| No. Anggota *    | Otomatis                    |   | Tahun Ajaran      | Tahun Ajaran        |                                        |
| Jenis. Identitas | Pilih Jenis Identitas       | • | Kelas             | Pilih Kelas         | •                                      |
| No.Identitas     | Masukan Nomor Identitas     |   | Jenis Anggota     | Pilih Jenis Anggota |                                        |
| Nama Lengkap *   | NAMA LENGKAP *              |   | Status Perkawinan | Pilih Status Perkaw | •                                      |
| Tempat Lahir     | Tempat Lahir *              |   | Agama             | Pilih Agama         |                                        |
| Tanggal Lahir    |                             |   | Unit Kerja        | Pilih Unit Kerja    | ×                                      |
|                  |                             |   | Fakultas          | Pilih Fakultas      | v                                      |

Gambar 116. Pilihan Agama Pada Entri Anggota

Jenis agama ini digunakan sebagai master data pada Entri Anggota. Contoh agama misalnya Islam, Kristen, Hindu, Budha, dan lain-lain, disesuaikan dengan kebutuhan. Lakukan langkah-langkah yang sudah dijelaskan pada sub Redaksi keanggotaan untuk Tambah Data, Hapus Data dan Koreksi Data diatas.

## 14. Data Kependudukan

Data kependudukan digunakan sebagai master data untuk menyimpan data kependudukan anggota. Klik pada Menu Administrasi -> Pengaturan Keanggotaan -> Data Kependudukan.

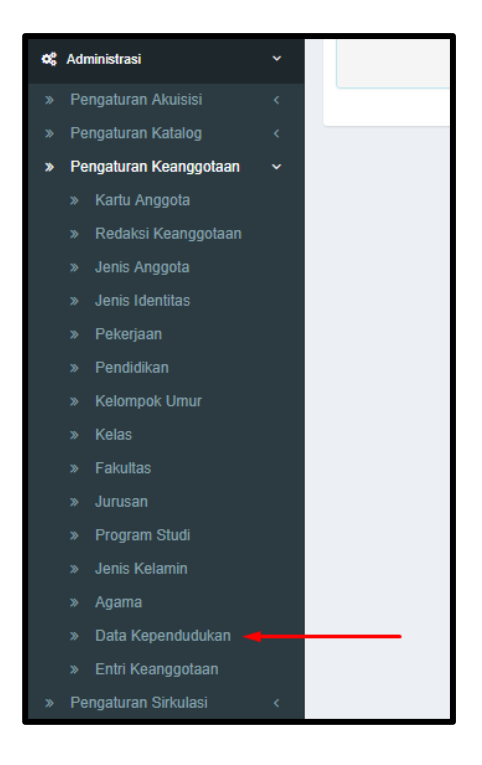

Gambar 117. Menu Data Kependudukan

## a. Tambah Data Kependudukan

Untuk menambah Data Kependudukan, pilih tombol Tambah sesuai arah panah, seperti pada gambar dibawah ini :

| Ke | ependudukan & Daabboard > Kependudukan                                                           |                   |                      |                                                                     |              |            |      |               |                   |         |                       |          |  |
|----|--------------------------------------------------------------------------------------------------|-------------------|----------------------|---------------------------------------------------------------------|--------------|------------|------|---------------|-------------------|---------|-----------------------|----------|--|
|    | Import     Menamplikan 1-5 dari 5 lem.       + Tampbah     \$ Import       20 per halaman     2- |                   |                      |                                                                     |              |            |      |               |                   |         |                       |          |  |
| ź  | Nomor KK                                                                                         | NIK               | Nama Lengkap         | Alamat                                                              | Tempat Lahir | Tgl Lahir  | Umur | Jenis Kelamin | Status Perkawinan | Agama   | Pendidikan            | Pekerjaa |  |
| 1  | 121212                                                                                           | 121212            | 121212               | RT : 1212 RW :<br>1212<br>KELURAHAN/DESA                            | 1212         | 11/10/2017 | 12   | P             | BELUM KAWIN       | Islam   | SD                    | Siswa    |  |
| 2  | 3303040103057003                                                                                 | 3303044211960003  | SANJAN TRI<br>BASUKI | SEMPOR LOR RT :<br>001 RW : 001<br>KELURAHAN/DESA<br>SEMPOR LOR     | PURBALINGGA  | 02/11/1996 | 11   | Ρ             | BELUM KAWIN       | Kristen | SLTA/SEDERAJAT        | PELAJAF  |  |
| 3  | 3303040103057003                                                                                 | 3303044602470001  | TIRIN                | SEMPOR LOR RT :<br>001 RW : 001<br>KELURAHAN/DESA<br>SEMPOR LOR     | PURBALINGGA  | 06/02/1947 | 60   | P             | KAWIN             | Kristen | TAMAT<br>SD/SEDERAJAT | PERDAG   |  |
| 4  | CONTOH40103057003                                                                                | CONTOH40103057003 | Limas Pratama        | JI. Jambu 10 RT :<br>001 RW : 001<br>KELURAHAN/DESA<br>JI. Jambu 10 | Bekasi       | 06/11/1990 | 11   | Ρ             | BELUM KAWIN       | Kristen | D3                    | Pegawai  |  |

Gambar 118. Tambah Data Kependudukan

Setelah itu akan tampil gambar sebagai berikut :

| Tambah Pendudu | ık                     |  |
|----------------|------------------------|--|
| Simpan Kemba   | ali                    |  |
| Nomor KK       | Masukan Nomor KK       |  |
| NIK            | Masukan NIK            |  |
| Nama Lengkap   | Masukan Nama Lengkap   |  |
| Alamat         | Masukan Alamat         |  |
| RT             | Masukan RT             |  |
| RW             | Masukan RW             |  |
| Kode Kec       | Masukan Kode Kecamatan |  |
| Kode Kel       | Masukan Kode Kelurahan |  |
| Tempat Lahir   | Masukan Tempat Lahir   |  |

Gambar 119. Form Tambah Data Kependudukan

Isilah kolom – kolom yang sudah disediakan dan disesuaikan dengan kebutuhan, setelah mengisi kolom tersebut klik tombol Simpan pada arah panah seperti pada gambar berikut :

| Tambah Pendudu | k                  |
|----------------|--------------------|
| Simpan Kemba   | ali                |
| Nomor KK       | 3210092412080029   |
| NIK            | 3210090303830162   |
| Nama Lengkap   | Ade Shifa Maharani |
| Alamat         | JI. Rava Parung    |
| RT             | 01                 |
| RW             | 02                 |
| Kode Kec       | Parung             |
| Kode Kel       | Parung             |
| Tempat Lahir   | Jakarta            |

Gambar 120. Form Simpan Data Kependudukan

Tambah data kependudukan bisa juga dilakukan dengan *import* data *excel*, dimana dalam data *excel* tersebut sudah terisi data kependudukan, berikut tampilan *template* data *excel* tersebut.

| ×∄       | الله الم الم الم الم الم الم الم الم الم الم |                  |                       |                   |               |           |                             |                                  |            |            |             |                                  |           |
|----------|----------------------------------------------|------------------|-----------------------|-------------------|---------------|-----------|-----------------------------|----------------------------------|------------|------------|-------------|----------------------------------|-----------|
| F        | ILE HOME                                     | INSERT PAGE LA   | YOUT FORMULAS DAT     | A REVIEW VIEW     |               |           |                             |                                  |            |            |             |                                  | Sign in   |
| 1        | Cut                                          | MS Sans Serif    | * 8 * A* A* = =       | 🛛 🗞 - 📑 Wrap Text | General       | ×         | ₽                           | <b>I</b>                         |            | Χ 📄 💈      | AutoSum -   | 27 <b>#</b>                      |           |
| Pas<br>* | ste 💞 Format P                               | ainter B I U -   | 🗄 •   🕭 • 🛕 •   🚍 = = | 🗧 🖅 🗮 Merge & Cen | ter - \$ - \$ | % * 50 00 | Conditional<br>Formatting • | Format as Cell<br>Table ≠ Styles | Insert Del | ete Format | Clear≁ F    | ort & Find &<br>ilter ▼ Select ▼ |           |
|          | Clipboard                                    | ra Fo            | nt G                  | Alignment         | ra N          | lumber 5  | 1 5                         | Styles                           | Ce         | lls        | Editin      | g                                | ^         |
| A2       |                                              | : × ✓ fx         | 1                     |                   |               |           |                             |                                  |            |            |             |                                  | ~         |
| 1        | Α                                            | В                | С                     | D                 | E             | F         | G                           | Н                                | 1          | J          | К           | L                                | M         |
| 1        | no                                           | nomorkk          | nik                   | namalengkap       | al1           | rt        | rw                          | kodekec                          | kodekel    | alamat     | Ihrtempat   | Ihrtanggal                       | ttl       |
| 2        | 1                                            | >><9099990000877 | ××9099990008887       | NAMA SATU         | JL. JAMBU     | 001       | 001                         | 04                               | SEMPOR LOR | SEMPOR LOR | PURBALINGGA | 02/11/1996                       | PURBALING |
| 3        | 2                                            | XX9099990000872  | XX9099990067566       | NAMA DUA          | JL. BATU      | 001       | 001                         | 04                               | SEMPOR LOR | SEMPOR LOR | PURBALINGGA | 06/02/1947                       | PURBALING |
| 4        |                                              |                  |                       |                   |               |           |                             |                                  |            |            |             |                                  |           |

Gambar 121. Template Excel

### b. Ubah Data dan Hapus Data

Masih sama seperti melakukan Ubah Data dan Hapus Data pada menu setting Redaksi Keanggotaan sebelumnya. ketika sudah sampai pada halaman Kependudukan, klik tombol koreksi seperti yang ditunjuk anak panah.

| Ke | pendudukan                                           |                   |                      |                                                                     |              |            |      |               |                   |         |                       | # Dashboard       | > Kependudukar       |
|----|------------------------------------------------------|-------------------|----------------------|---------------------------------------------------------------------|--------------|------------|------|---------------|-------------------|---------|-----------------------|-------------------|----------------------|
|    | E Kependudukan                                       |                   |                      |                                                                     |              |            |      |               |                   |         |                       | Menampilkan       | 1-5 dari 5 item.     |
|    | + Tambah     * Import     20 per halaman     *     * |                   |                      |                                                                     |              |            |      |               |                   |         |                       | *                 |                      |
| #  | Nomor KK                                             | NIK               | Nama Lengkap         | Alamat                                                              | Tempat Lahir | Tgl Lahir  | Umur | Jenis Kelamin | Status Perkawinan | Agama   | Pendidikan            | Pekerjaan         |                      |
|    |                                                      |                   |                      |                                                                     |              |            |      |               |                   |         |                       |                   |                      |
| 1  | 121212                                               | 121212            | 121212               | RT : 1212 RW : 1212<br>KELURAHAN/DESA                               | 1212         | 11/10/2017 | 12   | P             | BELUM KAWIN       | Islam   | SD                    | Siswa             | ✓ Koreksi            |
| 2  | 3303040103057003                                     | 3303044211960003  | SANJAN TRI<br>BASUKI | SEMPOR LOR RT :<br>001 RW : 001<br>KELURAHAN/DESA<br>SEMPOR LOR     | PURBALINGGA  | 02/11/1996 | 11   | Ρ             | BELUM KAWIN       | Kristen | SLTA/SEDERAJAT        | PELAJAR/MAHASISWA | ✓ Koreksi iii Hapus  |
| 3  | 3303040103057003                                     | 3303044602470001  | TIRIN                | SEMPOR LOR RT :<br>001 RW : 001<br>KELURAHAN/DESA<br>SEMPOR LOR     | PURBALINGGA  | 06/02/1947 | 60   | Ρ             | KAWIN             | Kristen | TAMAT<br>SD/SEDERAJAT | PERDAGANGAN       | ✓ Koreksi            |
| 4  | CONTOH40103057003                                    | CONTOH40103057003 | Limas Pratama        | JI. Jambu 10 RT : 001<br>RW : 001<br>KELURAHAN/DESA<br>JI. Jambu 10 | Bekasi       | 06/11/1990 | 11   | Ρ             | BELUM KAWIN       | Kristen | D3                    | Pegawai Negeri    | 🖍 Koreksi<br>💼 Hapus |

Gambar 122. Data Kependudukan

Untuk Ubah Data, klik record pada kolom yang dimaksud. Setelah melakukan perubahan klik Tombol Simpan, seperti pada gambar berikut :

| Koreksi Kependua | Koreksi Kependudukan Ade Shifa Maharani |  |  |  |  |  |  |  |  |  |  |
|------------------|-----------------------------------------|--|--|--|--|--|--|--|--|--|--|
| Simpan Kemba     | li                                      |  |  |  |  |  |  |  |  |  |  |
| Nomor KK         | 3210092412080029                        |  |  |  |  |  |  |  |  |  |  |
| NIK              | 3210090303830162                        |  |  |  |  |  |  |  |  |  |  |
| Nama Lengkap     | Ade Shifa Maharani                      |  |  |  |  |  |  |  |  |  |  |
| Alamat           | RT : 01 RW : 02 KELURAHAN/DESA          |  |  |  |  |  |  |  |  |  |  |
|                  |                                         |  |  |  |  |  |  |  |  |  |  |
| RT               | 01                                      |  |  |  |  |  |  |  |  |  |  |
| RW               | 02                                      |  |  |  |  |  |  |  |  |  |  |
| Kode Kec         | Parung                                  |  |  |  |  |  |  |  |  |  |  |
| Kode Kel         | Parung                                  |  |  |  |  |  |  |  |  |  |  |

Gambar 123. Koreksi Data

Sedangkan untuk Hapus Data, lakukan seperti pada langkah menambah data, ketika sudah sampai pada halaman Kependudukan klik tombol hapus seperti arah panah pada gambar berikut:

| Ke | pendudukan        |                   |                      |                                                                     |              |            |      |               |                   |         |                       | # Dashboard                  | > Kependudukan |
|----|-------------------|-------------------|----------------------|---------------------------------------------------------------------|--------------|------------|------|---------------|-------------------|---------|-----------------------|------------------------------|----------------|
|    | E Kependudukan    |                   |                      |                                                                     |              |            |      |               |                   |         |                       | Menampilkan 1-5 dari 5 item. |                |
|    | + Tambah 🔷 import |                   |                      |                                                                     |              |            |      |               |                   |         | Tampilkan :           | 20 per halaman               | <u>a</u> .     |
| -  | Nomor KK          | NIK               | Nama Lengkap         | Alamat                                                              | Tempat Lahir | Tgl Lahir  | Umur | Jenis Kelamin | Status Perkawinan | Agama   | Pendidikan            | Pekerjaan                    |                |
|    |                   |                   |                      |                                                                     |              |            |      |               |                   |         |                       |                              |                |
| 1  | 121212            | 121212            | 121212               | RT : 1212 RW : 1212<br>KELURAHAN/DESA                               | 1212         | 11/10/2017 | 12   | P             | BELUM KAWIN       | Islam   | SD                    | Siswa                        | Koreksi        |
| 2  | 3303040103057003  | 3303044211960003  | SANJAN TRI<br>BASUKI | SEMPOR LOR RT :<br>001 RW : 001<br>KELURAHAN/DESA<br>SEMPOR LOR     | PURBALINGGA  | 02/11/1996 | 11   | P             | BELUM KAWIN       | Kristen | SLTA/SEDERAJAT        | PELAJAR/MAHASISWA            | Koreksi        |
| 3  | 3303040103057003  | 3303044602470001  | TIRIN                | SEMPOR LOR RT :<br>001 RW : 001<br>KELURAHAN/DESA<br>SEMPOR LOR     | PURBALINGGA  | 06/02/1947 | 60   | P             | KAWIN             | Kristen | TAMAT<br>SD/SEDERAJAT | PERDAGANGAN                  | Koreksi        |
| 4  | CONTOH40103057003 | CONTOH40103057003 | Limas Pratama        | JI. Jambu 10 RT : 001<br>RW : 001<br>KELURAHAN/DESA<br>JI. Jambu 10 | Bekasi       | 06/11/1990 | 11   | Ρ             | BELUM KAWIN       | Kristen | D3                    | Pegawai Negeri               | ✓ Koreksi      |

Gambar 124. Hapus Data Kependudukan

Semua langkah untuk menghapus akan selalu mendapat konfirmasi dengan tampilan sebagai berikut

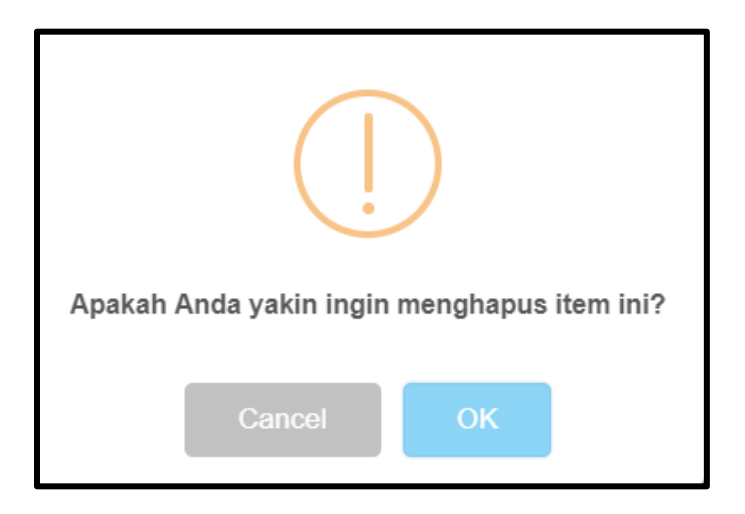

Gambar 125. Kotak dialog konfirmasi penghapusan item

## c. Cari Data dan Export Data

Jika data yang sudah dimasukkan cukup banyak adakalanya menyulitkan pencarian, jika harus dicari secara manual perhalaman. Untuk itu sistem menyediakan fasilitas pencarian data berdasarkan kolom dengan cara mengisikan kata kunci yang akan dicari pada masing – masing kolom, Caranya adalah sebagai berikut :

1) Data yang dicari berdasarkan No. KK, NIK, Nama Lengkap dan Tangga Lahir, berikut tampilan pencarian data.

| K | Cependudukan * Daabboard > Kependudukan |                   |                   |                      |                                                                     |              |            |      |               |                   |                  |                       |                   |                      |
|---|-----------------------------------------|-------------------|-------------------|----------------------|---------------------------------------------------------------------|--------------|------------|------|---------------|-------------------|------------------|-----------------------|-------------------|----------------------|
|   |                                         |                   |                   |                      |                                                                     |              |            |      |               | Menampilkan       | 1-5 dari 5 item. |                       |                   |                      |
|   |                                         | 🕂 Tambah 🛛 💠 In   | nport             |                      |                                                                     |              |            |      |               |                   |                  | Tampilkan :           | 20 per halaman 🔻  | <u>*</u>             |
|   | #                                       | Nomor KK          | NIK               | Nama Lengkap         | Alamat                                                              | Tempat Lahir | Tgl Lahir  | Umur | Jenis Kelamin | Status Perkawinan | Agama            | Pendidikan            | Pekerjaan         |                      |
|   |                                         |                   |                   |                      |                                                                     |              |            |      |               |                   |                  |                       |                   |                      |
|   | 1                                       | 121212            | 121212            | 121212               | RT : 1212 RW : 1212<br>KELURAHAN/DESA                               | 1212         | 11/10/2017 | 12   | P             | BELUM KAWIN       | Islam            | SD                    | Siswa             | 🖍 Koreksi<br>💼 Hapus |
|   | 2                                       | 3303040103057003  | 3303044211960003  | SANJAN TRI<br>BASUKI | SEMPOR LOR RT :<br>001 RW : 001<br>KELURAHAN/DESA<br>SEMPOR LOR     | PURBALINGGA  | 02/11/1996 | 11   | P             | BELUM KAWIN       | Kristen          | SLTA/SEDERAJAT        | PELAJAR/MAHASISWA | ✓ Koreksi            |
|   | 3                                       | 3303040103057003  | 3303044602470001  | TIRIN                | SEMPOR LOR RT :<br>001 RW : 001<br>KELURAHAN/DESA<br>SEMPOR LOR     | PURBALINGGA  | 06/02/1947 | 60   | Ρ             | KAWIN             | Kristen          | TAMAT<br>SD/SEDERAJAT | PERDAGANGAN       | ✓ Koreksi â Hapus    |
|   | 4                                       | CONTOH40103057003 | CONTOH40103057003 | Limas Pratama        | JI. Jambu 10 RT : 001<br>RW : 001<br>KELURAHAN/DESA<br>JI. Jambu 10 | Bekasi       | 06/11/1990 | 11   | P             | BELUM KAWIN       | Kristen          | D3                    | Pegawai Negeri    | ✓ Koreksi Hapus      |

Gambar 126. Kolom Pencarian Data Kependudukan

- 2) Pilihlah kolom No. KK untuk melakukan pencarian, kemudian tekan tombol enter untuk melanjutkan pencarian.
- 3) Hasil pencarian akan terdiri dari beberapa record yang mengandung kata yang diketik.
- 4) Semakin spesifik kata kunci nya maka hasil pencarian akan lebih cepat dan akurat.

Untuk melakukan *export* data bisa dilakukan dengan mengklik tombol *export*, seperti pada gambar berikut yang ditunjukkan pada arah panah.

| Ke | pendudukan        |                   |                      |                                                                     |              |            |      |               |                   |         |                       | # Dashboard       | > Kependudukan       |
|----|-------------------|-------------------|----------------------|---------------------------------------------------------------------|--------------|------------|------|---------------|-------------------|---------|-----------------------|-------------------|----------------------|
| 6  | i≣ Kependudukan   |                   |                      |                                                                     |              |            |      | Menampilkan   | 1-5 dari 6 item.  |         |                       |                   |                      |
|    | 🕂 Tambah 🛛 💠 Ir   | mport             |                      |                                                                     |              |            |      |               |                   |         | Tampilkan :           | 20 per halaman 🔹  | <u>a</u> .           |
| #  | Nomor KK          | NIK               | Nama Lengkap         | Alamat                                                              | Tempat Lahir | Tgl Lahir  | Umur | Jenis Kelamin | Status Perkawinan | Agama   | Pendidikan            | Pekerjaan         |                      |
|    |                   |                   |                      |                                                                     |              |            |      |               |                   |         |                       |                   |                      |
| 1  | 121212            | 121212            | 121212               | RT : 1212 RW : 1212<br>KELURAHAN/DESA                               | 1212         | 11/10/2017 | 12   | p             | BELUM KAWIN       | Islam   | SD                    | Siswa             | 🖍 Koreksi<br>前 Hapus |
| 2  | 3303040103057003  | 3303044211960003  | SANJAN TRI<br>BASUKI | SEMPOR LOR RT :<br>001 RW : 001<br>KELURAHAN/DESA<br>SEMPOR LOR     | PURBALINGGA  | 02/11/1996 | 11   | P             | BELUM KAWIN       | Kristen | SLTA/SEDERAJAT        | PELAJAR/MAHASISWA | ✓ Koreksi Hapus      |
| 3  | 3303040103057003  | 3303044602470001  | TIRIN                | SEMPOR LOR RT :<br>001 RW : 001<br>KELURAHAN/DESA<br>SEMPOR LOR     | PURBALINGGA  | 06/02/1947 | 60   | P             | KAWIN             | Kristen | TAMAT<br>SD/SEDERAJAT | PERDAGANGAN       | ✓ Koreksi Hapus      |
| 4  | CONTOH40103057003 | CONTOH40103057003 | Limas Pratama        | JI. Jambu 10 RT : 001<br>RW : 001<br>KELURAHAN/DESA<br>JI. Jambu 10 | Bekasi       | 06/11/1990 | 11   | P             | BELUM KAWIN       | Kristen | D3                    | Pegawai Negeri    | ✓ Koreksi            |

Gambar 127. Export Data Kependudukan

*Export* data bisa dilakukan kedalam bentuk *Hypetext Markup Language* (HTML), *Comma Separated Value* (CSV), Teks (txt), *Microsoft Excel* (xls), *Portable Document Format* (PDF) dan *JavaScript Object Notaion* (JSON) seperti pada gambar 81.

| Exp | Export Page Data |  |  |  |  |
|-----|------------------|--|--|--|--|
| R   | HTML             |  |  |  |  |
| E.  | CSV              |  |  |  |  |
| E.  | Teks             |  |  |  |  |
| FX. | Excel            |  |  |  |  |
| H   | PDF              |  |  |  |  |
| P\$ | JSON             |  |  |  |  |

Gambar 128. Jenis Export data

Data yang di *export* bisa dipilih berdasarkan halaman, yaitu 10,20,50,100 dan 200 halaman.

### 15. Entri Keanggotaan

Setting entri keanggotaan digunakan untuk setting penomoran anggota secara otomatis atau manual dan menentukan tipe penomoran anggota. Klik pada Menu Administrasi -> Pengaturan Keanggotaan -> Pengaturan Entri Keanggotaan.

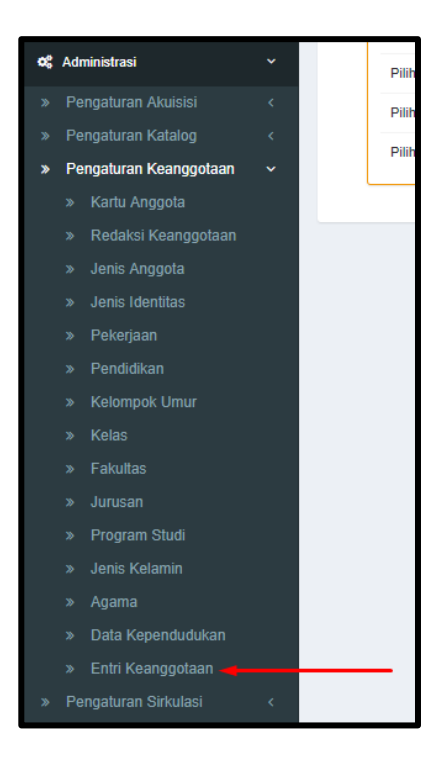

Gambar 129. Menu Entri Anggota

Setelah itu akan tampil halaman Pengaturan Entri Anggota, sebagai berikut :

| Pengaturan Entri Ang                              | igota                         |   | #Dashboard > Pengaturan > Keanggotaan > Pengaturan Entri Anggota |
|---------------------------------------------------|-------------------------------|---|------------------------------------------------------------------|
| Simpan                                            |                               |   |                                                                  |
| Penentuan Nomor Anggota<br>Tipe Penomoran Anggota | Otomatis Manual     Piliban 1 | - |                                                                  |
| Cetak Slip Perpanjangan                           | 🖌 Ya/ Tidak                   |   |                                                                  |
| Cetak Slip Pelanggaran                            | 🖉 Ya/ Tidak                   |   |                                                                  |
| Cetak Slip Pendaftaran                            | 🖉 Ya/ Tidak                   |   |                                                                  |
| Sistem Penomora                                   | an Anggota                    |   |                                                                  |
| Pilihan 1                                         | YYMMDD99999                   |   |                                                                  |
| Pilihan 2                                         | ҮҮҮҮММ999                     |   |                                                                  |
| Pilihan 3                                         | 99999L2015                    |   |                                                                  |
| Pilihan 4                                         | NIK                           |   |                                                                  |

Gambar 130. Pengaturan Entri Anggota

Untuk pilihan penomoran otomatis terdapat pilihan untuk tipe penomorannya, pilihlah salah satu pada sistem penomoran anggota tersebut. Sedangkan untuk penomoran manual tidak terdapat penomoran otomatis, berikut tampilannya :

| Pengaturan Entri Ang    | gota                | # Dashboard | > Pengaturan > Keanggotaan | > Pengaturan Entri Anggota |
|-------------------------|---------------------|-------------|----------------------------|----------------------------|
| Simpan                  |                     |             |                            |                            |
| Penentuan Nomor Anggota | Otomatis     Manual |             |                            |                            |
| Tipe Penomoran Anggota  | Pilihan 1           |             |                            |                            |
| Cetak Slip Perpanjangan | 🕑 Ya/ Tidak         |             |                            |                            |
| Cetak Slip Pelanggaran  | ✓ Ya/ Tidak         |             |                            |                            |
| Cetak Slip Pendaftaran  | ✓ Ya/ Tidak         |             |                            |                            |
|                         |                     |             |                            |                            |

Gambar 131. Simpan Pengaturan Entri Anggota

## I. Pengaturan Sirkulasi

Seperti pada menu lainnya, pada pengaturan sirkulasi terdapat setting master data, dimana berfungsinya adalah untuk membuat database kumpulan data yang sering digunakan dimana recordnya dapat ditambah atau dikurangi sesuai kebutuhan.

# 1. Jenis Bahan

Setting ini digunakan untuk melihat daftar jenis bahan yang dipinjam, waktu pinjam, jumlah denda, berapa lama kena suspend dan perpanjang. Klik pada Menu Administrasi -> Pengaturan Sirkulasi -> Jenis Bahan

| •\$      | Administrasi              | ~     |   | 7  | Rekaman Video   |
|----------|---------------------------|-------|---|----|-----------------|
| »        | Pengaturan Akuisisi       | <     |   | 8  | Musik           |
| »        | Pengaturan Katalog        | <     |   | Ŭ  | WUSIK           |
| »        | Pengaturan Keanggotaan    | <     |   | 9  | Bahan Campuran  |
| <b>»</b> | Pengaturan Sirkulasi      | ~     |   | 10 | Rekaman Suara   |
|          | » Jenis Bahan 🔫           |       | - |    | Notaman Odara   |
|          | » Kelompok Pelanggaran    |       |   | 11 | Bentuk Mikro    |
|          | » Jenis Denda             |       |   | 42 | Manualain       |
|          | » Jenis Pelanggaran       |       |   | 12 | Manuskrip       |
|          | » Jenis Akses             |       |   | 13 | Braille         |
|          | » Peraturan Peminjaman (1 | īgi)  |   |    |                 |
|          | » Peraturan Peminjaman (H | lari) |   | 14 | Bahan Ephemeral |
|          | » Setting Transaksi       |       |   | 15 | Skripsi         |

Gambar 132. Menu Jenis Bahan

Berikut tampilan halaman Jenis Bahan

| Jer | enis Bahan & Dashboard > Jenis Bahan |                      |                   |              |               |                       |                            |                                |
|-----|--------------------------------------|----------------------|-------------------|--------------|---------------|-----------------------|----------------------------|--------------------------------|
|     | Jenis Bahan                          |                      |                   |              |               |                       | I                          | 1enampilkan 1-16 dari 16 item. |
|     |                                      |                      |                   |              |               |                       | Tampilkan : 20 per         | nalaman 🔻 🚨 🗸                  |
| #   | Nama                                 | Maks. Pinjam Koleksi | Maks. Lama Pinjam | Jumlah Denda | Lama Skorsing | Maks. Lama Perpanjang | Maks. Banyaknya Perpanjang | I                              |
|     |                                      |                      |                   |              |               |                       |                            |                                |
| 1   | Monograf                             | 0                    | 0                 | 0            | 0             | 0                     | 0                          | 🖍 Koreksi                      |
| 2   | Sumber Elektronik                    | 0                    | 0                 | 0            | 0             | 0                     | 0                          | 🖍 Koreksi                      |
| 3   | Film                                 | 0                    | 0                 | 0            | 0             | 0                     | 0                          | 🖍 Koreksi                      |
| 4   | Terbitan Berkala                     | 0                    | 0                 | 0            | 0             | 0                     | 0                          | 🖍 Koreksi                      |
| 5   | Bahan Kartografis                    | 0                    | 0                 | 0            | 0             | 0                     | 0                          | 🖍 Koreksi                      |
| 6   | Bahan Grafis                         | 0                    | 0                 | 0            | 0             | 0                     | 0                          | 🖍 Koreksi                      |
| 7   | Rekaman Video                        | 0                    | 0                 | 0            | 0             | 0                     | 0                          | ✓ Koreksi                      |

Gambar 133. Jenis Bahan

Pada setting jenis bahan ini, hanya bisa melakukan koreksi untuk Maksimal Pinjam Koleksi, Maksimal Lama Pinjam, Jumlah Denda, Lama Skorsing, Maksimal Lama Perpanjang dan Maksimal Banyaknya Perpanjang. Pilih jenis bahan yang akan dikoreksi dan pilih tombol koreksi seperti pada gambar berikut

| Je | enis Bahan 🕷 Daabboard > Jenis Bahan |                      |                   |              |               |                       |             |                 |                   |   |
|----|--------------------------------------|----------------------|-------------------|--------------|---------------|-----------------------|-------------|-----------------|-------------------|---|
|    | 🔚 Jenis Bahan                        |                      |                   |              |               |                       |             | Menampilkan 1   | -16 dari 16 item. |   |
|    |                                      |                      |                   |              |               |                       | Tampilkan : | 20 per halaman  | • <u>A</u> •      |   |
| A  | Nama                                 | Maks. Pinjam Koleksi | Maks. Lama Pinjam | Jumlah Denda | Lama Skorsing | Maks. Lama Perpanjang | Maks. Banya | knya Perpanjang |                   |   |
|    |                                      |                      |                   |              |               |                       |             |                 |                   |   |
| 1  | Monograf                             | 0                    | 0                 | 0            | 0             | 0                     | 0           |                 | 🖍 Koreksi         | J |
| 2  | Sumber Elektronik                    | 0                    | 0                 | 0            | 0             | 0                     | 0           |                 | 🖍 Koreksi         | J |
| 3  | Film                                 | 0                    | 0                 | 0            | 0             | 0                     | 0           |                 | 🖍 Koreksi         | J |
| 4  | Terbitan Berkala                     | 0                    | 0                 | 0            | 0             | 0                     | 0           |                 | 🖍 Koreksi         | J |
| 5  | Bahan Kartografis                    | 0                    | 0                 | 0            | 0             | 0                     | 0           |                 | 🖍 Koreksi         | J |
| e  | Bahan Grafis                         | 0                    | 0                 | 0            | 0             | 0                     | 0           |                 | 🖍 Koreksi         | J |

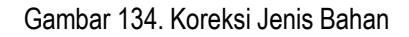

Setelah itu akan tampil gambar sebagai berikut :

| Koreksi Jenis Bahan Monograf                | ✿ Dashboard ≥ Jenis Bahan ≥ Monograf ≥ Koreksi           |
|---------------------------------------------|----------------------------------------------------------|
| Simpan Kembali                              |                                                          |
| Maks. koleksi yang dapat dipinjam           | 0                                                        |
| Maks. Lama Pinjam                           | 0                                                        |
| Jeda Hari Peringatan Peminjaman utk Kembali | Hari O Mari                                              |
| Maks. Lama Perpanjang                       | 0<br>Hari                                                |
| Maks. Banyaknya Perpanjang                  | 0<br>(jika diisi dengan 0 maka tidak boleh diperpanjang) |
| Denda                                       | Konstan     Berkelipatan                                 |
| Jumlah Denda                                | 0                                                        |

Gambar 135. Koreksi Jenis Bahan Monograf

Untuk Ubah Data, pilih pada kolom yang dimaksud, setelah melakukan perubahan klik Tombol Simpan, seperti pada gambar berikut :

| Koreksi Jenis Bahan Monograf                | ₩ Dashboard > Jenis Bahan > Monogra                      | if > Koreksi |
|---------------------------------------------|----------------------------------------------------------|--------------|
| Simpan Kembali                              |                                                          |              |
| Maks. koleksi yang dapat dipinjam           | 0                                                        |              |
| Maks. Lama Pinjam                           | 0                                                        |              |
| Jeda Hari Peringatan Peminjaman utk Kembali | Hari                                                     |              |
| Maks. Lama Perpanjang                       | Hari                                                     |              |
|                                             | Hari                                                     |              |
| Maks. Banyaknya Perpanjang                  | 0<br>(jika diisi dengan 0 maka tidak boleh diperpanjang) |              |
| Denda                                       | Konstan Berkelipatan                                     |              |
| Jumlah Denda                                | 0                                                        |              |

Gambar 136. Simpan Jenis Bahan Monograf

### 2. Kelompok Pelanggaran

Agar penerapan peraturan kepada anggota bisa berjalan dengan baik dalam rangka memelihara bahan pustaka milik perpustakaan. Untuk menghindari pelanggaran yang melewati batas toleransi, maka perlu adanya pendataan mengenai jumlah pelanggaran dari setiap anggota sehingga akan memudahkan analisa tingkat pelanggaran bagi pihak perpustakaan sebagai pemilik bahan pustaka. Pada menu setting ini, diberikan fasilitas untuk menentukan jumlah pelanggaran yang ditandai dengan warna. Klik pada Menu Administrasi -> Pengaturan Sirkulasi -> Kelompok Pelanggaran

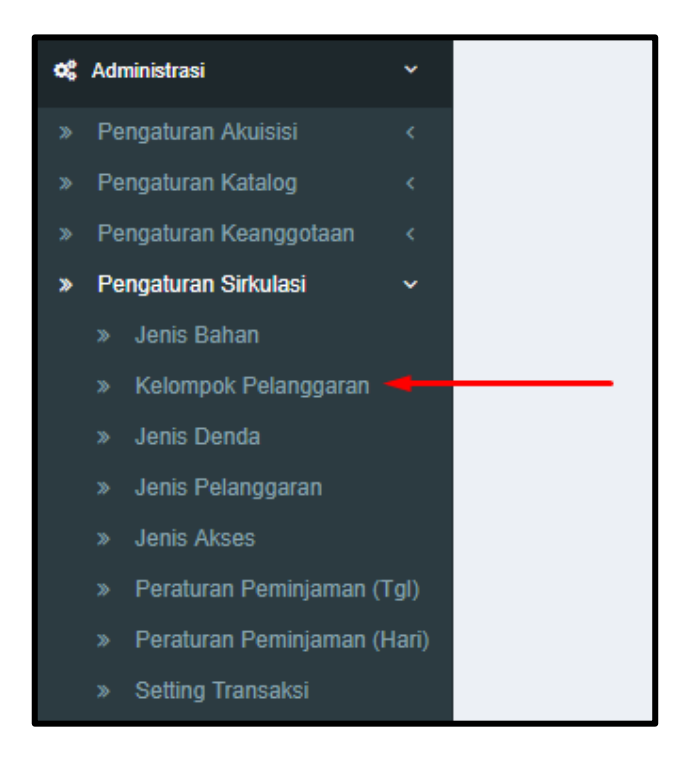

Gambar 137. Menu kelompok Pelanggaran

Maka akan tampil gambar sebagai berikut :

| Ke       | Kelompok Pelanggaran & Dashboard > Kelompok Pelanggaran |        |         |                           |  |  |
|----------|---------------------------------------------------------|--------|---------|---------------------------|--|--|
|          | Kelompok Pelanggaran                                    |        |         |                           |  |  |
| + Tambah |                                                         |        | Tampili | kan: 20 per halaman 🔻 💆 🗸 |  |  |
| 1        | * Nama                                                  | Jumlah | Warna   | Suspend Member            |  |  |
|          |                                                         |        |         |                           |  |  |
|          | Tidak ada data yang ditemukan.                          |        |         |                           |  |  |
| -        | 4                                                       |        |         |                           |  |  |
|          | C Segarkan Kembali                                      |        |         |                           |  |  |

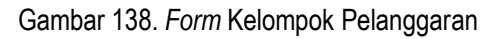

Secara Umum, cara melakukan penambahan, penghapusan, dan pengoreksian data untuk Kelompok Pelanggaran, Jenis Denda, Jenis Pelanggaran, Jenis Akses, Peraturan Peminjaman (Tgl), Peraturan Peminjaman (Hari) adalah sama, sehingga hanya akan dijelaskan dengan mengambil contoh pada Kelompok Pelanggaran.

#### a. Tambah Data

Pada gambar 91 klik tombol tambah, sehingga akan tampil gambar sebagai berikut :

| Tambah Kelompok Pe | elanggaran     | 🛪 Dasaboard 🗇 Kelompok Pelanggarans 🗧 Tambah Kelompok Pelanggaran |
|--------------------|----------------|-------------------------------------------------------------------|
| Simpan Kembali     |                |                                                                   |
|                    |                |                                                                   |
| Nama               | Masukan Nama   |                                                                   |
| Jumlah             | Masukan Jumlah |                                                                   |
| Warna              | Select color   |                                                                   |
|                    | Suspend Member |                                                                   |

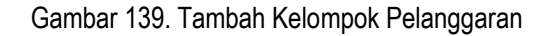

1) Nama

Pada kolom ini isi dengan nama pelanggaran

2) Jumlah

Pada kolom ini isi dengan angka, misalkan 1 atau 2 atau 3 dan seterusnya, angka tersebut mewakili untuk 1 = Pelanggaran Ringan, 2 = Pelanggaran Sedang, 3 = Pelanggaran Serius

3) Warna

Pada kolom ini, pilih warna sesuai dengan jenis pelanggaran dan pada kolom kode warna akan otomatis terisi sesuai dengan pilihan warna. Pilihlah warna sesuai dengan definisi jumlah pelanggaran yang dimaksud untuk memudahkan analisa, sehingga dengan melihat warna dapat diketahui seberapa sering pelanggaran dilakukan, Misalkan pelanggaran diatas 3 kali akan ditandai dengan warna merah.

4) Tandai kolom kecil Suspend member dengan melakukan centang, untuk suspend anggota jika hukuman untuk pelanggarannya adalah sampai suspend terhadap anggota tersebut. Jika tidak ada suspend, maka tidak perlu diberikan tanda pada kolom kecil tersebut.

#### b. Ubah Data dan Hapus Data

Langkah untuk mengoreksi data sama seperti pada langkah menambah data, klik tombol Koreksi seperti yang ditunjuk anak panah, pada gambar 93.

| Ke | ompok Pelanggaran    |        |            |                     | <b>#</b> Dashboard ≥ Ke | lompok Pelangga      |
|----|----------------------|--------|------------|---------------------|-------------------------|----------------------|
|    | Kelompok Pelanggaran |        | Menampilka | an 1-3 dari 3 item. |                         |                      |
|    | + Tambah             |        |            | Tampilkan :         | 20 per halaman          | •                    |
| #  | Nama                 | Jumlah | Warna      | Suspend Member      |                         |                      |
|    |                      |        |            |                     |                         |                      |
| 1  | Pelanggaran 3X       | 3      | #110000    | 0                   |                         | 🖍 Koreksi<br>💼 Hapus |
| 2  | Pelanggaran 2X       | 2      | #11100     | 0                   |                         | 🖍 Koreksi<br>🛍 Hapus |
| 3  | Pelanggaran 1X       | 1      | #00ff00    | 0                   |                         | 🖍 Koreksi            |
|    | C Segarkan Kembali   |        |            |                     |                         |                      |

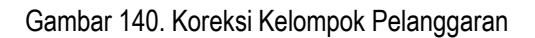

Untuk Ubah Data, klik *record* pada kolom yang dimaksud. Setelah melakukan perubahan klik Tombol Simpan, seperti pada gambar berikut :

| Korel | ksi Kelompok Pel | langgaran Pelanggaran 3X | #Dashboard > Kelompok Pelanggarans > Pelanggaran 3X > Koreksi |
|-------|------------------|--------------------------|---------------------------------------------------------------|
| Sim   | ipan Kembali     |                          |                                                               |
| -     |                  |                          |                                                               |
|       | Nama             | Pelanggaran 3X           |                                                               |
|       | Jumlah           | 3                        |                                                               |
|       | Warna            | ▼ #ff0000                |                                                               |
|       |                  | Suspend Member           |                                                               |

Gambar 141. Simpan Koreksi Kelompok Pelanggaran

Sedangkan untuk Hapus Data, lakukan seperti pada langkah menambah data, ketika sudah sampai pada halaman Kelompok Pelanggaran klik tombol hapus seperti arah panah pada gambar berikut

| Ke | Kelompok Pelanggaran 🏶 Dashboard > Kelompok Pelanggaran |        |         |                |                |                      |  |  |  |
|----|---------------------------------------------------------|--------|---------|----------------|----------------|----------------------|--|--|--|
|    | Kelompok Pelanggaran                                    |        |         |                | Menampilka     | an 1-3 dari 3 item.  |  |  |  |
|    | + Tambah                                                |        |         | Tampilkan :    | 20 per halaman | •                    |  |  |  |
| #  | Nama                                                    | Jumlah | Warna   | Suspend Member |                |                      |  |  |  |
|    |                                                         |        |         |                |                |                      |  |  |  |
| 1  | Pelanggaran 3X                                          | 3      | #110000 | 0              |                | ✓ Koreksi            |  |  |  |
| 2  | Pelanggaran 2X                                          | 2      | #11100  | 0              |                | ✓ Koreksi            |  |  |  |
| 3  | Pelanggaran 1X                                          | 1      | #00ff00 | 0              |                | 🖍 Koreksi<br>💼 Hapus |  |  |  |
|    | C Segarkan Kembali                                      |        |         |                |                |                      |  |  |  |

Gambar 142. Hapus Kelompok Pelanggaran

Semua langkah untuk menghapus akan selalu mendapat konfirmasi dengan tampilan sebagai berikut

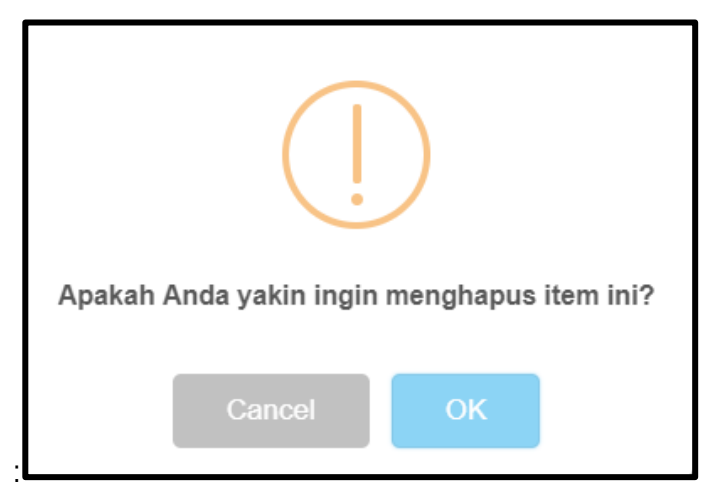

Gambar 143. Kotak dialog konfirmasi penghapusan item

### c. Cari Data dan Export Data

Jika data yang sudah dimasukkan cukup banyak ada kalanya menyulitkan pencarian jika harus dicari secara manual per halaman. Untuk itu sistem menyediakan fasilitas pencarian data dengan cara memilih kata yang disediakan dan juga mengetik kata atau sebagian kalimat yang akan dicari. Caranya adalah sebagai berikut :

1) Data yang dicari berdasarkan Nama, Jumlah dan Warna, berikut tampilan pencarian data

| Ke | Kelompok Pelanggaran * Dashboard > Kelompok Pelanggar |        |         |                |                |                      |  |  |  |  |
|----|-------------------------------------------------------|--------|---------|----------------|----------------|----------------------|--|--|--|--|
|    | 🔚 Kelompok Pelanggaran                                |        |         |                | Menampilk      | an 1-3 dari 3 item.  |  |  |  |  |
|    | + Tambah                                              | 1      | 1       | Tampilkan :    | 20 per halaman | ▼ <u>₹</u>           |  |  |  |  |
| #  | Nama                                                  | Jumlah | Warna   | Suspend Member |                |                      |  |  |  |  |
|    |                                                       |        |         |                |                |                      |  |  |  |  |
| 1  | Pelanggaran 3X                                        | 3      | #ff0000 | 0              |                | ✓ Koreksi Hapus      |  |  |  |  |
| 2  | Pelanggaran 2X                                        | 2      | #fff00  | 0              |                | 🖍 Koreksi<br>💼 Hapus |  |  |  |  |
| 3  | Pelanggaran 1X                                        | 1      | #00ff00 | 0              |                | 🖍 Koreksi<br>💼 Hapus |  |  |  |  |
|    | C Segarkan Kembali                                    |        |         |                |                |                      |  |  |  |  |

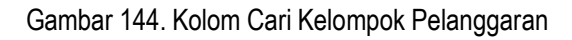

- 2) Pilihlah kolom Nama untuk melakukan pencarian, kemudian tekan tombol *enter* untuk melanjutkan pencarian.
- 3) Hasil pencarian akan terdiri dari beberapa *record* yang mengandung kata yang diketik.
- 4) Semakin spesifik kata kunci nya maka hasil pencarian akan lebih cepat dan akurat.

Untuk melakukan export data bisa dilakukan dengan mengklik tombol *export*, seperti pada gambar berikut yang ditunjukkan pada arah panah

| Ke | elompok Pelanggaran 🛷 Daabboard > Kelompok Pelanggaran |        |         |                |                                        |  |  |  |  |
|----|--------------------------------------------------------|--------|---------|----------------|----------------------------------------|--|--|--|--|
|    | Kelompok Pelanggaran                                   |        |         |                | Menampilkan 1-3 dari 3 item.           |  |  |  |  |
|    | + Tambah                                               |        |         | Tampilkan :    | 20 per halaman 🔻 🚨 🗸                   |  |  |  |  |
| #  | Nama                                                   | Jumlah | Warna   | Suspend Member |                                        |  |  |  |  |
|    |                                                        |        |         |                |                                        |  |  |  |  |
| 1  | Pelanggaran 3X                                         | 3      | #ff0000 | 0              | <ul> <li>✓ Koreksi</li> <li></li></ul> |  |  |  |  |
| 2  | Pelanggaran 2X                                         | 2      | #11100  | 0              | ✓ Koreksi                              |  |  |  |  |
| 3  | Pelanggaran 1X                                         | 1      | #00ff00 | 0              | ✓ Koreksi                              |  |  |  |  |
|    | C Segarkan Kembali                                     |        |         |                |                                        |  |  |  |  |

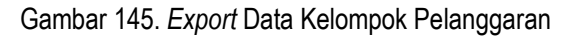

Export data bisa dilakukan kedalam bentuk Hypetext Markup Language (HTML), Comma Separated Value (CSV), Teks (txt), Microsoft Excel (xls), Portable Document Format (PDF) dan JavaScript Object Notaion (JSON) seperti pada gambar 99.

| Exp        | ort Page Data |
|------------|---------------|
| - ₽        | HTML          |
| E P        | CSV           |
| E.         | Teks          |
| E.         | Excel         |
| H          | PDF           |
| <b>₽</b> ₽ | JSON          |

Gambar 146. Jenis Export Data

Data yang di *export* bisa dipilih berdasarkan halaman, yaitu 10,20,50,100 dan 200 halaman.

#### 3. Jenis Denda

Merupakan modul untuk menambahkan, mengoreksi dan menghapus pilihan Jenis Denda pada Pengaturan Sirkulasi.

| Simpan Pelanggaran                               |                                                                                                    |             |   |                                                                                                    | ✿ Dashboard ≥ Pelanggarans ≥ Simpan Pelang | ggaran |
|--------------------------------------------------|----------------------------------------------------------------------------------------------------|-------------|---|----------------------------------------------------------------------------------------------------|--------------------------------------------|--------|
| Simpan 🔀 Batal                                   |                                                                                                    |             |   |                                                                                                    |                                            |        |
| No.Anggota : 171031000<br>Nama Anggota : YUSNIAN | No.Anggota         :         17103100002           Nama Anggota         :         YUSNIAN FAJAR W           No.Peminjama         :         17103100002           No.Barcode         :         0010-1017000062 |             | : | Munajat Cinta : Dwilogi Novel Religius<br>Pencarian Jati Diri Manusia /<br>Taufiqurrahman al-Azizy |                                            |        |
| No.Peminjaman : 171031000                        |                                                                                                    |             | ÷ | DIVA Press,                                                                                        |                                            |        |
| No.Barcode : 0010-1017                           |                                                                                                    |             | ÷ | 31-10-2017                                                                                         |                                            |        |
|                                                  |                                                                                                    | Jatuh Tempo | • | 08-11-2017                                                                                         |                                            |        |
| Jenis Pelanggaran                                | Masukan Jenis Pelangga                                                                                                    | ran         |   |                                                                                                    |                                            | •      |
| Jenis Denda                                      | Jenis Denda Masukan Jenis Denda<br>Jumlah Denda 0                                                                                                    |             |   |                                                                                                    |                                            | •      |
| Jumlah Denda                                     |                                                                                                    |             |   |                                                                                                    |                                            |        |
| Jumlah Skorsing                                  | 0                                                                                                    |             |   |                                                                                                    |                                            |        |

Gambar 147. Jenis Denda

Jenis denda ini digunakan sebagai master data pada pelanggaran. Contoh jenis denda misalnya ganti koleksi yang sama, ganti dengan yang baru, ganti uang, *suspend* (*skorsing*), bayar denda keterlambatan dan lain - lain. Lakukan langkah - langkah yang sudah dijelaskan pada sub Kelompok Pelanggaran untuk Tambah Data, Hapus Data dan Koreksi Data diatas.

#### 4. Jenis Pelanggaran

Merupakan modul untuk menambahkan, mengoreksi dan menghapus pilihan Jenis Pelanggaran pada Pengaturan Sirkulasi.

| Simpan Pelanggaran                                         |                                                                                                    | #Dashboard > Pelanggarans > Simpan Pelanggaran |
|------------------------------------------------------------|----------------------------------------------------------------------------------------------------|------------------------------------------------|
| Simpan 🗱 Batal                                             |                                                                                                    |                                                |
| No.Anggota : 17103100002<br>Nama Anggota : YUSNIAN FAJAR W | Judul : Munajat Cinta : Dwilogi Novel Religius<br>Pencarian Jati Diri Manusia /<br>Taufigurahman al-Azizy |                                                |
| No.Peminjaman : 17103100002                                | Penerbit : DIVA Press,                                                                                    |                                                |
| No.Barcode : 0010-1017000062                               | Tgl. Pinjam : 31-10-2017                                                                                  |                                                |
|                                                            | Jatuh Tempo : 08-11-2017                                                                                  |                                                |
| Jenis Pelanggaran Masukan Jenis Pelan                      | ıggaran                                                                                                   | v                                              |
| Jenis Denda Masukan Jenis Dend                             | а                                                                                                    | •                                              |
| Jumlah Denda 0                                             |                                                                                                    |                                                |
| Jumlah Skorsing ()                                         |                                                                                                    |                                                |

Gambar 148. Jenis Pelanggaran

Jenis pelanggaran ini digunakan sebagai master data pada pelanggaran. Contoh jenis pelanggaran misalnya telat, rusak, hilang dan lain - lain. Lakukan langkah - langkah yang sudah dijelaskan pada sub Kelompok Pelanggaran untuk Tambah Data, Hapus Data dan Koreksi Data diatas

### 5. Jenis Akses

Merupakan modul untuk menambahkan, mengoreksi dan menghapus pilihan Jenis Akses pada Entri Koleksi.

| Data Pengadaan      |                                                     |
|---------------------|-----------------------------------------------------|
| Jumlah Eksemplar    | 1                                                   |
|                     | No Induk No Barcode No RFID                         |
| Tanggal Pengadaan   | <b>31-10-2017</b>                                   |
| Jenis Sumber        | Pilih Jenis Sumber                                  |
| Nama Sumber         | Belum ditentukan x v Tambah Koreksi                 |
| Bentuk Fisik        | ** Tidak Diketahui *** × v                          |
| Kategori            | ** Tidak Diketahui *** × ×                          |
| Akses               | Dapat dipinjam × v                                  |
| Lokasi Perpustakaan | Perpustakaan Universitas Sultan Ageng Tirtayasa 🗙 💌 |

Gambar 149. Jenis Akses

Jenis akses ini digunakan sebagai master data pada Entri Koleksi. Contoh jenis akses misalnya dapat dipinjam, baca ditempat, diolah dan lain - lain. Lakukan langkah - langkah yang sudah dijelaskan pada sub Kelompok Pelanggaran untuk Tambah Data, Hapus Data dan Koreksi Data diatas.

### 6. Peraturan Peminjaman

Pada setting peraturan peminjaman dibawah ini berlaku untuk Peraturan Peminjaman Tanggal dan Peraturan Peminjaman Hari dimana peraturan ini digunakan untuk mendefinisikan berapa lama peminjaman berdasarkan tanggal atau hari. Klik pada Menu Administrasi -> Pengaturan Sirkulasi -> Peraturan Peminjaman (pilih Tanggal atau Hari).

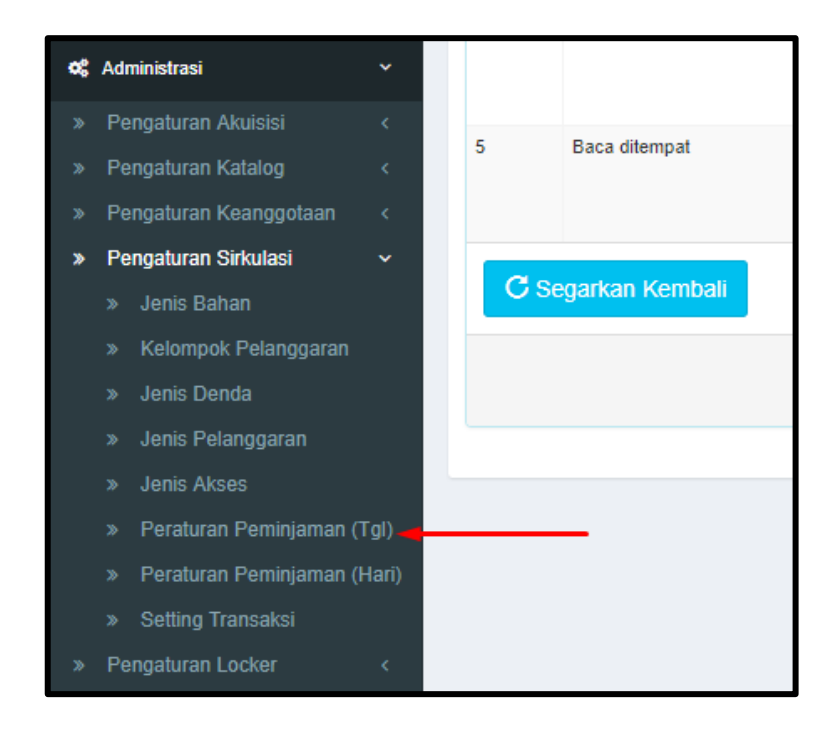

Gambar 150. Menu Peraturan Peminjaman

Setelah itu akan tampil halaman Peraturan Peminjaman Tanggal, sebagai berikut :

| F | Peraturan Peminjaman Tanggal # Databoard > Peraturan Peminjaman Tang |                                   |               |                   |              |               |                       |                |               |                      |  |
|---|----------------------------------------------------------------------|-----------------------------------|---------------|-------------------|--------------|---------------|-----------------------|----------------|---------------|----------------------|--|
|   | :                                                                    | Peraturan Peminjaman <sup>-</sup> | Tanggal       |                   |              |               |                       |                | Menampilkan 1 | -1 dari 1 item.      |  |
|   |                                                                      | + Tambah                          |               |                   |              |               | Tampilkan :           | 20 per l       | nalaman 🔻     | -                    |  |
|   | #                                                                    | Tanggal Awal                      | Tanggal Akhir | Maks. Lama Pinjam | Jumlah Denda | Lama Suspend  | Maks. Lama Perpanjang | Maks. Banyakny | a Perpanjang  |                      |  |
|   |                                                                      | ₩ ×                               | ₩ ×           |                   |              |               |                       |                |               |                      |  |
|   | 1                                                                    | 03-06-2016                        | 04-06-2016    | 4                 | 100          | (belum diset) | 2                     | 2              |               | 🖍 Koreksi<br>🛍 Hapus |  |
|   |                                                                      | C Segarkan Kembali                |               |                   |              |               |                       |                |               |                      |  |

Gambar 151. Peraturan Peminjaman Tanggal

# a. Tambah Peraturan Peminjaman (Tgl)

Untuk menambah Peraturan Peminjaman, pilih tombol Tambah sesuai arah panah, seperti pada gambar berikut

| Ρ | Peraturan Peminjaman Tanggal # Databoard > Peraturan Peminjaman Tanggal |               |                   |              |               |                       |                           |                    |  |  |  |
|---|-------------------------------------------------------------------------|---------------|-------------------|--------------|---------------|-----------------------|---------------------------|--------------------|--|--|--|
|   | 🔚 Peraturan Peminjaman 1                                                | Tanggal       |                   |              |               |                       | Menampilka                | n 1-1 dari 1 item. |  |  |  |
|   | 🕇 Tambah 🔫                                                              | _             |                   |              |               | Tampilkan :           | 20 per halaman            | ▼ <u>₹</u> -       |  |  |  |
|   | # Tanggal Awal                                                          | Tanggal Akhir | Maks. Lama Pinjam | Jumlah Denda | Lama Suspend  | Maks. Lama Perpanjang | Maks. Banyaknya Perpanjan | 1                  |  |  |  |
|   | iii ×                                                                   | ≡×            |                   |              |               |                       |                           |                    |  |  |  |
|   | 1 03-06-2016                                                            | 04-06-2016    | 4                 | 100          | (belum diset) | 2                     | 2                         | ✓ Koreksi Hapus    |  |  |  |
|   | C Segarkan Kembali                                                      |               |                   |              |               |                       |                           |                    |  |  |  |

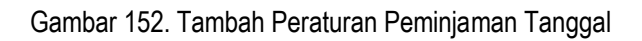

Setelah itu akan tampil gambar sebagai berikut :

| Tambah Peraturan Peminjamar                 | n Tang     | ggal    | # Dasboard 🚿 Peraturan Peminjaman Tanggals 🗧 Tambah Peraturan Pemi | njaman Ta | inggal |
|---------------------------------------------|------------|---------|--------------------------------------------------------------------|-----------|--------|
| Simpan Kembali                              |            |         |                                                                    |           |        |
| Tanggal Awal                                |            | ×       |                                                                    |           |        |
| Tanggal Akhir                               |            | ×       |                                                                    |           |        |
| Maks. koleksi yang dapat dipinjam           | Mas        | ukan I  | Vaks. koleksi yang dapat dipinjam                                  |           |        |
| Maks. Lama Pinjam                           | Mas        | ukan I  | Vaks. Lama Pinjam                                                  |           |        |
| Jeda Hari Peringatan Peminjaman utk Kembali | Mas        | ukan .  | Jeda Hari Peringatan Peminjaman utk Kembali                        |           |        |
| Maks. Lama Perpanjang                       | Mas        | ukan I  | Vaks. Lama Perpanjang                                              |           |        |
| Maks. Banyaknya Perpanjang                  | Mas        | ukan I  | Vaks. Banyaknya Perpanjang                                         |           |        |
|                                             | (jika diis | i denga | n 0 maka tidak boleh diperpanjang).                                |           |        |
| Denda                                       | ⊖ Kon      | istan ( | Berkelipatan                                                       |           |        |
| Jumlah Denda                                |            |         |                                                                    | >         | >      |

Gambar 153. Form Tambah Peraturan Peminjaman Tanggal

Isilah kolom Nama yang sudah disediakan dan disesuaikan dengan kebutuhan, setelah mengisi kolom tersebut klik tombol Simpan pada arah panah seperti pada gambar berikut

| Tambah Peraturan Peminjamar                 | n Tang                                               | ggal | #Dasbboard 🚿 Peraturan Peminjaman Tanggals 🚿 Tambah Peraturan Pemin | jaman Tanggal |  |  |  |  |  |
|---------------------------------------------|------------------------------------------------------|------|---------------------------------------------------------------------|---------------|--|--|--|--|--|
| Simpan Kembali                              |                                                      |      |                                                                     |               |  |  |  |  |  |
| Tanggal Awai                                |                                                      | ×    |                                                                     |               |  |  |  |  |  |
| Tanggal Akhir                               |                                                      |      |                                                                     |               |  |  |  |  |  |
| Maks. koleksi yang dapat dipinjam           | njam Masukan Maks. koleksi yang dapat dipinjam       |      |                                                                     |               |  |  |  |  |  |
| Maks. Lama Pinjam                           | Masukan Maks. Lama Pinjam                            |      |                                                                     |               |  |  |  |  |  |
| Jeda Hari Peringatan Peminjaman utk Kembali | Masukan Jeda Hari Peringatan Peminjaman utk Kembali  |      |                                                                     |               |  |  |  |  |  |
| Maks. Lama Perpanjang                       | Masukan Maks. Lama Perpanjang                        |      |                                                                     |               |  |  |  |  |  |
| Maks. Banyaknya Perpanjang                  | Masukan Maks. Banyaknya Perpanjang                   |      |                                                                     |               |  |  |  |  |  |
|                                             | (jika diisi dengan 0 maka tidak boleh diperpanjang). |      |                                                                     |               |  |  |  |  |  |
| Denda                                       | 🔘 Konstan 💮 Berkelipatan                             |      |                                                                     |               |  |  |  |  |  |
| Jumlah Denda                                |                                                      |      |                                                                     |               |  |  |  |  |  |

Gambar 154. Simpan Peraturan Peminjaman Tanggal

#### b. Koreksi Peraturan Peminjaman dan Hapus Peraturan Peminjaman

Masih sama seperti melakukan Koreksi Data dan Hapus Data pada menu setting kelompok pelanggaran sebelumnya. ketika sudah sampai pada halaman Peraturan Peminjaman Tanggal, klik tombol koreksi seperti yang ditunjuk anak panah.

| Ρ                           | Peraturan Peminjaman Tanggal * Dashboard > Peraturan Peminjaman Tanggal |               |                              |              |               |                       |                            |         |  |  |
|-----------------------------|-------------------------------------------------------------------------|---------------|------------------------------|--------------|---------------|-----------------------|----------------------------|---------|--|--|
|                             | 📰 Peraturan Peminjaman T                                                |               | Menampilkan 1-1 dari 1 ilem. |              |               |                       |                            |         |  |  |
| + Tambah     20 per halaman |                                                                         |               |                              |              |               |                       |                            |         |  |  |
|                             | # Tanggal Awal                                                          | Tanggal Akhir | Maks. Lama Pinjam            | Jumlah Denda | Lama Suspend  | Maks. Lama Perpanjang | Maks. Banyaknya Perpanjang |         |  |  |
|                             | ≡ ×                                                                     | ≡×            |                              |              |               |                       |                            |         |  |  |
|                             | 1 03-06-2016                                                            | 04-06-2016    | 4                            | 100          | (belum diset) | 2                     | 2                          | Koreksi |  |  |
|                             | C Segarkan Kembali                                                      |               |                              |              |               |                       |                            |         |  |  |

Gambar 155. Koreksi Peraturan Peminjaman Tanggal

Untuk Koreksi Data, klik *record* pada kolom yang dimaksud. Setelah melakukan perubahan klik Tombol Simpan, seperti pada gambar berikut

| Koreksi Peraturan Peminjaman Tanggal 1 Roreksi 🗧 Akoreksi                                                                                                    |                                                                                                 |  |  |  |  |  |                   |                     |  |  |
|----------------------------------------------------------------------------------------------------|-------------------------------------------------------------------------------------------------|--|--|--|--|--|-------------------|---------------------|--|--|
| Simpan Kembali                                                                                                    |                                                                                                 |  |  |  |  |  |                   |                     |  |  |
| <b>↑</b>                                                                                                    |                                                                                                 |  |  |  |  |  |                   |                     |  |  |
| Tanggal Awal 🚔 🗙 03-06-2016                                                                                                    |                                                                                                 |  |  |  |  |  |                   |                     |  |  |
| Tanggal Akhir     Image: Control of the second second |                                                                                                 |  |  |  |  |  |                   |                     |  |  |
|                                                                                                    |                                                                                                 |  |  |  |  |  | Maks. Lama Pinjam | Maks. Lama Pinjam 4 |  |  |
| Jeda Hari Peringatan Peminjaman utk Kembali                                                                                                    | Jeda Hari Peringatan Peminjaman utk Kembali Masukan Jeda Hari Peringatan Peminjaman utk Kembali |  |  |  |  |  |                   |                     |  |  |
| Maks. Lama Perpanjang                                                                                                    | 2                                                                                               |  |  |  |  |  |                   |                     |  |  |
| Maks. Banyaknya Perpanjang                                                                                                    | 2                                                                                               |  |  |  |  |  |                   |                     |  |  |
|                                                                                                    | (jika diisi dengan 0 maka tidak boleh diperpanjang).                                            |  |  |  |  |  |                   |                     |  |  |
| Denda                                                                                                    | Konstan     Berkelipatan                                                                        |  |  |  |  |  |                   |                     |  |  |
| Jumlah Denda                                                                                                    | 100 🂙 >                                                                                         |  |  |  |  |  |                   |                     |  |  |

Gambar 156. Simpan Koreksi Peraturan Peminjaman Tanggal

Sedangkan untuk Hapus Peraturan Peminjaman, lakukan seperti pada langkah menambah data, ketika sudah sampai pada halaman Peraturan Peminjaman klik tombol hapus seperti arah panah pada gambar berikut

| Peraturan Peminjaman Tanggal # Databoard > Peraturan Peminjaman Tangga |                                |                    |               |                   |                                 |               |                       |                |                              |           |  |  |
|------------------------------------------------------------------------|--------------------------------|--------------------|---------------|-------------------|---------------------------------|---------------|-----------------------|----------------|------------------------------|-----------|--|--|
|                                                                        | E Peraturan Peminjaman Tanggal |                    |               |                   |                                 |               |                       |                | Menampilkan 1-1 dari 1 item. |           |  |  |
|                                                                        |                                | + Tambah           |               |                   | Tampikan : 20 per halaman 🔻 💆 🗸 |               |                       |                |                              |           |  |  |
|                                                                        | #                              | Tanggal Awal       | Tanggal Akhir | Maks. Lama Pinjam | Jumlah Denda                    | Lama Suspend  | Maks. Lama Perpanjang | Maks. Banyakny | a Perpanjang                 |           |  |  |
|                                                                        |                                | ≡ ×                | ≡ ×           |                   |                                 |               |                       |                |                              |           |  |  |
|                                                                        | 1                              | 03-06-2016         | 04-06-2016    | 4                 | 100                             | (belum diset) | 2                     | 2              |                              | 🖍 Koreksi |  |  |
|                                                                        |                                |                    |               |                   |                                 |               | _                     |                | <b></b>                      | 💼 Hapus   |  |  |
|                                                                        |                                | C Segarkan Kembali |               |                   |                                 |               |                       |                |                              |           |  |  |

Gambar 157. Hapus Peraturan Peminjaman Tanggal

Semua langkah untuk menghapus akan selalu mendapat konfirmasi dengan tampilan sebagai berikut:

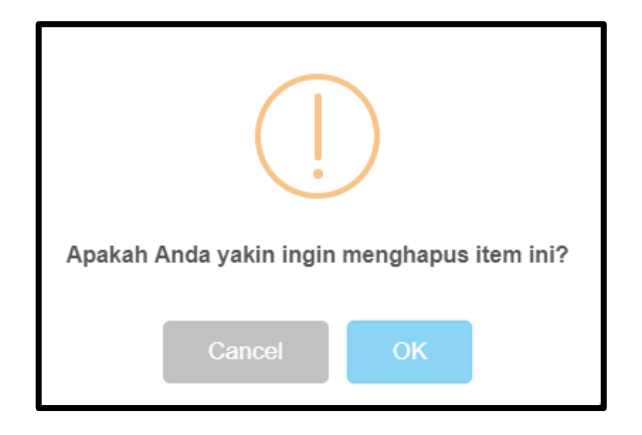

Gambar 158. Kotak dialog konfirmasi penghapusan item

### 7. Setting Transaksi

Dengan banyaknya koleksi dan juga anggota yang ingin melakukan peminjaman di perpustakaan, maka perlu dibatasi jumlah peminjaman dan memberlakukan suspend untuk anggota yang terlambat mengembalikan koleksi yang dipinjam. Selain itu peraturan waktu pelayanan disetiap perpustakaan juga berbeda-beda, maka dari itu perlu juga mengatur hari libur pada masing-masing perpustakaan. Dimana hari libur ini nantinya berpengaruh pada lamanya peminjaman. Klik pada Menu Administrasi -> Pengaturan Sirkulasi -> Setting Transaksi

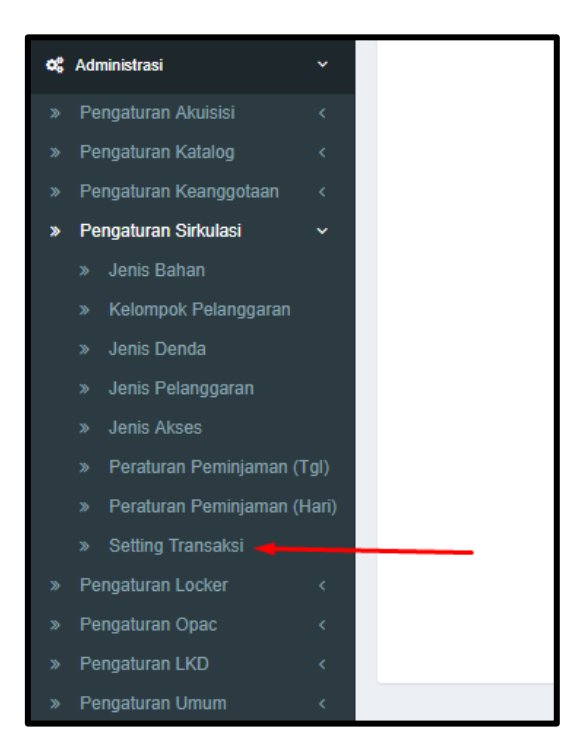

Gambar 159. Menu Setting Transaksi
Setelah itu akan tampil halaman Pengaturan Setting Transaksi, sebagai berikut :

| Pengaturan Setting Transaksi | # Dashboard 💈 Pengaturan > Sirkulasi > Pengaturan Setting Transaksi |
|------------------------------|---------------------------------------------------------------------|
| Simpan                       |                                                                     |
| Cetak Slip Peminjaman 🛛 🕑 Ya |                                                                     |
| Cetak Slip Pengembalian 🖉 Ya |                                                                     |

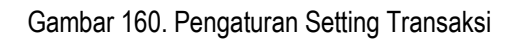

Pada halaman ini terdapat dua pilihan yang dapat dipilih semua atau salah satu saja, pilihan tersebut adalah cetak slip peminjaman dan cetak slip pengembalian.

| PERPUSTAK/                                                                               | PERPUSTAKAAN SULTAN AGENG TIRTAYASA s                                                      |          |                      |  |  |
|------------------------------------------------------------------------------------------|--------------------------------------------------------------------------------------------|----------|----------------------|--|--|
| No.Transaksi #17103                                                                      |                                                                                            |          |                      |  |  |
| No.Anggota : 17041300002<br>Nama Anggota : IMAM KHOIRI<br>Tanggal Transaksi : 31-10-2017 |                                                                                            |          |                      |  |  |
| No.Barcode                                                                               | Judul                                                                                      |          | Tgl Harus<br>Kembali |  |  |
| 0010-<br>1017000062                                                                      | Munajat Cinta : Dwilogi Novel Religius Pencarian Jati<br>Manusia / Taufiqurrahman al-Azizy | Diri     | 08/11/2017           |  |  |
|                                                                                          | Petugas                                                                                    | Peminjam |                      |  |  |
|                                                                                          | ()                                                                                         | ()       |                      |  |  |

Gambar 161. Slip Peminjaman Koleksi

| PERPUSTAKAAN                                           | SULTAN AGENG TIRTAYASA Slip Pengembalian K                                | oleksi     |             |             |  |  |
|--------------------------------------------------------|---------------------------------------------------------------------------|------------|-------------|-------------|--|--|
| No.Transaksi #                                         | No.Transaksi #17050200001                                                 |            |             |             |  |  |
| No.Anggota : 17041300002<br>Nama Anggota : IMAM KHOIRI |                                                                           |            |             |             |  |  |
| No.Barcode                                             | Judul                                                                     |            | Jatuh Tempo | Tgl Kembali |  |  |
| 0000000376                                             | Kiat Ampuh menanam jahe merah : seluk<br>beluktanaman merah3 / Feri Anwar |            | 22/05/2017  | 31/10/2017  |  |  |
| Petugas                                                |                                                                           | Anggota    |             |             |  |  |
| ()                                                     |                                                                           | ( IMAM KHO | VIRI )      |             |  |  |

Gambar 162. Slip Pengembalian Koleksi

#### J. Pengaturan Locker

Seperti pada menu yang lainnya, pada *locker* juga terdapat setting master data. Dimana fungsinya adalah untuk membuat database kumpulan data yang sering digunakan dimana *record*nya dapat ditambah atau dikurangi sesuai kebutuhan.

#### 1. Locker

Menu *locker* terdapat pada Menu Administrasi -> Pengaturan Locker -> Locker seperti pada gambar dibawah ini

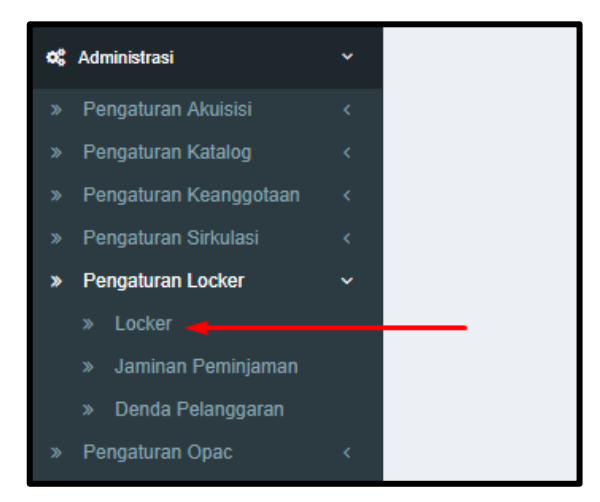

Gambar 163. Menu Pengaturan Locker

# Berikut tampilan halaman locker

| Ma | Master Loker   A Dashboard > Pengaturan > Loker > Master Loker |                         |        |              |                      |  |
|----|----------------------------------------------------------------|-------------------------|--------|--------------|----------------------|--|
|    | Master Loker                                                   |                         |        |              |                      |  |
|    | + Tambah                                                       |                         |        | Tampilkan :  | 20 per halaman 🔹 🚨 🗸 |  |
| #  | No. Loker                                                      | Keterangan / Nama Loker | Status | Lokasi Loker | Nama Perpustakaan    |  |
|    |                                                                |                         |        |              |                      |  |
| т  | idak ada data yang ditemukan.                                  |                         |        |              |                      |  |
| 4  | C Segarkan Kembali                                             |                         |        |              | Þ                    |  |

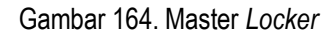

# a. Tambah Data.

Untuk menambah Master Locker, pilih tombol Tambah sesuai arah panah, seperti pada gambar dibawah ini

| Ma | aster Loker                   |                         |        | 🖨 Dashboard  | > Pengaturan > Loker > | Master Loker |
|----|-------------------------------|-------------------------|--------|--------------|------------------------|--------------|
|    | Master Loker                  |                         |        |              |                        |              |
|    | + Tambah                      | _                       |        | Tampilkan :  | 20 per halaman 🔻       | <u>a</u> .   |
| #  | No. Loker                     | Keterangan / Nama Loker | Status | Lokasi Loker | Nama Perpustakaan      |              |
|    |                               |                         |        |              |                        |              |
| т  | idak ada data yang ditemukan. |                         |        |              |                        |              |
| 4  |                               |                         |        |              |                        | •            |
|    | C Segarkan Kembali            |                         |        |              |                        |              |

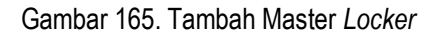

Setelah itu akan tampil gambar sebagai berikut :

| Tambah Master Loker     |                                    | 🏶 Dashboard | > Master Lokers | > Tambah Master Lo | oker |
|-------------------------|------------------------------------|-------------|-----------------|--------------------|------|
| Simpan Batal            |                                    |             |                 |                    |      |
| No. Loker               | Masukan No Loker                   |             |                 |                    |      |
| Keterangan / Nama Loker | Masukan Nama                       |             |                 |                    |      |
| Lokasi Perpustakaan     | Silahkan pilih lokasi perpustakaan |             |                 | -                  | •    |
| Status                  | Ready                              |             |                 | -                  | •    |

Gambar 166. Form Master Locker

Isilah kolom Nama yang sudah disediakan dan disesuaikan dengan kebutuhan, setelah mengisi kolom tersebut klik tombol Simpan pada arah panah seperti pada gambar berikut :

| Tambah Master Loke      |                                    | Dashboard > Master Lokers > | Tambah Master Loker |
|-------------------------|------------------------------------|-----------------------------|---------------------|
| Simpan Batal            |                                    |                             |                     |
| No. Loker               | Masukan No Loker                   |                             |                     |
| Keterangan / Nama Loker | Masukan Nama                       |                             |                     |
| Lokasi Perpustakaan     | Silahkan pilih lokasi perpustakaan |                             | •                   |
| Status                  | Ready                              |                             | •                   |
|                         |                                    |                             |                     |

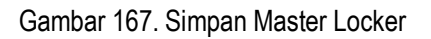

#### b. Koreksi Data dan Hapus Data.

Masih sama seperti melakukan Koreksi Data dan Hapus Data pada menu setting katalog sebelumnya. ketika sudah sampai pada halaman Master *Locker*, klik tombol koreksi seperti yang ditunjuk anak panah.

| Μ | faster Loker      # Dashboard > Pengaturan > Loker > Master Loker |                         |        |              |                              |           |
|---|-------------------------------------------------------------------|-------------------------|--------|--------------|------------------------------|-----------|
|   | Menampilkan 1-1 dari 1                                            |                         |        |              | 1 dari 1 item.               |           |
|   | + Tambah                                                          |                         |        | Tampil       | kan: 20 per halaman 🔻        | <u>*</u>  |
| ŧ | No. Loker                                                         | Keterangan / Nama Loker | Status | Lokasi Loker | Nama Perpustakaan            |           |
|   |                                                                   |                         |        |              |                              |           |
| 1 | 01                                                                | Loker 01                | ready  | Rak 100      | Perpustakaan Mitra Perpusnas | 🖍 Koreksi |
|   |                                                                   |                         |        |              |                              | 🗰 Hapus   |

Gambar 168. Koreksi Master Locker

Untuk Koreksi Data, klik record pada kolom yang dimaksud. Setelah melakukan perubahan klik Tombol Simpan, seperti pada gambar berikut :

| Koreksi Loker 01        |                              | ♣ Dashboard > Master Lokers > Loker 01 > Up | pdate                                   |
|-------------------------|------------------------------|---------------------------------------------|-----------------------------------------|
| Koreksi Batal           |                              |                                             | ard > Master Lokers > Loker 01 > Update |
| No. Loker               | 01                           |                                             |                                         |
| Keterangan / Nama Loker | Loker 01                     |                                             |                                         |
| Lokasi Perpustakaan     | Perpustakaan Mitra Perpusnas |                                             | •                                       |
| Lokasi Ruangan          | Rak 100                      |                                             | •                                       |
| Status                  | Ready                        |                                             | •                                       |
|                         |                              |                                             | _                                       |

Gambar 169. Simpan Koreksi Master Locker

Sedangkan untuk Hapus Master *Locker*, lakukan seperti pada langkah menambah data, ketika sudah sampai pada halaman Master *Locker* klik tombol hapus seperti arah panah pada gambar berikut :

| M                   | Master Loker   M Dasbboard > Pengaturan > Loker > Master Loker |                              |        |                           |                                                   |  |
|---------------------|----------------------------------------------------------------|------------------------------|--------|---------------------------|---------------------------------------------------|--|
|                     | Master Loker                                                   | Menampilkan 1-2 dari 2 item. |        |                           |                                                   |  |
| + Tambah 20 per hal |                                                                |                              |        | an : 20 per halaman 🔻 🚨 🗸 |                                                   |  |
| 1                   | No. Loker                                                      | Keterangan / Nama Loker      | Status | Lokasi Loker              | Nama Perpustakaan                                 |  |
|                     |                                                                |                              |        |                           |                                                   |  |
|                     | 01                                                             | Loker 01                     | ready  | Rak 100                   | Perpustakaan Mitra Perpusnas 🖍 Koreksi<br>💼 Hapus |  |
| :                   | 2 02                                                           | Loker 02                     | ready  | Rak 100                   | Perpustakaan Mitra Perpusnas 🖍 Koreksi<br>🚔 Hapus |  |
|                     |                                                                |                              |        |                           | •                                                 |  |
|                     | C Segarkan Kembali                                             |                              |        |                           |                                                   |  |

Gambar 170. Hapus Master Locker

Semua langkah untuk menghapus akan selalu mendapat konfirmasi dengan tampilan sebagai berikut:

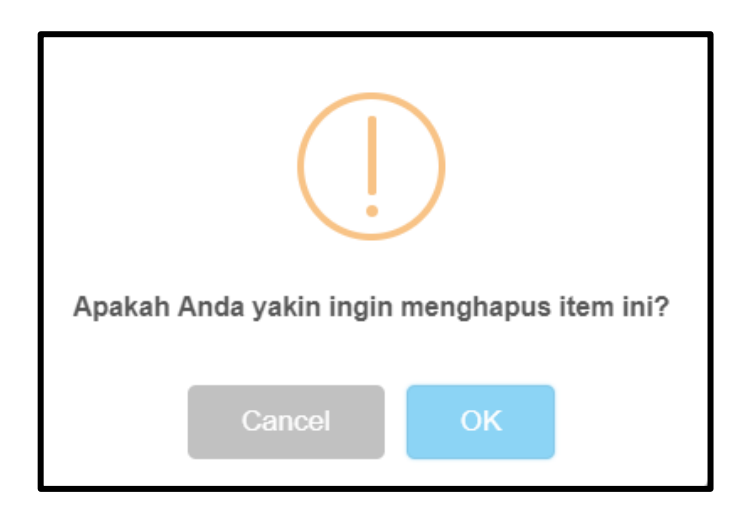

Gambar 171. Kotak dialog konfirmasi penghapusan item

## c. Cari Data dan Export Data

Jika data yang sudah dimasukkan cukup banyak adakalanya menyulitkan pencarian, jika harus dicari secara manual perhalaman. Untuk itu sistem menyediakan fasilitas pencarian data berdasarkan kolom dengan cara mengisikan kata kunci yang akan dicari pada masing – masing kolom, Caranya adalah sebagai berikut :

1) Data yang dicari berdasarkan No. Locker atau Nama Locker, berikut tampilan pencarian data.

| Μ         | Aster Loker A Dashboard > Pengaturan > Loker > Master Loker |                         |        |                              |                                                   |  |
|-----------|-------------------------------------------------------------|-------------------------|--------|------------------------------|---------------------------------------------------|--|
| Menampika |                                                             |                         |        | Menampilkan 1-2 dari 2 item. |                                                   |  |
|           | + Tambah                                                    |                         |        | Tampilk                      | an : 20 per halaman 🔻 💆 🗸                         |  |
|           | # No. Loker                                                 | Keterangan / Nama Loker | Status | Lokasi Loker                 | Nama Perpustakaan                                 |  |
|           |                                                             |                         |        |                              |                                                   |  |
|           | 1 01                                                        | Loker 01                | ready  | Rak 100                      | Perpustakaan Mitra Perpusnas 🖍 Koreksi<br>🚔 Hapus |  |
|           | 2 02                                                        | Loker 02                | ready  | Rak 100                      | Perpustakaan Mitra Perpusnas 🖍 Koreksi<br>🚔 Hapus |  |
|           | C Segarkan Kembali                                          |                         |        |                              | <b>&gt;</b>                                       |  |

Gambar 172. Kolom Pencarian Master Locker

- 2) Pilihlah kolom No. *Locker* untuk melakukan pencarian, kemudian tekan tombol enter untuk melanjutkan pencarian.
- 3) Hasil pencarian akan terdiri dari beberapa *record* yang mengandung kata yang diketik.
- 4) Semakin spesifik kata kunci nya maka hasil pencarian akan lebih cepat dan akurat.

Untuk melakukan *export* data bisa dilakukan dengan mengklik tombol *export*, seperti pada gambar berikut yang ditunjukkan pada arah panah.

| Ma | Master Loker & Dashboard > Pengaturan > Loker > Master Loker |                         |        |              |                              |              |
|----|--------------------------------------------------------------|-------------------------|--------|--------------|------------------------------|--------------|
|    | III Master Loker                                             |                         |        |              | Menampilkan 1-2              | dari 2 item. |
|    | + Tambah                                                     |                         |        | Tampilk      | an: 20 per halaman 🔻         | <u>a</u> .   |
| #  | No. Loker                                                    | Keterangan / Nama Loker | Status | Lokasi Loker | Nama Perpustakaan            | 1            |
|    |                                                              |                         |        |              |                              |              |
| 1  | 01                                                           | Loker 01                | ready  | Rak 100      | Perpustakaan Mitra Perpusnas | 🖍 Koreksi    |
|    |                                                              |                         |        |              |                              | 🗎 Hapus      |
| 2  | 02                                                           | Loker 02                | ready  | Rak 100      | Perpustakaan Mitra Perpusnas | 🖍 Koreksi    |
| 4  |                                                              |                         |        |              |                              | 🗎 Hapus      |
|    | C Segarkan Kembali                                           |                         |        |              |                              |              |
|    |                                                              |                         |        |              |                              |              |

Gambar 173. Export Data Master Locker

Export data bisa dilakukan kedalam bentuk Hypetext Markup Language (HTML), Comma Separated Value (CSV), Teks (txt), Microsoft Excel (xls), Portable Document Format (PDF) dan JavaScript Object Notaion (JSON) seperti pada gambar 126.

| Exp | ort Page Data |
|-----|---------------|
|     | HTML          |
| E\$ | CSV           |
| Ħ   | Teks          |
| Fx. | Excel         |
| Ħ   | PDF           |
| E\$ | JSON          |

Gambar 174. Jenis Export data

Data yang di *export* bisa dipilih berdasarkan halaman, yaitu 10,20,50,100 dan 200 halaman.

## 2. Jaminan Peminjaman

Jaminan peminjaman ini digunakan untuk mengaktifkan jaminan uang, kartu identitas, cetak bukti transaksi, cetak bukti pelanggaran dan lain lain. Klik pada Menu Administrasi -> Pengaturan Locker -> Jaminan Peminjaman

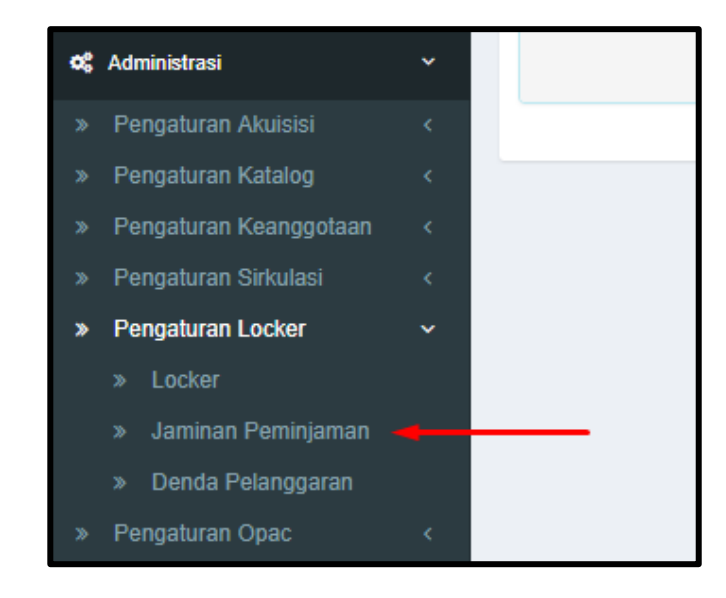

Gambar 175. Jaminan Peminjaman

Setelah itu akan tampil halaman Jaminan Peminjaman, seperti gambar dibawah ini

| Pengaturan Jaminan F    | Pengaturan Jaminan Peminjaman |            | ₩Dashboard > Pengaturan > Loker > Pengaturan Jaminan Peminjaman |
|-------------------------|-------------------------------|------------|-----------------------------------------------------------------|
| Pengaturan              | Jaminar                       |            |                                                                 |
| Uang                    | 🗹 Aktifkan                    | Pengaturan |                                                                 |
| Identitas               | Aktifkan                      |            |                                                                 |
| Cetak Bukti Transaksi   | Aktifkan                      |            |                                                                 |
| Cetak Bukti Pelanggaran | Aktifkan                      |            |                                                                 |
| Pinjam Lebih Dari Satu  | 🕑 Aktifkan                    |            |                                                                 |
|                         |                               |            |                                                                 |
| Simpan                  |                               |            |                                                                 |

Gambar 176. Pengaturan Jaminan Peminjaman

Pada halaman pengaturan jaminan peminjaman pilih tombol pengaturan, sehingga akan tampil gambar berikut :

|                      |           | aturan Uang Jaminan<br>Pengaturan Uang Jaminan |                         |          |
|----------------------|-----------|------------------------------------------------|-------------------------|----------|
|                      |           | uran Uang Jaminan                              | engaturan Uang Jaminan  | II P     |
| 20 per halaman 🔻 💆 🗸 |           |                                                | Tambah                  | +        |
|                      | Terbilang | 4                                              | Nominal                 | #        |
|                      |           |                                                |                         |          |
|                      |           | ang ditemukan.                                 | da data yang ditemukan. | Tidak ad |
|                      |           | ang ditemukan.                                 | fa data yang ditemukan. | Tidak ad |

Gambar 177. Form Pengaturan Uang Jaminan

Setelah itu pilih Tombol Tambah untuk memberikan nominal uang jaminan dan pilh tombol simpan seperti gambar berikut :

| Tambah Master Uang            | y Jaminan | ₩ Dasbboard 🚿 Master Uang Jaminans 🚿 Tambah Master Uang Jaminan |
|-------------------------------|-----------|-----------------------------------------------------------------|
| Simpan Kembali                |           |                                                                 |
| Nominal                       | 10000     |                                                                 |
| Terbilang Sepuluh Ribu Rupiah |           |                                                                 |
|                               |           |                                                                 |

Gambar 178. Tambah Master Uang Jaminan

# 3. Denda Pelanggaran

Denda pelanggaran ini digunakan untuk melihat denda pelanggaran *locker*. Klik pada Menu Administrasi -> Pengaturan Locker -> Denda Pelanggaran.

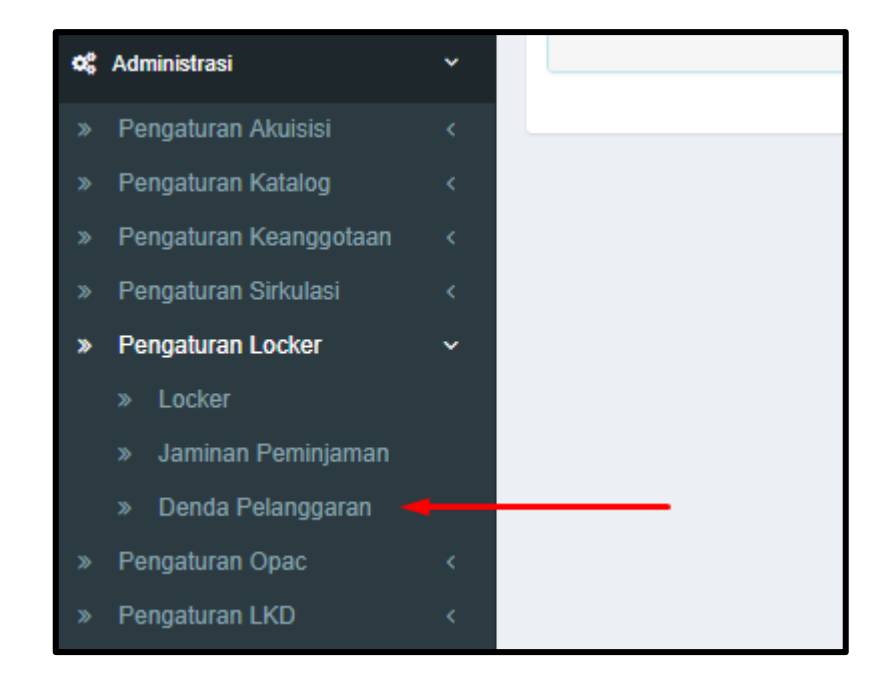

Gambar 179. Denda Pelanggaran

Berikut tampilan halaman Denda Pelanggaran

| De | Denda Pelanggaran Locker # Dashboard > Pengaturan > Denda Pelanggaran Locker |                                                  |                |                  |                   |  |  |
|----|------------------------------------------------------------------------------|--------------------------------------------------|----------------|------------------|-------------------|--|--|
|    | Denda Pelanggaran Locker                                                     |                                                  | Menampilkan    | 1-3 dari 3 item. |                   |  |  |
|    | + Tambah                                                                     | Tampilkan :                                      | 20 per halaman | <u>*</u>         |                   |  |  |
| #  | Jenis Pelanggaran                                                            | Deskripsi                                        | Nilai Denda    |                  |                   |  |  |
|    |                                                                              |                                                  |                |                  |                   |  |  |
| 1  | l Hilang                                                                     | Kunci Hilang                                     | 10,000         |                  | ✓ Koreksi ■ Hapus |  |  |
| 2  | ? Rusak                                                                      | Kunci Rusak                                      | 100,000        |                  | ✓ Koreksi Hapus   |  |  |
| 3  | 3 Terlambat                                                                  | Terlambat per hari di kenakan denda sebesar 1000 | 1,000          |                  | ✓ Koreksi Hapus   |  |  |
|    | C Segarkan Kembali                                                           |                                                  |                |                  |                   |  |  |

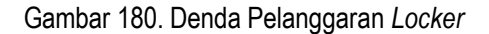

#### a. Tambah Data

Untuk menambah Denda Pelanggaran *Locker*, klik tombol Tambah sesuai arah panah, seperti pada gambar dibawah ini :

| Der | Denda Pelanggaran Locker * Dashboard > Pengaturan > Denda Pelanggaran Locker |                                                  |             |                |                                                      |                 |
|-----|------------------------------------------------------------------------------|--------------------------------------------------|-------------|----------------|------------------------------------------------------|-----------------|
|     | III Denda Pelanggaran Locker                                                 |                                                  |             |                | an 1-3 da                                            | ari 3 item.     |
|     | + Tambah                                                                     |                                                  |             | 20 per halaman | Ŧ                                                    | <u>*</u>        |
| #   | Jenis Pelanggaran                                                            | Deskripsi                                        | Nilai Denda |                |                                                      |                 |
|     |                                                                              |                                                  |             |                |                                                      |                 |
| 1   | Hilang                                                                       | Kunci Hilang                                     | 10,000      |                | in Ka                                                | oreksi<br>Iapus |
| 2   | Rusak                                                                        | Kunci Rusak                                      | 100,000     |                | ✓ К                                                  | oreksi<br>lapus |
| 3   | Terlambat                                                                    | Terlambat per hari di kenakan denda sebesar 1000 | 1,000       |                | וא ער<br>גער און און און און און און און און און און | oreksi<br>lapus |
|     | C Segarkan Kembali                                                           |                                                  |             |                |                                                      |                 |

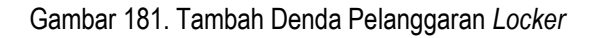

Setelah itu akan tampil gambar sebagai berikut :

| Tambah Master Pelar | ggaran Locker             | #Dashboard > Pengaturan > Loker > Tambah Master Pelanggaran Loch |  |  |
|---------------------|---------------------------|------------------------------------------------------------------|--|--|
| Simpan Kembali      |                           |                                                                  |  |  |
| Jenis Pelanggaran   | Masukan Jenis Pelanggaran |                                                                  |  |  |
| Denda Masukan Denda |                           |                                                                  |  |  |
| Deskripsi           | Masukan Deskripsi         |                                                                  |  |  |
|                     |                           |                                                                  |  |  |
|                     |                           |                                                                  |  |  |

Gambar 182. Form Tambah Master Pelanggaran Locker

Isilah kolom Nama yang sudah disediakan dan disesuaikan dengan kebutuhan, setelah mengisi kolom tersebut klik tombol Simpan pada arah panah seperti pada gambar berikut

| Tambah Master Pela | nggaran Locker            | # Dashboard > Pengaturan > Loker > Tambah Master Pelanggaran Locker |
|--------------------|---------------------------|---------------------------------------------------------------------|
| Simpan Kembali     |                           |                                                                     |
| Jenis Pelanggaran  | Masukan Jenis Pelanggaran |                                                                     |
| Denda              | Masukan Denda             |                                                                     |
| Deskripsi          | Masukan Deskripsi         |                                                                     |
|                    |                           |                                                                     |

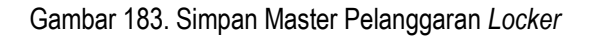

#### b. Koreksi Data dan Hapus Data

Masih sama seperti melakukan Koreksi Data dan Hapus Data pada menu setting katalog sebelumnya. ketika sudah sampai pada halaman Denda Pelanggaran *Locker*, klik tombol koreksi seperti yang ditunjuk anak panah.

| De | Venda Pelanggaran Locker # Dashboard > Pengaturan > Denda Pelanggaran Locker |                                                  |             |                                        |  |  |  |
|----|------------------------------------------------------------------------------|--------------------------------------------------|-------------|----------------------------------------|--|--|--|
|    | Denda Pelanggaran Locker                                                     |                                                  |             | Menampilkan 1-3 dari 3 item.           |  |  |  |
|    | + Tambah                                                                     |                                                  | Tampilkan : | 20 per halaman 🔻 💆 🗸                   |  |  |  |
| #  | Jenis Pelanggaran                                                            | Deskripsi                                        | Nilai Denda |                                        |  |  |  |
|    |                                                                              |                                                  |             |                                        |  |  |  |
| 1  | Hilang                                                                       | Kunci Hilang                                     | 10,000      | ► Koreksi                              |  |  |  |
| 2  | Rusak                                                                        | Kunci Rusak                                      | 100,000     | <ul> <li>✓ Koreksi</li> <li></li></ul> |  |  |  |
| 3  | Terlambat                                                                    | Terlambat per hari di kenakan denda sebesar 1000 | 1,000       | <ul> <li>✓ Koreksi</li> <li></li></ul> |  |  |  |
|    | C Segarkan Kembali                                                           |                                                  |             |                                        |  |  |  |

Gambar 184. Koreksi Denda Pelanggaran Locker

Untuk Koreksi Data, klik *record* pada kolom yang dimaksud. Setelah melakukan perubahan klik Tombol Simpan, seperti pada gambar berikut

| Korek | si Master Pelan   | ggaran Locker 1 | ✿Dashboard ≥ Master Pelanggaran Lockers ≥ 1 ≥ Update |
|-------|-------------------|-----------------|------------------------------------------------------|
| Kore  | eksi Kembali      |                 |                                                      |
|       | Jenis Pelanggaran | Hilang          |                                                      |
|       |                   | r many          |                                                      |
|       | Denda             | 10000           |                                                      |
|       | Deskripsi         | Kunci Hilang    |                                                      |
|       |                   |                 |                                                      |
|       |                   |                 |                                                      |
|       |                   |                 | li li                                                |

Gambar 185. Simpan Koreksi Denda Pelanggaran Locker

Sedangkan untuk Hapus Denda Pelanggaran *Locker*, lakukan seperti pada langkah menambah data, ketika sudah sampai pada halaman Denda Pelanggaran *Locker* klik tombol hapus seperti arah panah pada gambar berikut :

| Dei | Denda Pelanggaran Locker # Dashboard > Pengaturan > Denda Pelanggaran Locker |                                                  |             |                |                      |  |
|-----|------------------------------------------------------------------------------|--------------------------------------------------|-------------|----------------|----------------------|--|
|     | E Denda Pelanggaran Locker Menampilkan 1                                     |                                                  |             |                |                      |  |
|     | + Tambah                                                                     |                                                  |             | 20 per halaman | • <u>*</u> •         |  |
| #   | Jenis Pelanggaran                                                            | Deskripsi                                        | Nilai Denda |                |                      |  |
|     |                                                                              |                                                  |             |                |                      |  |
| 1   | Hilang                                                                       | Kunci Hilang                                     | 10,000      |                | 🖍 Koreksi<br>💼 Hapus |  |
| 2   | Rusak                                                                        | Kunci Rusak                                      | 100,000     |                | ✓ Koreksi Hapus      |  |
| 3   | Terlambat                                                                    | Terlambat per hari di kenakan denda sebesar 1000 | 1,000       |                | ✓ Koreksi Hapus      |  |
|     | C Segarkan Kembali                                                           |                                                  |             |                |                      |  |

Gambar 186. Hapus Denda Pelanggaran Locker

Semua langkah untuk menghapus akan selalu mendapat konfirmasi dengan tampilan sebagai berikut:

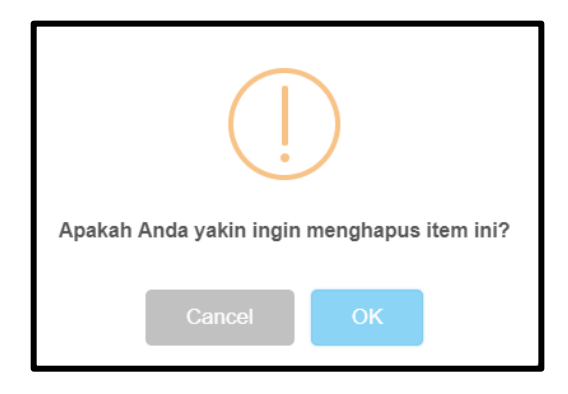

Gambar 187. Kotak dialog konfirmasi penghapusan item

## c. Cari Data dan Export Data

Jika data yang sudah dimasukkan cukup banyak adakalanya menyulitkan pencarian, jika harus dicari secara manual perhalaman. Untuk itu sistem menyediakan fasilitas pencarian data berdasarkan kolom dengan cara mengisikan kata kunci yang akan dicari pada masing - masing kolom, Caranya adalah sebagai berikut :

1) Data yang dicari berdasarkan Jenis Pelanggaran, berikut tampilan pencarian data.

| De | nda Pelanggaran Locker   |                                            |           | 希 Dashboard | > Pengaturan > Dend | a Pelanggaran Locker |
|----|--------------------------|--------------------------------------------|-----------|-------------|---------------------|----------------------|
|    | Denda Pelanggaran Locker |                                            |           |             | Menampilk           | an 1-3 dari 3 item.  |
|    | + Tambah                 | 1                                          |           | Tampilkan : | 20 per halaman      | ▼ <u>₹</u>           |
| #  | Jenis Pelanggaran        | Deskripsi                                  | N         | lilai Denda |                     |                      |
|    |                          |                                            |           |             |                     |                      |
| 1  | Hilang                   | Kunci Hilang                               | 1         | 10,000      |                     | ✓ Koreksi Hapus      |
| 2  | Rusak                    | Kunci Rusak                                | 1         | 100,000     |                     | ✓ Koreksi ☐ Hapus    |
| 3  | Terlambat                | Terlambat per hari di kenakan denda sebesa | ar 1000 1 | 1,000       |                     | ✓ Koreksi ▲ Hapus    |
|    | C Segarkan Kembali       |                                            |           |             |                     |                      |

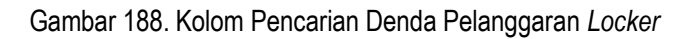

- 2) Pilihlah kolom Jenis Pelanggaran untuk melakukan pencarian, kemudian tekan tombol *enter* untuk melanjutkan pencarian.
- 3) Hasil pencarian akan terdiri dari beberapa record yang mengandung kata yang diketik.

4) Semakin spesifik kata kunci nya maka hasil pencarian akan lebih cepat dan akurat.

Untuk melakukan *export* data bisa dilakukan dengan mengklik tombol *export*, seperti pada gambar berikut yang ditunjukkan pada arah panah.

| Der | enda Pelanggaran Locker # Dashboard > Pengaturan > Denda Pelanggaran Locker |                                                  |             |                      |  |  |
|-----|-----------------------------------------------------------------------------|--------------------------------------------------|-------------|----------------------|--|--|
|     | Denda Pelanggaran Locker                                                    | Menampilkan 1-3 dari 3 item.                     |             |                      |  |  |
|     | + Tambah                                                                    |                                                  | Tampilkan : | 20 per halaman 🔻 🚨 🗸 |  |  |
| #   | Jenis Pelanggaran                                                           | Deskripsi                                        | Nilai Denda | <b>†</b>             |  |  |
|     |                                                                             |                                                  |             |                      |  |  |
| 1   | Hilang                                                                      | Kunci Hilang                                     | 10,000      | Koreksi              |  |  |
| 2   | Rusak                                                                       | Kunci Rusak                                      | 100,000     | ✓ Koreksi            |  |  |
| 3   | Terlambat                                                                   | Terlambat per hari di kenakan denda sebesar 1000 | 1,000       | ✓ Koreksi            |  |  |
|     | C Segarkan Kembali                                                          |                                                  |             |                      |  |  |

Gambar 189. Export Data Denda Pelanggaran Locker

Export data bisa dilakukan kedalam bentuk Hypetext Markup Language (HTML), Comma Separated Value (CSV), Teks (txt), Microsoft Excel (xls), Portable Document Format (PDF) dan JavaScript Object Notaion (JSON) seperti pada gambar 305.

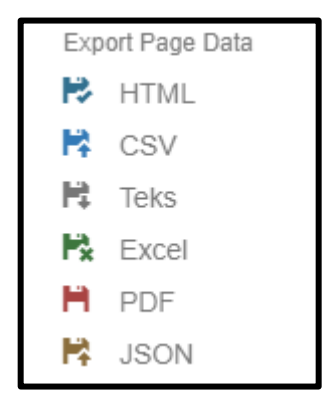

Gambar 190. Jenis Export data

Data yang di *export* bisa dipilih berdasarkan halaman, yaitu 10,20,50,100 dan 200 halaman.

# K. Pengaturan Online Public Access Catalog (OPAC).

Pengaturan OPAC digunakan untuk mengatur koleksi mana saja yang akan ditampilkan *filter* berdasarkan koleksi yang sering dipinjam, koleksi unggulan, pesanan koleksi, pengusulan koleksi dan pengaturan faset.

#### 1. Koleksi Unggulan

Menu koleksi unggulan terdapat pada Menu Administrasi -> Pengaturan OPAC -> Koleksi Unggulan seperti pada gambar dibawah ini

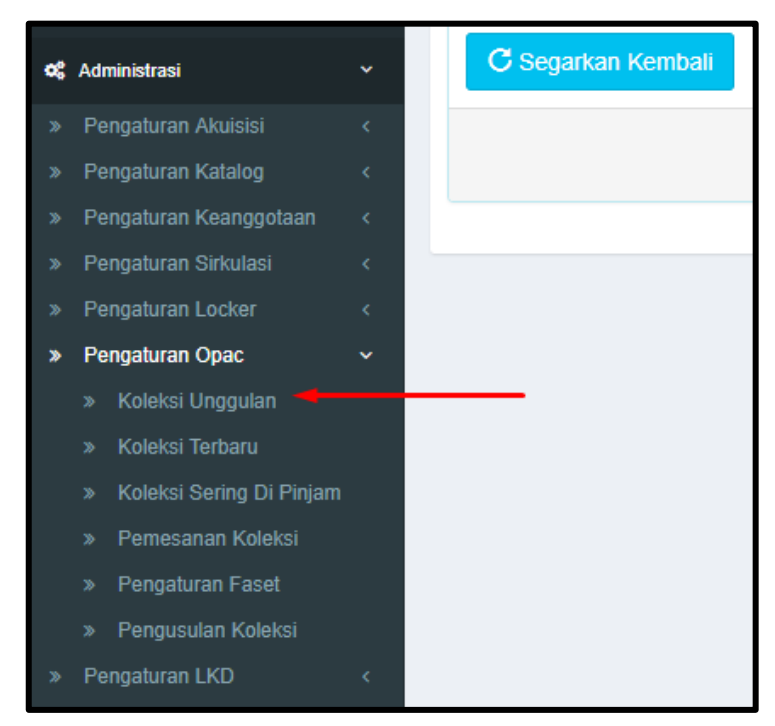

Gambar 191. Menu Koleksi Unggulan

Berikut tampilan halaman pengaturan koleksi unggulan.

| Kat | egori Koleksi                |              |           | 숅 D          | Dashboard > Pengaturan | > Opac > Koleksi Unggulan |
|-----|------------------------------|--------------|-----------|--------------|------------------------|---------------------------|
| Tar | npilkan Koleksi Unggulan     | ● Ya 🏾 Tidak |           |              |                        |                           |
|     | Maksimal Jumlah Koleksi      | 8            |           |              |                        |                           |
|     | Simpan                       |              |           |              |                        |                           |
|     |                              |              |           |              |                        |                           |
| 1   | EKoleksi Unggulan            |              |           |              |                        |                           |
|     | + Pilih Judul                |              |           |              | Tampilkan :            | 20 per halaman 🔻          |
| #   | Judul                        |              | Pengarang | Tahun Terbit | Worksheet Name         |                           |
|     |                              |              |           |              |                        |                           |
| Ti  | dak ada data yang ditemukan. |              |           |              |                        |                           |
| -   | C Segarkan Kembali           |              |           |              |                        | •                         |

Gambar 192. Pengaturan Koleksi Unggulan.

Setting koleksi unggulan digunakan untuk menampilkan koleksi unggulan di beranda OPAC, sebagai berikut :

- a. Pilihan untuk menampilkan koleksi unggulan di OPAC
- b. Jumlah maksimal koleksi yang ditampilkan di OPAC seperti pada gambar diatas
- c. Pilih tombol Pilih Judul untuk menjadikan koleksi unggulan, dengan tampilan sebagai berikut

| Daftar ka            | Daftar katalog ×                                            |                          |                                                                                                    |                       |                      |                            |                 |  |
|----------------------|-------------------------------------------------------------|--------------------------|----------------------------------------------------------------------------------------------------|-----------------------|----------------------|----------------------------|-----------------|--|
| Dan Atau<br>-Pilih k | Dan Atau + Tambah fiiter<br>-Pilih Kriteria-  Cari C Ulangi |                          |                                                                                                    |                       |                      |                            |                 |  |
| :=                   |                                                             |                          |                                                                                                    |                       | Me                   | nampilkan 1-20 dari 1      | 2,300 item.     |  |
|                      |                                                             |                          |                                                                                                    | Та                    | ampilkan : 20 pe     | r halaman 🔹                | <u>a</u> .      |  |
|                      | #                                                           | BIBID                    | Judul                                                                                                    | Pengarang             | Penerbitan/Publikasi | Subjek                     | Nomor Par       |  |
| 🕑 Pilih              | 1                                                           | 0010-<br>081700000000101 | Detektif Conan Movie Dimensional Sniper -<br>First                                                          | Aoyama<br>Gosho       | (belum diset)        | KOMIK-REMAJA               | 741.5592 A<br>d |  |
| 🕑 Pilih              | 2                                                           | 0010-<br>081700000000100 | Naruto The Movie Ninja Clash in The Land of Snow                                                            | Masashi<br>Kishimoto  | (belum diset)        | комік                      | 741.5592 N<br>n |  |
| 🕑 Pilih              | 3                                                           | 0010-<br>081700000000098 | Warisan Perempuan Kenangan, Harapan Nilai<br>Bagi Perempuan Indonesia                                       | Eunice Nuh<br>Tentero | (belum diset)        | PEREMPUAN                  | 323.32598<br>W  |  |
| 🕑 Pilih              | 4                                                           | 0010-<br>081700000000099 | Mengapa Pria Hanya Bisa Mengerjakan Satu<br>Hal dalam Satu Saat & Wanita Tidak Pernah<br>Berhenti Berbicara | Allan                 | (belum diset)        | PSIKOLOGI<br>DIFFESRENSIAL | 155 ALL m       |  |
| 🕑 Pilih              | 5                                                           | 0010-<br>081700000000093 | Naruto Vol.69                                                                                               | Masashi<br>Kishimoto  | (belum diset)        | КОМІК                      | 741.5592 N<br>n |  |

Gambar 193. Pilih Judul Koleksi Unggulan.

- d. Pilih combo box Pilih Kriteria untuk mencari koleksi berdasarkan judul, pengarang, penerbit dan lain-lain
- e. Pilih tombol Pilih untuk memilih koleksi, setelah itu pilh tombol Simpan
- f. Pilih tombol Hapus untuk menghapus koleksi unggulan dari daftar koleksi unggulan.

#### 2. Koleksi Terbaru

Menu koleksi terbaru terdapat pada Menu Administrasi -> Pengaturan OPAC -> Koleksi Terbaru seperti pada gambar dibawah ini :

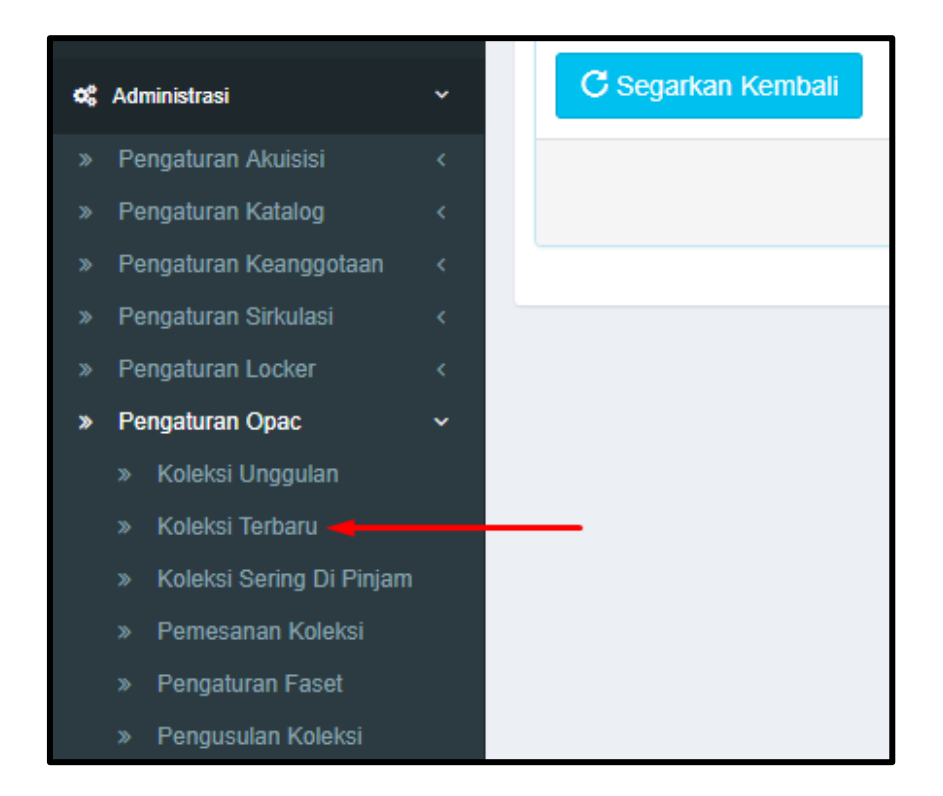

Gambar 194. Menu Pengaturan Opac Koleksi Terbaru

Berikut tampilan halaman pengaturan koleksi terbaru.

| Pengaturan Koleksi Terbaru |                         | ₩Dashboard > Pengaturan > Opac > Pengaturan Koleksi Terbaru |
|----------------------------|-------------------------|-------------------------------------------------------------|
| Pengaturar                 | n Koleksi Terbaru       |                                                             |
| Tampilkan Koleksi Terbaru  | Ya      Tidak     Tidak |                                                             |
| Maksimal Jumlah Koleksi    | 8                       |                                                             |
| Simpan                     |                         |                                                             |

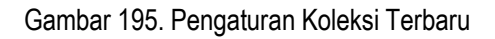

Pada tampilan halaman pengaturan koleksi terbaru :

- a. Pilih Ya, untuk menampilkan koleksi terbaru pada OPAC
   Pilih tidak, untuk tidak menampilkan koleksi terbaru pada OPAC
- b. Isilah pada kolom maksimal jumlah koleksi, misalkan 8 maka terdapat 8 koleksi terbaru yang akan tampil di OPAC.

# 3. Koleksi Sering Di Pinjam

Setting koleksi sering di pinjam digunakan untuk menampilkan koleksi yang sering di pinjam oleh pemustaka. Menu koleksi sering di pinjam terdapat pada Menu Administrasi -> Pengaturan OPAC -> Koleksi Sering Di Pinjam seperti pada gambar dibawah ini :

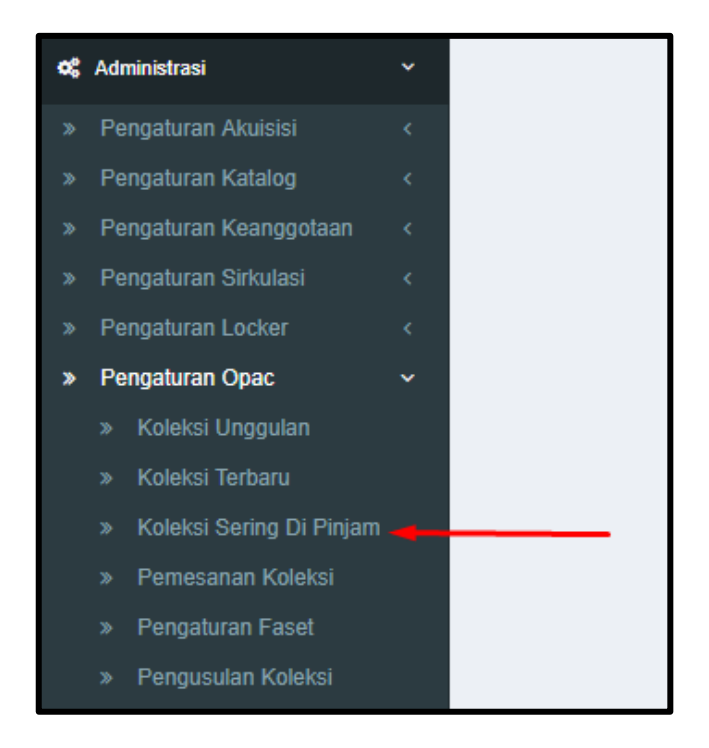

Gambar 196. Menu Koleksi Sering Di Pinjam

Berikut tampilan halaman pengaturan koleksi sering di pinjam.

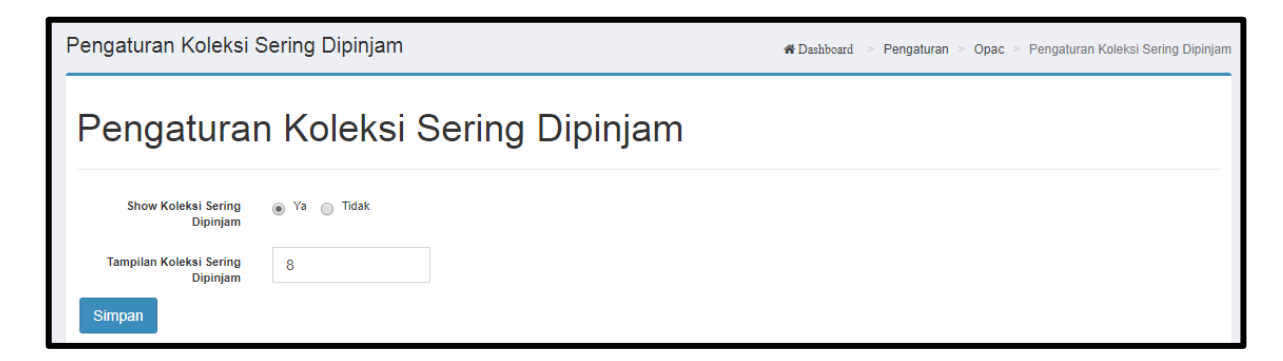

Gambar 197. Pengaturan Koleksi Sering Dipinjam

Pada tampilan halaman pengaturan koleksi sering di pinjam :

- a. Pilih Ya, untuk menampilkan koleksi sering di pinjam pada OPAC
   Pilih tidak, untuk tidak menampilkan koleksi sering di pinjam pada OPAC
- b. Isilah pada kolom maksimal jumlah koleksi, misalkan 8 maka terdapat 8 koleksi sering di pinjam yang akan tampil di OPAC.

#### 4. Pemesanan Koleksi

Pemesanan koleksi adalah untuk mengatur batas waktu anggota membooking koleksi dari jumlah pemesanan. Menu pemesanan koleksi terdapat pada Menu Administrasi - Pengaturan OPAC -> Pemesanan Koleksi seperti pada gambar dibawah ini :

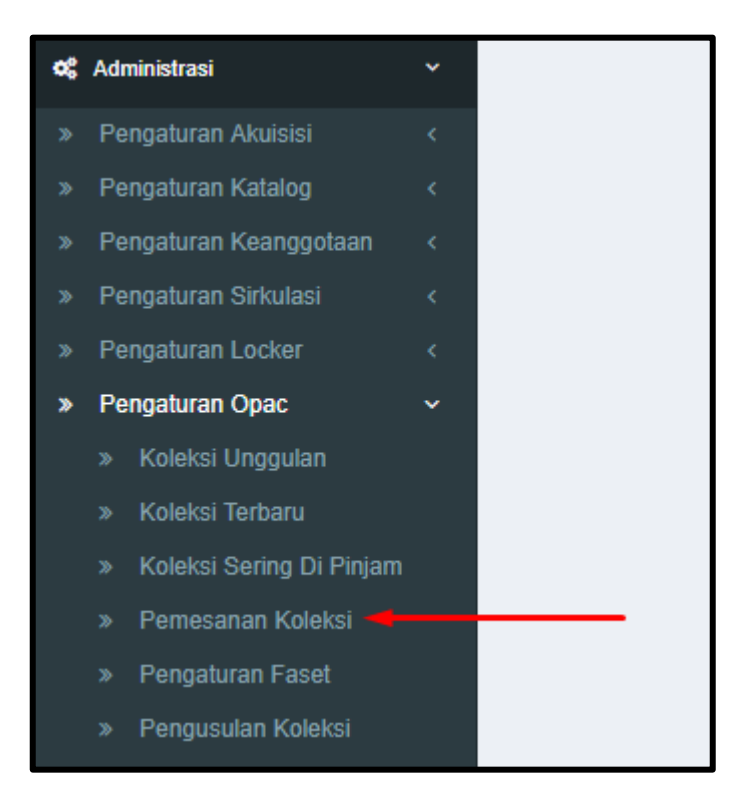

Gambar 198. Menu Pemesanan Koleksi

Berikut tampilan halaman pengaturan pemesanan koleksi.

| Pengaturan Pemesar                                | an Koleksi                                                 |                                      | ₩Dashboard > Pengaturan > Opac > Pengaturan Pemesanan Koleksi |
|---------------------------------------------------|------------------------------------------------------------|--------------------------------------|---------------------------------------------------------------|
| Pengaturar                                        | n Pemesanan Kolel                                          | ksi                                  |                                                               |
| Aktifkan Booking                                  | 📄 Ya                                                       |                                      |                                                               |
| Jumlah Pemesanan<br>Maksimal                      | 2                                                          |                                      |                                                               |
| Lama Pemesanan Sebelum<br>kadaluarsa              | 03:00:00                                                   | O                                    |                                                               |
| <b>i Catatan</b><br>Apabila masa jatuh tempo ters | isa selelah jam lutup perpustakaan, maka akan diakumulasik | kan selelah jam buka pada hari opera | sional berikutnya                                             |
| Simpan                                            |                                                            |                                      |                                                               |

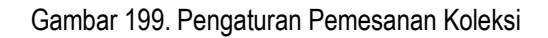

a. Aktifkan booking koleksi dengan mencentang kolom kecil, seperti gambar dibawah ini :

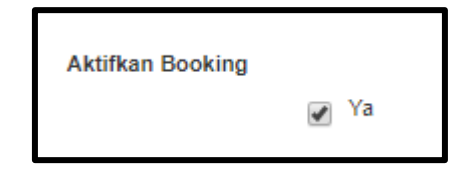

Gambar 200. Status Booking

- b. Tentukan jumlah pemesanan koleksi
   Isilah pada kolom jumlah pemesanan maksimal, misalkan dua (2)
- c. Atur waktu untuk membooking koleksi berapa lama
   Isilah pada kolom lama pemesanan sebelum kadaluarsa 03:00:00 (3 Jam)

#### 5. Pengaturan Faset

Setting pengaturan faset digunakan untuk menyeting faset berdasarkan pengarang, penerbit, lokasi penerbit, tahun terbit dan subjek. Menu pengaturan faset terdapat pada Menu Administrasi -> Pengaturan OPAC -> Pengaturan Faset seperti pada gambar dibawah ini :

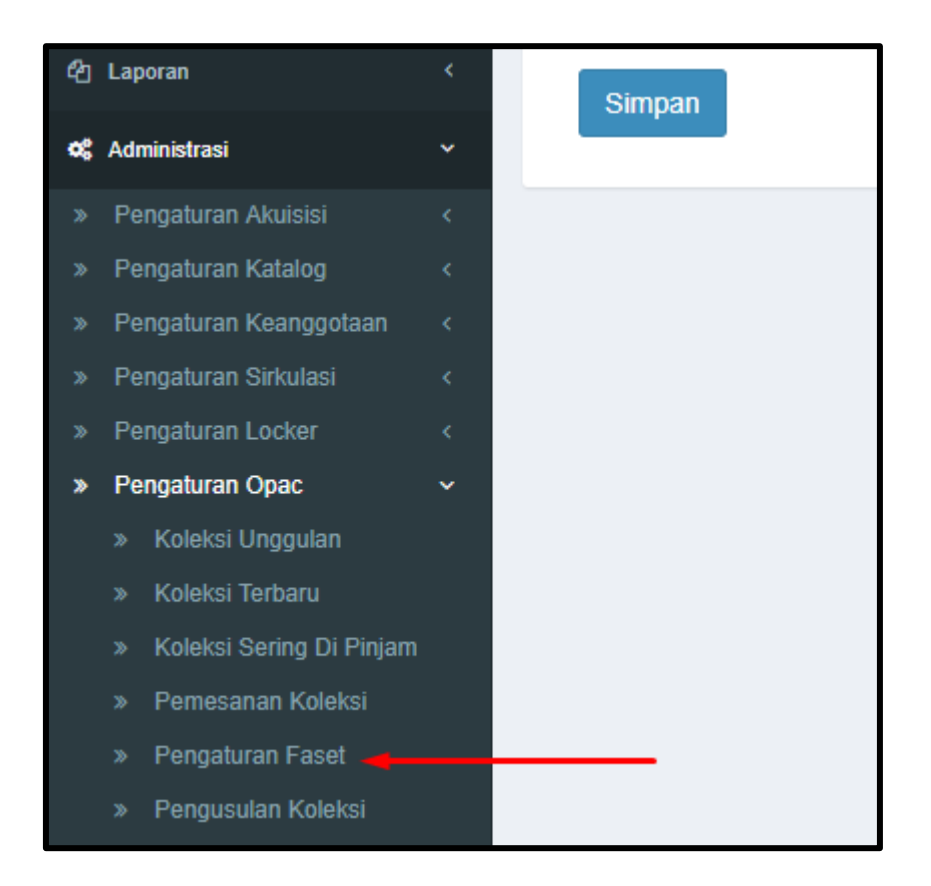

Gambar 201. Menu Pengaturan Faset

Berikut tampilan halaman pengaturan faset.

| Pengaturan Faset        |                          |  |  |  |  |
|-------------------------|--------------------------|--|--|--|--|
| Pengaturan Faset        |                          |  |  |  |  |
| Pengaturan faset p      | engarang                 |  |  |  |  |
| Maksimal Jumlah Baris   | Makeimai Jumlah Barle 15 |  |  |  |  |
| Minimal Jumlah Baris 10 |                          |  |  |  |  |
| Simpan                  |                          |  |  |  |  |

Gambar 202. Pengaturan Faset

Contoh pengaturan faset pengarang :

- a. Maksimal jumlah baris, isilah pada kolom tersebut misalkan 15
- b. Minimal jumlah baris, isilah pada kolom tersebut misalkan 10

Pilih tombol simpan untuk menyimpan perubahan, dibawah ini merupakan gambar hasil pengaturan yang telah dilakukan pada OPAC.

| 🗌 Pilih sem | nua Tambah ket | tampung            |                                                    | Lebih Spesifik :         |
|-------------|----------------|--------------------|----------------------------------------------------|--------------------------|
| 1           |                | PSIKOLOGI PERK     | EMBANGAN                                           | Pengarang                |
|             | SAMPUL         | Jenis Bahan        | Monograf                                           | Agus Supvoto             |
|             | BELUM          | Pengarang          | Hendriati Agustiani                                | Agus Sunyoto             |
|             | TERSEDIA       | Penerbitan         |                                                    | Daniel Agus Maryanto 🛛 🕢 |
|             |                | Konten Digital     | Tidak Ada Data                                     |                          |
|             |                | Ketersediaan       | 3 dari 3 ekslempar                                 | Hendriati Agustiani 🛛 💈  |
|             | L              |                    |                                                    | Agus Sasirangan 2        |
| 2           |                | Sains Fisika 1b, u | ntuk Kelas 1 SMU Tengah Tahun Kedua Kurikulum 1994 | Agus Noor 🔹              |
| *           | SAMPUL         | Jenis Bahan        | Monograf                                           | Agus Santosa             |
|             | BELUM          | Pengarang          | Agus Taranggono                                    |                          |
|             | TERSEDIA       |                    | Hari Subagya                                       | Sugeng Agus Priyono 2    |
|             |                |                    | U. Rachmat                                         | Agur Wahadvo             |
|             |                | Penerbitan         |                                                    | Agus wanadyo             |
|             |                | Konten Digital     | Tidak Ada Data                                     | Agus Taranggono 🔹 💈      |
|             |                | Ketersediaan       | o dari 3 ekslempar                                 |                          |
|             |                |                    |                                                    | agus ahyari 🔹            |
| 3           |                | MANAJEMEN PR       | ODUKSI perencanaan Sistem produksi Buku II edisi 4 | Show More                |

Gambar 203. OPAC

## 6. Pengusulan Koleksi

Pengaturan pengusulan koleksi digunakan untuk mengaktifkan usulan koleksi di menu OPAC. Menu pengusulan koleksi ini terdapat pada Menu Administrasi -> Pengaturan OPAC -> Pengusulan Koleksi seperti pada gambar berikut :

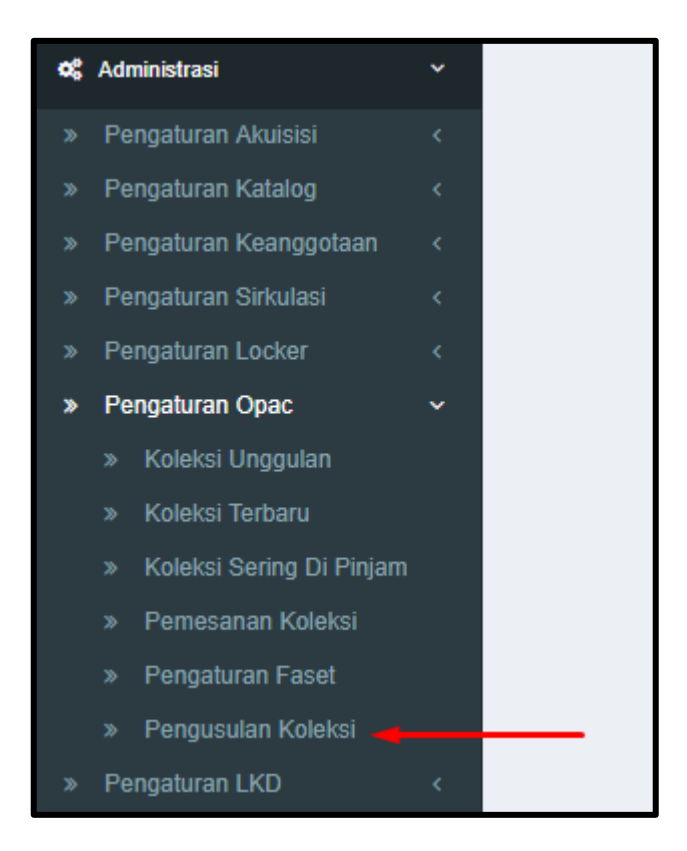

Gambar 204. Menu Pengusulan Koleksi

Berikut tampilan halaman pengaturan pengusulan koleksi.

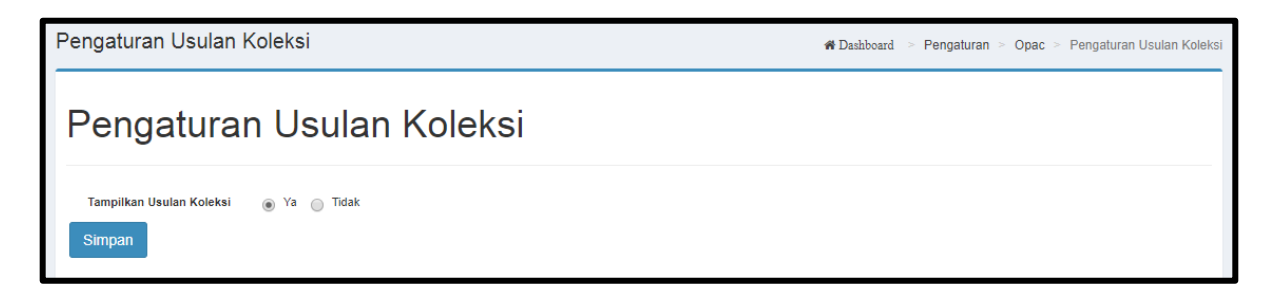

Gambar 205. Pengaturan Usulan Koleksi

- a. Pilih Ya untuk mengaktifkan dan Tidak untupk tidak mengaktifkan usulan koleksi pada OPAC
- b. Pilih tombol simpan untuk menyimpan perubahan.

# L. Pengaturan Layanan Koleksi Digital (LKD)

Pengaturan layanan koleksi digital digunakan untuk mengatur koleksi mana saja yang akan ditampilkan berdasarkan koleksi yang sering dipinjam dan pengaturan faset. Pengaturan pada layanan koleksi digital dan pengaturan OPAC bisa dikatakan sama, sehingga untuk pengaturan layanan digital bisa dilihat pada bagian pengaturan OPAC dan hanya satu yang berbeda yaitu, pengaturan koleksi sering di download pada layanan koleksi digital.

# 1. Pengaturan Koleksi Sering Di Download

Menu pengaturan koleksi sering di download terdapat pada Menu Administrasi -> Pengaturan LKD - > Koleksi Sering di Download seperti pada gambar dibawah ini

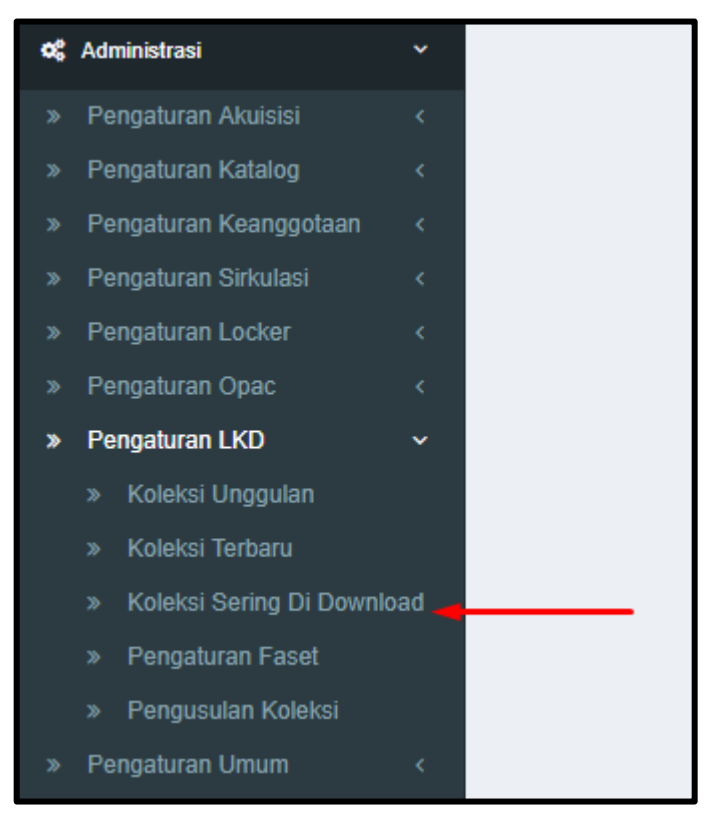

Gambar 206. Menu Koleksi Sering Di Download

Berikut tampilan halaman pengaturan koleksi sering di download.

| Pengaturan Koleksi Sering Didownload                                                             | #Dashboard > Pengaturan > digitalcollection > Pengaturan Koleksi Sering Didown |  |  |  |  |
|--------------------------------------------------------------------------------------------------|--------------------------------------------------------------------------------|--|--|--|--|
| Pengaturan Koleksi Sering Didownload                                                             |                                                                                |  |  |  |  |
| Show Koleksi Sering<br>Didownload • Ya • Tidak<br>Tampilan Koleksi Sering<br>Didownload • Simpan |                                                                                |  |  |  |  |

Gambar 207. Pengaturan Koleksi Sering Didownload

- a. Pilih Ya untuk mengaktifkan dan Tidak untuk tidak mengaktifkan show koleksi sering didownload di OPAC.
- b. Isilah pada kolom tampilan koleksi sering di download, misalkan 5 maka akan tampil di OPAC sebanyak 5 koleksi yang sering di download.
- c. Pilih tombol simpan untuk menyimpan perubahan.

# M. Pengaturan Umum

Setting umum adalah menu khusus yang boleh diakses oleh user dengan level administrator agar keamanan system bisa tetap terjaga. Secara umum, untuk tambah, hapus dan koreksi bisa mengikuti cara yang sama seperti pada menu setting di menu katalog, akuisisi maupun sirkulasi. Perbedaannya hanya ada dijumlah field atau data yang dimasukkan sementara langkah-langkah pengisiannya sama.

#### 1. Jenis Perpustakaan

Data jenis perpustakaan untuk men-setting perpustakaan dalam golongan perpustakaan (umum, khusus, perguruan tinggi, sekolah) untuk melakukan penambahan, perubahan yang dimaksud ikuti langkahlangkah tambah data, koreksi data dan hapus data seperti diatas.

#### 2. Unit Kerja

Setting data unit kerja untuk men-setting nama bidang atau nama bagian kerja seperti otomasi, pengembangan koleksi, pengolahan. Untuk melakukan penambahan, perubahan dan penghapusan yang dimaksud, ikuti langkah-langkah tambah data, koreksi data dan hapus data seperti diatas.

# 3. Mail Server

Setting server email untuk setting koneksi email dari keanggotaan online, mengirim konfirmasi email ke anggota.

# 4. Menu

Setting menu untuk menambahkan menu yang belum ada di aplikasi. Untuk melakukan penambahan, perubahan dan penghapusan yang dimaksud, ikuti langkah-langkah TAMBAH DATA, UBAH DATA dan HAPUS DATA seperti di atas.

## 5. Hak Akses

Untuk menu hak akses, pengaturan roles menu yang dapat diakses sesuai level atau bagian kewenagan user tersebut.

## 6. Role

Untuk menu Role, pengaturan grup dari hak akses user tersebut disini lengkap dengan password dan wewenang hak aksesnya ke menu mana saja.

## 7. Setting User

Untuk pendaftaran User, Administrator bisa mendaftarkan user tersebut disini lengkap dengan password dan wewenang hak aksesnya ke menu mana saja.

# 8. Nama Perpustakaan

Setting Parameter adalah setting general untuk sistem yang kemungkinan pada suatu ketika akan berubah, sehingga sistem memberikan fasilitas kemudahan perubahan melalui menu ini. Informasi yang bisa diubah adalah seperti yang tampak pada tampilan berikut ini :

| Pengaturan Nama Perpus | stakaan                      | #Dashboard > Pengaturan > Umum > Pengaturan Nama Perpustakaan |
|------------------------|------------------------------|---------------------------------------------------------------|
| Simpan                 |                              |                                                               |
| Nama Perpustakaan      | BPSDM Prov. Kalteng          |                                                               |
| Jenis Perpustakaan     | Perpustakaan Khusus 🔻        |                                                               |
| Gambar Logo            |                              |                                                               |
|                        | 🖆 Pilih File                 |                                                               |
| Gambar KOP             | Perpustakaan Mitra Perpusnas |                                                               |
|                        | 左 Pilih File                 |                                                               |
| Gunakan kop di laporan | 📄 Ya/ Tidak                  |                                                               |

Gambar 208. Pengaturan Nama Perpustakaan

Masukkan nama perpustakaan sesuai dengan nama perpustakaan yang bersangkutan.

- a. Gambar Logo perpustakaan bisa dijadikan default disini. Jika suatu ketika berubah, maka perubahan cukup dilakukan dengan melakukan upload logo penggantinya, dimana tampilannya akan diperlihatkan seperti yang tampak pada gambar di atas. Untuk mengganti logonya klik tombol Pilih File
- b. Jenis perpustakaan
- c. Pilih tombol Simpan untuk menyimpan perubahan.

## 9. Lokasi Ruang

Lokasi Ruang untuk mendefinisikan lokasi ruang, sehingga sistem memberikan fasilitas kemudahan perubahan melalui menu ini. Informasi yang bisa diubah adalah seperti yang tampak pada tampilan berikut ini :

| Loł | okasi Ruang 🏀 Dashboard 🗧 Pengaturan 🏱 Akuisisi 🏱 Lokasi Ruang |                         |                                |                     |                                |
|-----|----------------------------------------------------------------|-------------------------|--------------------------------|---------------------|--------------------------------|
|     | Lokasi Ruang                                                   |                         |                                |                     | Menampilkan 1-20 dari 21 item. |
|     | + Tambah                                                       |                         |                                | Tampilkan :         | 20 per halaman 🔻 🚨 🗸           |
| #   | Kode                                                           | Nama Ruangan            | Deskripsi                      | Lokasi Perpustakaan | Eksemplar                      |
|     |                                                                |                         |                                |                     |                                |
| 1   | 0101                                                           | Ruang Baca Umum         | Ruang baca untuk koleksi umum  | DPAD Kota Cilegon   | 0 Koreksi                      |
| 2   | 0102                                                           | Ruang Koleksi Referensi |                                | DPAD Kota Cilegon   | 0 Koreksi                      |
| 3   | 0103                                                           | Lobby Utama             | Ruang lobby masuk perpustakaan | DPAD Kota Cilegon   | 0 ✔ Koreksi                    |

Gambar 209. Lokasi Ruang

## 10. Lokasi Perpustakaan

Lokasi Perpustakaan untuk mendefinisikan berada di perpustakaan mana, contohnya perpustakaan pusat atau cabang. Sehingga sistem memberikan fasilitas kemudahan perubahan melalui menu ini. Informasi yang bisa diubah adalah seperti yang tampak pada tampilan berikut ini :

| Lol | kasi Perpustakaan * Dashboard > Lokasi Perpustakaan |                                  |                                                                                                    |  |                      |   |
|-----|-----------------------------------------------------|----------------------------------|----------------------------------------------------------------------------------------------------|--|----------------------|---|
|     | E Lokasi Perpustakaan Menampiikan 1-3 dari 3        |                                  |                                                                                                    |  |                      |   |
|     | + Tambah     Tampilkan :       20 per halaman       |                                  |                                                                                                    |  | -                    |   |
| #   | Kode                                                | Nama                             | Alamat *                                                                                             |  |                      |   |
|     |                                                     |                                  |                                                                                                    |  |                      |   |
| 1   | PUSAT                                               | DPAD Kota Cilegon                | Jl. Pangeran Jayakarta Link.Terate Udik No.1A, Ramanuju, Kec. Punvakarta, Kota Cilegon, Banten 42431 |  | ∕ Koreksi<br>∰ Hapus |   |
| 2   | MPK-01                                              | Mobil Perpustakaan Keliling - 01 | Jl. Pangeran Jayakarta Link.Terate Udik No.1A, Ramanuju, Kec. Punwakarta, Kota Cilegon, Banten 42431 |  | ∕ Koreksi<br>≣ Hapus |   |
| 3   | CILEGON                                             | Perpustakaan Mitra Perpusnas     | (belum diset)                                                                                        |  | 🖍 Koreksi<br>💼 Hapus |   |
|     | C Segar                                             | kan Kembali                      |                                                                                                    |  | >                    | > |

#### Gambar 210. Lokasi Perpustakaan

## 11. Setting Update

Setting update untuk mengatifkan versi aplikasi, authority dan katalog induk inlislite, centang tanda untuk mengaktifkan seperti yang tampak pada tampilan berikut ini :

| Pengaturan Setting Update               |                                                                                                    | Dashboard > Pengaturan > Sirkulasi > Pengaturan Setting Update |
|-----------------------------------------|----------------------------------------------------------------------------------------------------|----------------------------------------------------------------|
| Status update aplikasi                  | Server : http://dev.pnri.go.id/UpdateVersion/CurrentUpdateVersion.txt (Server tidak a<br>Versi sekarang : v.3.0 | aktif)                                                         |
| Status Auto Update Data Authority       | 🔁 Aktifkan                                                                                                    |                                                                |
| Status Aktivasi Katalog Induk Inlislite | C Aktifkan                                                                                                    |                                                                |
| Tannal Undate Terakhir Data Authority   | 2015-12-14 00:00:00                                                                                             |                                                                |
| Kode Katalog Induk Inlislite(KII)       | XUFZRWS78BHEVLA9365C                                                                                            |                                                                |
| Update Struktur Databse 21 April 2017   | C Update                                                                                                    |                                                                |

Gambar 211. Setting Update

#### 12. Layanan Sabtu dan Minggu

Layanan sabtu dan minggu, untuk setting apakah pada hari sabtu dan minggu ini akan masuk dalam hitungan keterlambatan pengembalian buku, seperti yang tampak pada tampilan berikut ini :

| Pengaturan Layanan Sabtu dan Minggu | ₩Dashboard -> Pengaturan -> Umum -> Pengaturan Layanan Sabtu dan Mingg |  |  |  |
|-------------------------------------|------------------------------------------------------------------------|--|--|--|
| Simpan                              |                                                                        |  |  |  |
| Hari Sabtu Libur? 🕢 Ya              |                                                                        |  |  |  |
| Hari Minggu Libur? 🕢 Ya             |                                                                        |  |  |  |

Gambar 212. Pengaturan Layanan Sabtu dan Minggu

#### 13. Jam Operasional Layanan

Jam operasi layanan, adalah daftar operasi layanan dari jam buka dan jam seperti yang tampak pada tampilan berikut ini :

| Jam                                                 | Jam Operasional Layanan 🏶 Databoard 🗇 Pengaturan > Jam Operasional Layanan |          |             |                      |  |  |
|-----------------------------------------------------|----------------------------------------------------------------------------|----------|-------------|----------------------|--|--|
| Jam Operasional Layanan Menampilkan 1-7 dari 7 lier |                                                                            |          |             |                      |  |  |
|                                                     |                                                                            |          | Tampilkan : | 20 per halaman 🔻 💆 🗸 |  |  |
| #                                                   | Hari                                                                       | Jam Buka | Jam Tutup   |                      |  |  |
|                                                     |                                                                            |          |             |                      |  |  |
| 1                                                   | Senin                                                                      | 08:00:00 | 17:00:00    | 🖍 Koreksi            |  |  |
| 2                                                   | Selasa                                                                     | 08:00:00 | 17:00:00    | 🖍 Koreksi            |  |  |
| 3                                                   | Rabu                                                                       | 08:00:00 | 17:00:00    | 🖍 Koreksi            |  |  |
| 4                                                   | Kamis                                                                      | 08:00:00 | 17:00:00    | 🖍 Koreksi            |  |  |
| 5                                                   | Jumat                                                                      | 08:00:00 | 17:30:00    | 🖍 Koreksi            |  |  |

Gambar 213. Jam Operasional Layanan

## N. Pengaturan Audio

#### Buku Tamu

Pengaturan Audio pada buku tamu, berfungsi untuk menaruh suara pada saat membuka menu. Bisa melakukan perubahan dan penghapusan.

| Pengaturan Audio Buku Tamu                                                                                                    | 🖨 Dashboard | > Pengaturan | > Audio > | Pengatura |
|----------------------------------------------------------------------------------------------------|-------------|--------------|-----------|-----------|
| Audio Buku tamu sudah di set, Klik button ubah untuk menampilkan form merubah au          0:00 / 0:01       •••••••••••••••••••••••••••••••••••• | udio        |              |           |           |
|                                                                                                    |             |              |           |           |

#### Gambar 214. Pengaturan Audio Buku Tamu

- a. Klik tombol ubah untuk merubah suara.
- b. Klik tombol hapus untuk menghapus suara.

#### O. Pengaturan SMS Gateway

Pengaturan sms gateway di perlukan untuk mengatur format sms yang akan di kirim ke pemustaka sesuai dengan format yang akan di gunakan seperti penjelasan di bawah ini.

#### 1. Peminjaman Akan Jatuh Tempo

Sms akan dikirim bila peminjaman akan jatuh tempo sesuai dengan pengaturan yang telah ditemtukan, seperti gambar berikut :

| SMS Belum Ja               | tuh Tempo                                                                                                    |         | ₩ Dashboard > Pengaturan > Sms > SMS Belum Jatuh Tempo |
|----------------------------|----------------------------------------------------------------------------------------------------|---------|--------------------------------------------------------|
| Aktifkan<br>Pengiriman SMS | ⊛ Ya _ Tidak                                                                                                    |         |                                                        |
| Jeda Hari                  | 1                                                                                                    |         |                                                        |
| Waktu<br>Pengiriman SMS    | 11:30                                                                                                    | $\odot$ |                                                        |
| Contoh Isi<br>Pesan        | Yth. Anggota 00001L201<br>pinjaman koleksi " Buku<br>praktis kardiologi / oleh<br>Sta" akan jatuh tempo<br>pada 2016-05-18. Harap<br>segera mengembalikan | 6.      |                                                        |
| Simpan                     |                                                                                                    |         |                                                        |

Gambar 215. Pengaturan Jatuh Tempo

a. Mengaktifkan pengiriman sms, dengan memilih Ya atau Tidak.

- b. Masukkan berapa hari untuk mengirim sms pemberitahuan akan jatuh tempo
- c. Tentukan waktu untuk mengirim sms
- d. Pemberitahuan yang dikirim berupa format pesan yang akan dikirim ke pemustaka

#### 2. Peminjaman Setelah Jatuh Tempo

Setelah jatuh tempo Sms akan dikirim kembali ke pemustaka, sebagai pengingat kalua pinjaman sudah melewati batas waktu seperti gambar berikut :

| Jatuh Ter           | npo                                                                                                    |           | ₩Dashboard > Pengaturan > Sms > |
|---------------------|----------------------------------------------------------------------------------------------------|-----------|---------------------------------|
| iriman SMS          |                                                                                                    |           |                                 |
| Jeda Hari           | 3                                                                                                    |           |                                 |
| Waktu<br>iriman SMS | 11:30                                                                                                    | ©         |                                 |
| Contoh Isi<br>Pesan | Yth. Anggota 1603030000<br>pinjaman koleksi : Buku<br>praktis kardiologi / ole"<br>sudah lewat jatuh tempo (<br>2016-05-18). Harap segera<br>mengembalikan | 11,<br>ra |                                 |

Gambar 216. Pengaturan SMS Jatuh Tempo

- a. Mengaktifkan pengiriman sms, dengan memilih Ya atau Tidak.
- b. Masukkan berapa hari untuk mengirim sms pemberitahuan jatuh tempo
- c. Tentukan waktu untuk mengirim sms
- d. Pemberitahuan yang dikirim berupa format pesan yang akan dikirim ke pemustaka

#### 3. SMS Manual

Pemberitahuan Sms yang akan di kirimkan ke pemustaka secara manual, tampilannya seperti dibawah ini :

- a. Klik tombol Pilih Nomor untuk memilih nomor tujuan berdasarkan daftar anggota
- b. Jika nomor tujuan tidak cocok, dapat edit pad akolom tujuan
- c. Klik tombol kirim sms untuk mengirim pesan
- d. Klik batal untuk membatalkan pengiriman sms.

#### 4. History SMS

Setiap sms yang di kirim akan masuk kedalam histori sms. Untuk mengontrol berapa sms yang di gunakan setiap bulan, seperti gambar berikut :

| His | History Pengiriman SMS # Dashboard > Pengaturan > SMS > History Pengiriman SMS |              |      |           |             |                 |              |             |                 |
|-----|--------------------------------------------------------------------------------|--------------|------|-----------|-------------|-----------------|--------------|-------------|-----------------|
|     |                                                                                |              |      |           |             |                 |              |             |                 |
|     | History Pengir                                                                 | man SMS      |      |           |             |                 |              |             |                 |
|     |                                                                                |              |      |           |             | Tampilkan :     | 20 per halar | man 🔹 🦨 S   | emua 🛃 🗸        |
| #   | Reciever ID                                                                    | Phone Number | Text | Create By | Create Date | Create Terminal | Update By    | Update Date | Update Terminal |
|     |                                                                                |              |      |           |             |                 |              |             |                 |
| 1   | idak ada data yang ditem                                                       | ukan.        |      |           |             |                 |              |             | Þ               |
|     | C Segarkan Kemt                                                                | pali         |      |           |             |                 |              |             |                 |

Gambar 217. History Pengiriman SMS

Untuk menentukan banyaknya halaman yang di tampilkan maksimal data yang dapat di tampilkan sebanyak 200 halaman. Untuk meng *export* data kedalam bentuk html, csv, teks excel, pdf dan json.

#### K. Latihan

- 1. Lakukan setting administrasi untuk perpustakaan perguruan tinggi sampai terdapat perpustakaan pusat, perpustakaan fakultas hukum dan perpustakaan fakultas kedokteran.
- 2. Lakukan setting administrasi untuk jenis fakultas sampai terdapat fakultas hukum dan fakultas kedokteran.
- 3. Lakukan setting administrasi untuk jurusan sampai terdapat jurusan hukum dan kesehatan masyarakat.

#### L. Rangkuman

Pengaturan *setting* administrasi aplikasi perpustakaan *INLISLite* disesuaikan dengan jenis perpustakaannya, langkah awal yang bisa dilakukan adalah melakukan *setting* pada nama perpustakaan, lokasi ruang, lokasi perpustakaan, jenis perpustakaan, kategori koleksi, dan ubah design template kartu anggota.

#### M. Evaluasi

- 1. Sebutkan pengaturan-pengaturan pada menu administrasi INLISLite
- 2. Jelaskan langkah-langkah untuk mengubah penomoran koleksi otomatis atau manual
- 3. Jelaskan langkah-langkah untuk mengganti nama perpustakaan dan alamat perpustakaan

# **BAB IV**

# PENCADANGAN (BACKUP) DATA PROGRAM

# APLIKASI PERPUSTAKAAN INLISLITE

Indikator keberhasilan : Mempratikkan Pencadangan Data

#### A. Backup Database dan Upload Files

Pencadangan data adalah proses membuat data cadangan dengan cara menyalin atau membuat arsip data komputer, sehingga data tersebut dapat digunakan kembali apabila terjadi kerusakan atau kehilangan. Pencadangan data memiliki tujuan mengembalikan data, apabila data tersebut hilang, baik karena terhapus atau karena rusak. kemudian untuk mengembalikan data ke titik tertentu pada masa lalu. karena fungsinya, proses backup data mengharuskan pengguna menggandakan data, yang akhirnya menghabiskan kapasitas media penyimpanan. Untuk pencadangan data pada inlislite, Klik modul Administrasi >> Pengaturan Umum >> Backup Data seperti gambar dibawah ini :

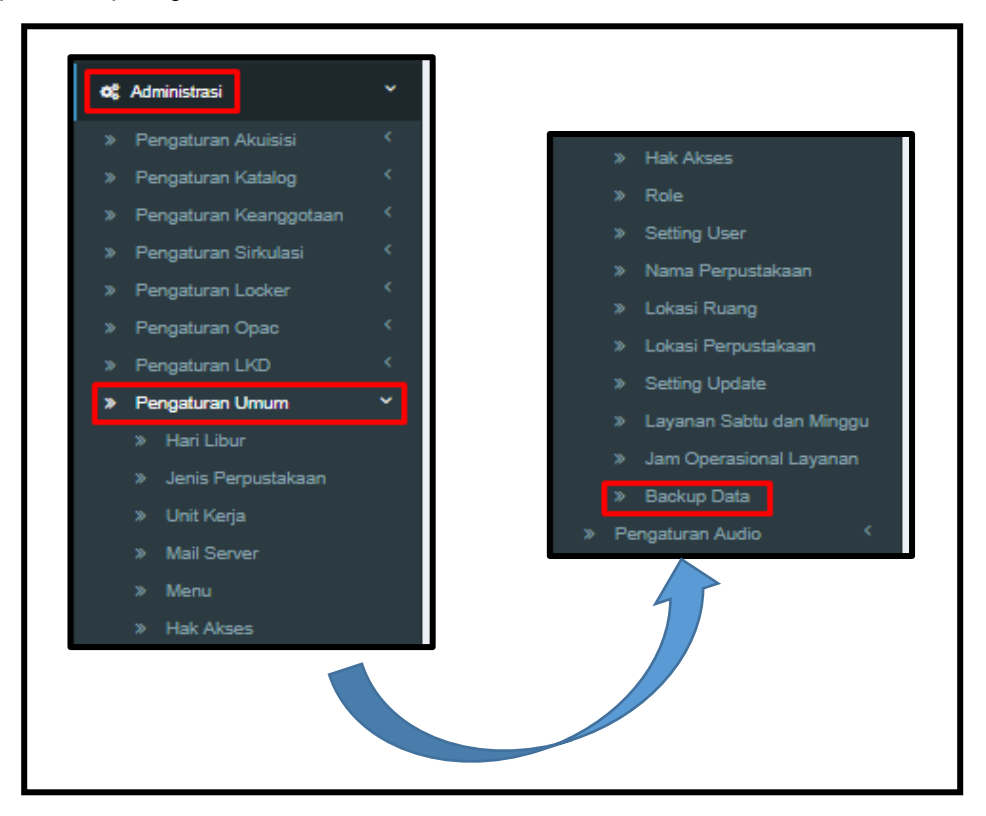

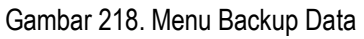

Kemudian klik Menu Backup Data, maka akan tampil gambar sebagai berikut :

| Pengaturan Backup Data |                                            |  |
|------------------------|--------------------------------------------|--|
|                        |                                            |  |
| Backup Database        | C Proses                                   |  |
|                        | * File .sql akan terunduh pada browser ini |  |
| Backup Uploaded Files  | C Proses                                   |  |
|                        | * File .zip akan terunduh pada browser ini |  |
|                        |                                            |  |

Gambar 219. Pengaturan Backup Data

Backup data yang dilakukan sebanyak dua kali, yang pertama backup database structured query language (.sql) dan yang kedua backup pada folder upload files (foto anggota, cover buku, dll). Untuk melakukan Backup Database, Klik tombol proses maka backup akan terunduh secara otomatis, seperti pada gambar dibawah ini :

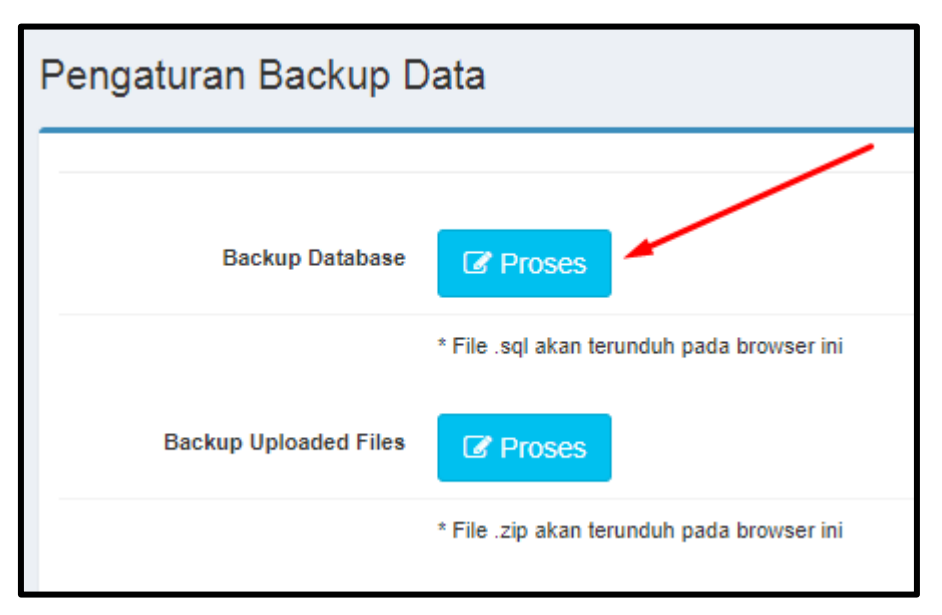

Gambar 220. Backup Database
| Backup Database       | Proses                                     |
|-----------------------|--------------------------------------------|
|                       | * File .sql akan terunduh pada browser ini |
| Backup Uploaded Files | ☑ Proses                                   |
|                       | * File .zip akan terunduh pada browser ini |
|                       |                                            |
|                       |                                            |
|                       |                                            |

Gambar 221. Proses Backup Database

Setelah berhasil melakukan backup database maka file database tersebut akan terunduh secara otomatis, dengan tampilan file seperti gambar dibawah ini, dengan ekstension .sql

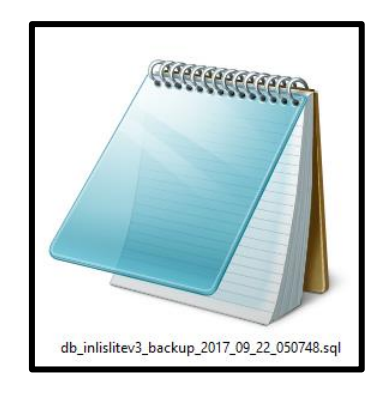

Gambar 222. Hasil Backup Database

Sedangkan untuk backup folder upload files klik tombol proses pada halaman Pengaturan seperti pada gambar 223

| Pengaturan Backup Data |                                            |  |
|------------------------|--------------------------------------------|--|
|                        |                                            |  |
| Backup Database        | C Proses                                   |  |
|                        | * File .sql akan terunduh pada browser ini |  |
| Backup Uploaded Files  | C Proses                                   |  |
|                        | * File .zip akan terunduh pada browser ini |  |

Gambar 223. Backup Upload Files

| Backup Database       | Proses                                     |
|-----------------------|--------------------------------------------|
|                       | * File .sql akan terunduh pada browser ini |
| Backup Uploaded Files | ☑ Proses                                   |
|                       | * File .zip akan terunduh pada browser ini |
|                       |                                            |
|                       |                                            |
|                       |                                            |

Gambar 224. Proses Backup Uploaded Files

Setelah berhasil melakukan backup uploaded files maka file tersebut akan terunduh secara otomatis, dengan tampilan file seperti gambar dibawah ini, dengan ekstension .zip

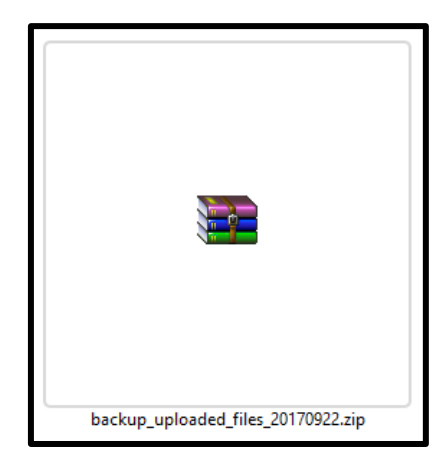

Gambar 225. Hasil Backup Uploaded Files

#### B. Latihan

- 3. Lakukan backup database pada aplikasi perpustakaan INLISLite
- 4. Lakukan backup uploads files pada aplikasi perpustakaan INLISLite

### C. Rangkuman

Untuk melakukan pencadangan data dengan jumlah data yang besar disarankan menggunakan aplikasi ketiga, seperti *MySQL Administrator* sedangkan pada *folder upload files* lakukan salin pada folder tersebut. Pindahkan kedua data tersebut ke media yang berbeda, seperti *hardisk eksternal* atau Keping *DVD* atau *Cloud*.

## D. Evaluasi

- 3. Sebutkan langka-langkah untuk melakukan backup database
- 4. Sebutkan langka-langkah untuk melakukan backup uploads files
- 5. Apakah kepanjangan dari SQL

# BAB VI PENUTUP

Praktik *instalasi* dan pengaturan administrasi serta pencadangan (*backup*) data pada *INLISLite* ini diharapkan semakin mempermudah peserta dalam penerapannya dalam automasi perpustakaan. sehingga penguasaan INLISLite menjadi lebih mudah dan lancar dari sisi teori maupun praktiknya. Penulis sangat berterima kasih kepada pembaca, yang memberikan masukan, saran dan kritik yang membangun, demi peningkatan kualitas bahan ajar pada terbitan yang akan datang.

Ucapan terima kasih, kami sampaikan pada semua pihak, yang telah membantu terselesaikannya bahan ajar ini. Semoga dapat memberikan manfaat bagi perkembangan ilmu dan implementasi pemanfaatan teknologi informasi dan komunikasi bidang perpustakaan.

## DAFTAR PUSTAKA

Panduan Praktis Setting Administrasi pada Program Aplikasi INLISLITE Versi 3

Perpustakaan Nasional RI. Panduan Penggunaan Program Aplikasi INLISLite versi 3. Jakarta : Perpustakaan Nasional RI, 2016

Sumber Internet :

http://inlislite.perpusnas.go.id

http://demo.inlislitev3.perpusnas.go.id